# ARAHAN KERJA SISTEM PERAKAUNAN BERKOMPUTER STANDAD KERAJAAN NEGERI (SPEKS)

| MODUL         |               | GAJI                     |  |                 |            |  |  |  |
|---------------|---------------|--------------------------|--|-----------------|------------|--|--|--|
| TAJUK         |               | PROSES SEMAKAN GRED GAJI |  |                 |            |  |  |  |
| RUJUKAN DOKUN | <b>IEN</b>    | AK0901                   |  | MUKA SURAT      | 1/7        |  |  |  |
| KELUARAN      | (ELUARAN 1 PI |                          |  | TARIKH UBAHSUAI | 20/06/2013 |  |  |  |

## 1.0 TUJUAN

Arahan Kerja ini bertujuan untuk memberi garis panduan kepada pengguna untuk proses pemberian pemindahan gaji kepada pegawai awam bersamaan dengan satu kenaikan gaji tahunan (KGT) yang akan diterima oleh seseorang kakitangan mulai 1 Julai 2013 di sesebuah Jabatan/PTJ. Pemberian ini melibatkan semua kakitangan di peringkat Jabatan/PTJ dan AN/BN.

Selain itu, Arahan Kerja ini ini juga bertujuan untuk memberi garis panduan untuk proses kenaikan gaji tahunan biasa bagi kakitangan yang menerima kenaikan gaji tahunan pada bulan Januari, April, Julai dan Oktober bagi setiap tahun.

Sebelum proses dalam Arahan Kerja ini dimulakan, pengguna perlu memastikan bahawa jadual gaji minimum dan maksimum bagi setiap gred perjawatan telah diwujudkan di modul DCS (AK0305 – Kod Jawatan dan AK0317 – Kod Kenaikan Gaji Tahunan adalah dirujuk). Sila maklumkan kepada pentadbir sistem sekiranya terdapat maklumat gred perjawatan yang belum diwujudkan di modul DCS.

# ARAHAN KERJA SISTEM PERAKAUNAN BERKOMPUTER STANDAD KERAJAAN NEGERI (SPEKS)

| MODUL                 | GAJI      | GAJI                     |                 |            |  |  |  |
|-----------------------|-----------|--------------------------|-----------------|------------|--|--|--|
| TAJUK                 | PROSES SE | PROSES SEMAKAN GRED GAJI |                 |            |  |  |  |
| <b>RUJUKAN DOKUME</b> | N AK0901  |                          | MUKA SURAT      | 2/7        |  |  |  |
| KELUARAN              | PINDAAN   | 0                        | TARIKH UBAHSUAI | 20/06/2013 |  |  |  |

#### 2.0 TINDAKAN

2.1 Pada skrin kemasukan utama, klik butang

| KAWALAN DATA | Sistem Kawalan Data      | SLAS      | Sistem Lejar Akaun Subsidiari |
|--------------|--------------------------|-----------|-------------------------------|
| SEKURITI     | Sistem Sekuriti Aplikasi | ASET      | Sistem Pengurusan Aset        |
| LEJAR AM     | Sistem Lejar AM          | PINJAMAN  | Sistem Pinjaman               |
| BAJET        | Sistem Bajet             | PELABURAN | Sistem Pelaburan              |
| PTJ KEW      | Sistem PTJ Kewangan      | MIS       | Sistem Maklumat Pengurusan    |
| GAJI         | Sistem Gaji              |           |                               |
|              |                          |           |                               |

| 2.2 | Di tab         | Proses lain   | , klik b               | outang 2 (I                         | Kenaika                   | an Gaji <sup>°</sup> | Tahuna | an).       |
|-----|----------------|---------------|------------------------|-------------------------------------|---------------------------|----------------------|--------|------------|
|     | 🙀 Menu Utama   | Sistem Gaji   |                        |                                     |                           |                      |        | 12/06/2013 |
|     |                |               | KER                    | AJAAN NEGER<br>Menu Uta<br>SISTEM G | RI KELANT/<br>Ima<br>GAJI | AN                   |        |            |
|     | Skrin Kemasuka | an Senggaraan | Pertanyaan             | Proses lain                         | Laporan                   |                      |        |            |
|     |                | [             | 1 Bonus/E<br>2 Kenaika | 3antuan Khas<br>n Gaji Tahunan      |                           |                      |        |            |
|     |                |               |                        |                                     |                           |                      |        | Keluar     |

# ARAHAN KERJA SISTEM PERAKAUNAN BERKOMPUTER STANDAD KERAJAAN NEGERI (SPEKS)

|   | GAJI                     |                                                    |                                                         |                                                                                                    |  |  |  |
|---|--------------------------|----------------------------------------------------|---------------------------------------------------------|----------------------------------------------------------------------------------------------------|--|--|--|
|   | PROSES SEMAKAN GRED GAJI |                                                    |                                                         |                                                                                                    |  |  |  |
| N | AK0901                   |                                                    | MUKA SURAT                                              | 3/7                                                                                                    |  |  |  |
| 1 | PINDAAN                  | 0                                                  | TARIKH UBAHSUAI                                         | 20/06/2013                                                                                                    |  |  |  |
|   | E <b>N</b><br>1          | GAJI<br>PROSES SEM<br>N AK0901<br>1 <b>PINDAAN</b> | GAJI<br>PROSES SEMAKA<br>N AK0901<br>1 <b>PINDAAN</b> 0 | GAJI       PROSES SEMAKAN GRED GAJI       N     AK0901     MUKA SURAT       1     PINDAAN     0     TARIKH UBAHSUAI |  |  |  |

# 2.3 Skrin berikut akan dipaparkan. Klik butang 1 (Semakan Gred Gaji).

| KERAJAAN NEGERI KELANTAN<br>Menu Utama<br>SISTEM GAJI                                                                                    |  |
|----------------------------------------------------------------------------------------------------|--|
| Kenaikan Gaji Tahunan         Image: Semakan Gred Gaji         2       Proses Kenaikan Gaji         3       Penyelenggaran Kenaikan Gaji |  |
| Keluar                                                                                                    |  |

2.4 Skrin berikut akan dipaparkan. Medan Jabatan dan PTJ akan dipaparkan secara automatik mengikut *id* pengguna di dalam Modul Sekuriti. Medan Asas Kenaikan Bulan/Tahun juga dipaparkan secara automatik tetapi boleh dipinda. Pastikan bulan/tahun tersebut adalah mengikut arahan berkuatkuasa.

| MODUL         |            | GAJI                     |   |                 |            |  |  |  |
|---------------|------------|--------------------------|---|-----------------|------------|--|--|--|
| TAJUK         |            | PROSES SEMAKAN GRED GAJI |   |                 |            |  |  |  |
| RUJUKAN DOKUN | <b>IEN</b> | AK0901                   |   | MUKA SURAT      | 4/7        |  |  |  |
| KELUARAN      | 1          | PINDAAN                  | 0 | TARIKH UBAHSUAI | 20/06/2013 |  |  |  |

| 🥶 Semakan Gred gaji                                                                                        |              | 12/06/2013                      | 1          |        |
|----------------------------------------------------------------------------------------------------|--------------|---------------------------------|------------|--------|
|                                                                                                    | Pertanyaan   | Simpan                          | Cetak      | Keluar |
| KERAJAAN NEGERI                                                                                            | KELANTAN     |                                 |            |        |
| Skrin Semakan                                                                                              | Gred Gaji    |                                 |            |        |
| Jabatan : 0021 JABATAN HAL EHWAL AGAMA I<br>PTJ: 02210000 JABATAN HAL EHWAL UGAMA I<br>No GajiNo KP Baru : | SLAM<br>SLAM |                                 |            |        |
| Asas Kenaikan Bulan/Tahun : 6 2013                                                                         |              |                                 |            |        |
| Bil No Gaji / No KP Nama Jaba                                                                              | tan PTJ      | Gred/ Kod<br>Jawatan Pendapatan | Amaun      | Nota   |
|                                                                                                    |              |                                 |            |        |
|                                                                                                    |              |                                 |            |        |
|                                                                                                    | _            |                                 |            |        |
|                                                                                                    | _            |                                 |            |        |
|                                                                                                    | _            |                                 |            | ÷      |
|                                                                                                    |              |                                 |            |        |
|                                                                                                    |              |                                 |            |        |
|                                                                                                    |              |                                 |            |        |
| 0 Jumlah Rekod                                                                                             |              |                                 |            |        |
| Nota<br>1 - Gred Gaji Tiada Dalam Fail Induk 2 - Maklumat Kod Penjawatan Tidak L                           | engkap 3 - A | Amaun Gaji Luar Dari I          | Lingkungan |        |

2.5 Klik butang Pertanyaan dan skrin berikut akan dipaparkan.

| skrin semakan Gred Gaji |                    |                                     |             |          |                   |                   |          |      |  |  |  |
|-------------------------|--------------------|-------------------------------------|-------------|----------|-------------------|-------------------|----------|------|--|--|--|
|                         | Ja                 | abatan : 0021 JABATAN HAL EHWAL     | AGAMA ISLA  | M        |                   |                   |          | _    |  |  |  |
|                         |                    | PTJ: 02210000 JABATAN HAL EHWAL     | UGAMA ISLAI | vi       |                   |                   |          |      |  |  |  |
|                         | No Gaji/No KF      | P Baru :                            |             |          |                   |                   |          |      |  |  |  |
| As                      | as Kenaikan Bulan/ | Tahun : 6 2013                      |             |          |                   |                   |          |      |  |  |  |
|                         |                    |                                     |             |          |                   |                   |          |      |  |  |  |
| Bil                     | No Gaji / No KP    | Nama                                | Jabatan     | PTJ      | Gred/<br>Javvatan | Kod<br>Pendapatan | Amaun    | Nota |  |  |  |
| 1                       | 381114035407       | ABDULLAH BIN AB RAZAK               | 0021        | 02210000 | W17               | 41                | 2,000.00 | P    |  |  |  |
| 2                       | 530829035343       | MOHD ZAIN BIN SAMAT                 | 0021        | 02210000 | S17               | 41                | 801.84   | 3    |  |  |  |
| 3                       | 540813035137       | AB.RAHMAN BIN YAACOB                | 0021        | 02210000 | S17               | 41                | 927.03   |      |  |  |  |
| 4                       | 540831035341       | HAJI MOHD ABDUL AZIZ B HJ MOHD NOOR | 0021        | 02210000 | S48               | 1                 | 6,601.15 |      |  |  |  |
| 5                       | 550423035296       | WAN SOOM BT WAN ABDULLAH            | 0021        | 02210000 | N17               | 1                 | 2,770.44 |      |  |  |  |
| 6                       | 550508035447       | ADZMI BIN LAH                       | 0021        | 02210000 | R6                | 1                 | 1,806.54 |      |  |  |  |
| 7                       | 550913035539       | CHE HASSIM BIN DERAMAN              | 0021        | 02210000 | LS48              | 1                 | 6,850.02 |      |  |  |  |
| 8                       | 560428035155       | MOHD SALLEH B MAT JUSOH             | 0021        | 02210000 | S48               | 1                 | 7,428.24 |      |  |  |  |
| 9                       | 560511035009       | YAACOB B ISMAIL                     | 0021        | 02210000 | S11               | 1                 | 2,300.42 |      |  |  |  |
|                         | 277 J              | lumlah Rekod                        |             |          |                   |                   |          |      |  |  |  |
|                         |                    |                                     |             |          |                   |                   |          |      |  |  |  |

# ARAHAN KERJA SISTEM PERAKAUNAN BERKOMPUTER STANDAD KERAJAAN NEGERI (SPEKS)

| MODUL         |            | GAJI                     |   |                 |            |  |  |  |
|---------------|------------|--------------------------|---|-----------------|------------|--|--|--|
| TAJUK         |            | PROSES SEMAKAN GRED GAJI |   |                 |            |  |  |  |
| RUJUKAN DOKUN | <b>IEN</b> | AK0901                   |   | MUKA SURAT      | 5/7        |  |  |  |
| KELUARAN      | 1          | PINDAAN                  | 0 | TARIKH UBAHSUAI | 20/06/2013 |  |  |  |

2.6 Semak dan pastikan maklumat di medan No Gaji/No KP, Nama, Jabatan, PJT, Gred/Jawatan adalah betul dan lengkap. Sekiranya medan 'Nota' mempunyai maklumat data, maklumat data pembayaran tersebut adalah tidak betul. PTJ/Jabatan hendaklah membuat pembetulan data tersebut berdasarkan Nota yang diberikan.

| _                       |                            | 1/224.144                       |                |          |                   |                   |          |      | _ |  |
|-------------------------|----------------------------|---------------------------------|----------------|----------|-------------------|-------------------|----------|------|---|--|
| Skrin Semakan Gred Gaii |                            |                                 |                |          |                   |                   |          |      |   |  |
|                         |                            | SKIII S                         | Sillakali Orea | i Gaji   |                   |                   |          |      |   |  |
|                         | Jt                         | abatan : 0021 JABATAN HAL EHWAL | AGAMA ISLA     | м        |                   |                   |          |      |   |  |
|                         |                            | PTJ: 02210000 JABATAN HAL EHWAL | UGAMA ISLAI    | vi       |                   |                   |          |      |   |  |
|                         | No Gaji/No Ki              | P Baru :                        |                |          |                   |                   |          |      |   |  |
| As                      | as Kenaikan Bulan <i>i</i> | Tahun : 6 2013                  |                |          |                   |                   |          |      |   |  |
|                         |                            |                                 |                |          |                   |                   |          |      |   |  |
| Bil                     | No Gaji / No KP            | Nama                            | Jabatan        | PTJ      | Gred/<br>Javvatan | Kod<br>Pendapatan | Amaun    | Nota |   |  |
| 67                      | 651117035207               | ZAMRI B SHAFAII                 | 0021           | 02210000 | S17               | 1                 | 1,849.21 |      |   |  |
| 68                      | 660104035659               | RAZALI BIN MAT LAZIN            | 0021           | 02210000 | S17               | 41                | 801.84   | 3    |   |  |
| 69                      | 660427036103               | MOHD KASHUADI BIN ABDUL GHANI   | 0021           | 02210000 |                   | 41                | 1,511.54 | 1    |   |  |
| 70                      | 660511035613               | ZULKIFLE BIN AB RAHMAN          | 0021           | 02210000 | N52               | 1                 | 6,739.53 |      |   |  |
| 71                      | 660603035768               | NOORLAILAWATI BT MAMAT          | 0021           | 02210000 | S44               | 1                 | 5,878.78 |      |   |  |
| 72                      | 661205035513               | SOHAIMI BIN JAAFAR              | 0021           | 02210000 | R3                | 1                 | 1,195.65 |      |   |  |
| 73                      | 670308035262               | WAN NOR'AZAM BT. WAN ABDUL AZIZ | 0021           | 02210000 | TIADA             | 41                | 1,400.00 | 2    |   |  |
| 74                      | 670517035429               | IKIZU B AB GHANI                | 0021           | 02210000 | R1                | 1                 | 1,273.18 |      |   |  |
| 75                      | 670625035098               | SABARIAH BT MAT JUSOH           | 0021           | 02210000 | N17               | 1                 | 1,774.01 |      |   |  |
|                         | 277 J                      | umlah Rekod                     |                |          |                   |                   |          |      |   |  |
|                         |                            |                                 |                |          |                   |                   |          |      |   |  |
| ta —                    |                            |                                 |                |          |                   |                   |          |      |   |  |

- 2.7 Keterangan Nota adalah seperti berikut:
  - 2.7.1 Nota 1 Gred Gaji Tiada Dalam Fail Induk Pekerja.

#### Penerangan

Gred gaji tiada dalam fail induk. Medan Gred/Jawatan amat penting untuk dikunci masuk/dikemaskini kerana sistem akan membuat pengiraan kenaikan gaji berdasarkan gred jawatan berkenaan.

#### <u>Tindakan</u>

Kunci masuk gred perjawatan yang betul bagi kakitangan berkenaan di medan Kod Gred/Jawatan.

# ARAHAN KERJA SISTEM PERAKAUNAN BERKOMPUTER STANDAD KERAJAAN NEGERI (SPEKS)

| MODUL                |            | GAJI                     |   |                 |            |  |  |  |
|----------------------|------------|--------------------------|---|-----------------|------------|--|--|--|
| TAJUK                |            | PROSES SEMAKAN GRED GAJI |   |                 |            |  |  |  |
| <b>RUJUKAN DOKUN</b> | <b>IEN</b> | AK0901                   |   | MUKA SURAT      | 6/7        |  |  |  |
| KELUARAN             | 1          | PINDAAN                  | 0 | TARIKH UBAHSUAI | 20/06/2013 |  |  |  |

## 2.7.2 Nota 2 - Maklumat Kod Perjawatan Tidak Lengkap

## <u>Penerangan</u>

Maklumat kod perjawatan yang betul telah dikunci masuk bagi kakitangan berkenaan namun kod perjawatan tidak wujud di modul DCS. Selain itu, kemungkinan kod perjawatan telah diwujudkan di modul DCS namun maklumat gaji minimum dan maksimum tidak lengkap.

## <u>Tindakan</u>

Maklumkan kepada pentadbir sistem di peringkat AN/BN untuk mengemaskini maklumat gaji minimum dan maksimum di modul DCS.

2.7.3 Nota 3 – Amaun Gaji Luar Dari Lingkungan

#### <u>Penerangan</u>

Amaun gaji tidak betul kerana maklumat gred/perjawatan atau kod pendapatan tidak betul atau tidak dikemaskini.

#### <u>Tindakan</u>

Kunci masuk gred perjawatan yang betul bagi kakitangan berkenaan di medan Kod Gred/Jawatan. Sekiranya banyak nota dipaparkan, sila maklumkan kepada pentadbir sistem di peringkat AN/BN untuk mengemaskini maklumat gaji minimum dan maksimum di modul DCS.

2.8 Setelah memastikan semua maklumat yang diperlukan telah dikemaskini/dikunci masuk, klik butang Simpan untuk menyimpan semua maklumat berkenaan.

| MODUL                |     | GAJI       |       |                 |            |
|----------------------|-----|------------|-------|-----------------|------------|
| TAJUK                |     | PROSES SEM | /IAKA | N GRED GAJI     |            |
| <b>RUJUKAN DOKUM</b> | IEN | AK0901     |       | MUKA SURAT      | 7/7        |
| KELUARAN             | 1   | PINDAAN    | 0     | TARIKH UBAHSUAI | 20/06/2013 |

|        |                    |                 |                  |                        |            | Pertanyaan | s                | impan             | Cetak       | Keluar |   |
|--------|--------------------|-----------------|------------------|------------------------|------------|------------|------------------|-------------------|-------------|--------|---|
|        |                    |                 |                  | KERAJAAN               | NEGERI KEL | ANTAN      |                  |                   |             |        |   |
|        |                    |                 |                  | Skrin Sen              | nakan Gree | 1 Gaji     |                  |                   |             |        |   |
|        | le                 | ahatan :        |                  |                        |            |            |                  |                   |             |        |   |
|        |                    | PT.I            |                  |                        |            |            |                  |                   |             |        |   |
|        | No Gaji/No Ki      | Baru:           |                  |                        |            |            |                  |                   |             |        |   |
| Ast    | as Kenaikan Bulan/ | Tahun : 7       | 2013             |                        |            |            |                  |                   |             |        |   |
|        |                    |                 |                  |                        |            |            |                  |                   |             |        |   |
| Bil    | No Gaji / No KP    |                 | Na               | na                     | Jabatan    | PTJ        | Gred/<br>Jawatan | Kod<br>Pendapatan | Amaun       | Nota   |   |
| 1      | 350303035033       | DATO' HJ D      | AUD BIN MUHAN    | 1MAD                   | 0029       | 02290000   | VU7              | 1                 | 7,189.63    |        |   |
| 2      | 400417065065       | DATO' KHA       | IRI BIN MOHAMA   | D                      | 0023       | 02230000   | S48              | 1                 | 3,000.00    | 2      | 1 |
| 3      | 400519035115       | DATO' NIK J     | ABDUL KADIR BI   | N NIK MOHAMAD          | 0020       | 02200000   | S48              | 1                 | 4,913.30    |        | 1 |
| 4      | 440821035315       | DATO' IR H      | J YUSOFF BIN IS  | MAIL                   | 0023       | 02230000   | S48              | 1                 | 2,000.00    | 2      | 1 |
| 5      | 450917035159       | DATO' MOH       | AMAD SHUKRI B    | SIN MOHAMED            | 0020       | 02200000   | S48              | 1                 | 7,189.63    |        | 1 |
| 6      | 480418035207       | AWANG BE        | SAR @ AB HAL     | M B JUSOH              | 0002       | 02020000   | N41              | 41                | 1,471.93    | 1      | 1 |
| 7      | 510130035579       | TAN SRI DA      | TO' SERI NIK ISN | AIL BIN NIK MOHAMAD    | 0023       | 02230000   | orms 😳           |                   |             | 2      | 1 |
| 8      | 510414035159       | HJ ZAWAW        | M BIN MUHAMAD    |                        | 0002       | 02020000   |                  |                   | 2           | 1      | 1 |
| 9      | 511207035265       | HJ MOHD N       | ASIR BIN CHE AL  | 1                      | 0002       | 02020000   | _                |                   | 2           |        |   |
|        | 4265 J             | ,<br>lumlah Rek | od               |                        |            |            | •                | - Simi            | ban selèsai |        |   |
|        |                    |                 |                  |                        |            |            | ë-               |                   |             |        |   |
| ota —  |                    |                 |                  |                        |            |            |                  |                   |             |        |   |
| 1 - Gr | eu Gaji Hada Dal   | ann Fall INdi   | uk 2 - Mak       | iumat Kod Penjawatan I | iuak Leng  | kap 3      |                  |                   | ( OK )      |        |   |

- 2.9 Klik butang Cetak untuk simpanan hard copy di PTJ/Jabatan masingmasing.
- 2.10 Klik butang <u>Keluar</u> untuk keluar daripada skrin.

# ARAHAN KERJA SISTEM PERAKAUNAN BERKOMPUTER STANDAD KERAJAAN NEGERI (SPEKS)

| MODUL         |            | GAJI       |       |                 |            |
|---------------|------------|------------|-------|-----------------|------------|
| TAJUK         |            | PROSES KEN | JAIKA | N GAJI          |            |
| RUJUKAN DOKUN | <b>IEN</b> | AK0902     |       | MUKA SURAT      | 1/5        |
| KELUARAN      | 1          | PINDAAN    | 0     | TARIKH UBAHSUAI | 20/06/2013 |

#### 1.0 TUJUAN

Arahan kerja ini bertujuan untuk memberi garis panduan kepada pengguna di peringkat PTJ/Jabatan untuk melakukan proses kenaikan gaji. Proses ini dibuat bagi membolehkan sistem mengira gaji semasa ditambah dengan satu kenaikan gaji tahunan bagi kakitangan yang terlibat dalam kenaikan gaji sama ada pada bulan Januari, April, Julai atau Oktober.

# ARAHAN KERJA SISTEM PERAKAUNAN BERKOMPUTER STANDAD KERAJAAN NEGERI (SPEKS)

| MODUL         |            | GAJI       |       |                 |            |
|---------------|------------|------------|-------|-----------------|------------|
| TAJUK         |            | PROSES KEN | JAIKA | N GAJI          |            |
| RUJUKAN DOKUN | <b>IEN</b> | AK0902     |       | MUKA SURAT      | 2/5        |
| KELUARAN      | 1          | PINDAAN    | 0     | TARIKH UBAHSUAI | 20/06/2013 |

#### 2.0 TINDAKAN

2.1 Pada skrin kemasukan utama, klik butang

| KAWALAN DATA | Sistem Kawalan Data      | SLAS      | Sistem Lejar Akaun Subsidiari |
|--------------|--------------------------|-----------|-------------------------------|
| SEKURITI     | Sistem Sekuriti Aplikasi | ASET      | Sistem Pengurusan Aset        |
| LEJAR AM     | Sistem Lejar AM          | PINJAMAN  | Sistem Pinjaman               |
| BAJET        | Sistem Bajet             | PELABURAN | Sistem Pelaburan              |
| PTJ KEW      | Sistem PTJ Kewangan      | MIS       | Sistem Maklumat Pengurusan    |
| GAJI         | Sistem Gaji              |           |                               |
|              | •                        |           |                               |

2.2 Di tab Proses lain , klik butang 2 (Kenaikan Gaji Tahunan).

# ARAHAN KERJA SISTEM PERAKAUNAN BERKOMPUTER STANDAD KERAJAAN NEGERI (SPEKS)

|     | GAJI            |                                               |                                            |                                                                                                    |
|-----|-----------------|-----------------------------------------------|--------------------------------------------|----------------------------------------------------------------------------------------------------|
|     | PROSES KEN      | JAIKA                                         | N GAJI                                     |                                                                                                    |
| IEN | AK0902          |                                               | MUKA SURAT                                 | 3/5                                                                                                  |
| 1   | PINDAAN         | 0                                             | TARIKH UBAHSUAI                            | 20/06/2013                                                                                           |
| (   | <b>IEN</b><br>1 | GAJI<br>PROSES KEN<br>IEN AK0902<br>1 PINDAAN | GAJI PROSES KENAIKA IEN AK0902 1 PINDAAN 0 | GAJI       PROSES KENAIKAN GAJI       IEN     AK0902       1     PINDAAN       0     TARIKH UBAHSUAI |

# 2.3 Di tab Kenaikan Gaji Tahunan, klik butang 2 (Proses Kenaikan Gaji).

| 🧏 Menu Otama Sistem Gaji |                                                                           | 12/06/2013 |
|--------------------------|---------------------------------------------------------------------------|------------|
|                          | KERAJAAN NEGERI KELANTAN<br>Menu Utama<br>SISTEM GAJI                     |            |
| Kenaikan Gaji Tahunan    |                                                                           |            |
|                          | Semakan Gred Gaji<br>Proses Kenaikan Gaji<br>Penyelenggaran Kenaikan Gaji |            |
|                          |                                                                           | Keluar     |

# 2.4 Skrin berikut akan dipaparkan. Terdapat dua butang iaitu :

|                                    |                     |             | Proses      | s Gaji       | Koson         | gkan          | Kel              | uar  |
|------------------------------------|---------------------|-------------|-------------|--------------|---------------|---------------|------------------|------|
|                                    |                     |             | KERAJAA     | AN NEGERI KE | ELANTAN       |               |                  |      |
|                                    |                     |             | Skrin Prose | s Kenaikan ( | Gaji Tahunan  |               |                  |      |
| 🔿 Semua Kakitangan                 |                     |             |             |              |               |               |                  |      |
| C Kakitangan dengan k              | ulan kenaik         | an gaji bul | an semasa   |              |               |               |                  |      |
|                                    |                     |             |             |              |               |               |                  |      |
| Kenaikan Bulan/Tahun               | 6                   | 2013        | 3           |              | Asas Kenaikar | n Bulan/Tahun | 5                | 2013 |
| Kenaikan Bulan/Tahun               | 6<br>3              | 2013        | 3           |              | Asas Kenaikar | h Bulan/Tahun | 5                | 2013 |
| Kenaikan Bulan/Tahun Maklumat Kewt | 6<br>3<br>Perubahan | 2013        | 3           | Catatan      | Asas Kenaikar | n Bulan/Tahun | 5<br>urat Kebena | 2013 |

2.4.1 Butang Semua Kakitangan = Sekiranya kenaikan gaji yang akan diproses melibatkan semua kakitangan.

| MODUL                |            | GAJI       |       |                 |            |
|----------------------|------------|------------|-------|-----------------|------------|
| TAJUK                |            | PROSES KEN | JAIKA | N GAJI          |            |
| <b>RUJUKAN DOKUN</b> | <b>IEN</b> | AK0902     |       | MUKA SURAT      | 4/5        |
| KELUARAN             | 1          | PINDAAN    | 0     | TARIKH UBAHSUAI | 20/06/2013 |

- 2.4.2 Butang Kakitangan dengan bulan kenaikan gaji bulan semasa = Sekiranya kenaikan gaji yang akan diproses melibatkan kakitangan yang menerima kenaikan gaji biasa (Januari, April, Julai atau Oktober).
- 2.5 Medan Kenaikan Bulan/Tahun dipaparkan secara *default* dan tidak boleh dipinda. Medan ini menunjukkan bahawa sistem akan memproses bagi bulan semasa.
- 2.6 Medan Asas Kenaikan Bulan/Tahun dipaparkan secara automatik. Maklumat ini boleh dipinda berdasarkan arahan yang berkuatkuasa semasa.
- 2.7 Kunci masuk maklumat yang berkenaan di medan Butir-butir, Catatan dan No Surat Kebenaran. Maklumat-maklumat ini akan dipaparkan secara automatik di Kew. 8 apabila Kew. 8 bagi semua kakitangan yang terlibat dijana oleh sistem.
- 2.8 Setelah memastikan semua maklumat yang diperlukan telah dikemaskini/dikunci masuk, klik butang Proses Gaji untuk membolehkan sistem memproses kenaikan gaji tersebut.

|                                                                                                    | Proses Gaji                                                                                   |                        | ngkan                         | Kel                           | uar  |
|----------------------------------------------------------------------------------------------------|-----------------------------------------------------------------------------------------------|------------------------|-------------------------------|-------------------------------|------|
|                                                                                                    | KERAJAAN NEGERI K                                                                             | ELANTAN                |                               |                               |      |
|                                                                                                    | Skrin Proses Kenaikan                                                                         | Gaji Tahunan           | I.                            |                               |      |
| Semua Kakitangan                                                                                                    |                                                                                               |                        |                               |                               |      |
| 🛛 Kakitangan dengan bulan kenaikan gaji l                                                                                                    | bulan semasa                                                                                  |                        |                               |                               |      |
| Kenaikan Bulan/Tahun 7 2                                                                                                    | 013                                                                                           | Asas Kenaika           | an Bulan/Tahun                | 4                             | 2013 |
|                                                                                                    |                                                                                               |                        |                               |                               |      |
| Proses  B - 580919025021                                                                                                    |                                                                                               |                        |                               |                               |      |
| Proses  B - 580919025021  Maklumat Kew8                                                                                                    |                                                                                               |                        |                               |                               |      |
| Proses  B - 580919025021  Maklumat Kew8  Butir-butir Perubahan                                                                                                    | Catatan                                                                                       |                        | No Su                         | urat Kebena                   | ıran |
| Prosesj B - 580919025021<br>Maklumat Kew8<br>Butir-butir Perubahan<br>Pemberian pemindahan gaji<br>bersamaan 1 kenaikan gaji<br>tahunan kepada semua<br>pegawai awam | Catatan<br>Kenaikan gaji ini telah<br>mengambil kira kenaik<br>tahunan biasa bagi bu<br>2013. | kan gaji<br>Ilan Julai | No Su<br>Merujuk peke<br>2013 | urat Kebena<br>liling bil 5 ' | ran  |

# ARAHAN KERJA SISTEM PERAKAUNAN BERKOMPUTER STANDAD KERAJAAN NEGERI (SPEKS)

|    | GAJI          |                                                    |                                        |                                                                                                    |
|----|---------------|----------------------------------------------------|----------------------------------------|----------------------------------------------------------------------------------------------------|
|    | PROSES KEN    | JAIKA                                              | AN GAJI                                |                                                                                                    |
| EN | AK0902        |                                                    | MUKA SURAT                             | 5/5                                                                                                    |
| 1  | PINDAAN       | 0                                                  | TARIKH UBAHSUAI                        | 20/06/2013                                                                                                    |
|    | <b>N</b><br>1 | GAJI<br>PROSES KEN<br>N AK0902<br>1 <b>PINDAAN</b> | GAJI PROSES KENAIKA N AK0902 PINDAAN 0 | GAJI       PROSES KENAIKAN GAJI       N     AK0902     MUKA SURAT       1     PINDAAN     0     TARIKH UBAHSUAI |

2.9 Mesej berikut akan dipaparkan sekiranya proses tersebut telah selesai.

|                                                                                                | Proses Gaji                                                                         | Kosongkan                 | Ke       | luar           |
|------------------------------------------------------------------------------------------------|-------------------------------------------------------------------------------------|---------------------------|----------|----------------|
|                                                                                                | KERAJAAN NEGERI KI                                                                  | ELANTAN                   |          |                |
|                                                                                                | Skrin Proses Kenaikan                                                               | Gaji Tahunan              |          |                |
| 🖲 Semua Kakitangan                                                                             |                                                                                     |                           |          |                |
| OKakitangan dengan bulan kenaikan gaji b                                                       | ulan semasa                                                                         |                           |          |                |
| Kenaikan Bulan/Tahun 7 20                                                                      | 13                                                                                  | Asas Kenaikan Bulan/Tahun | 4        | 2013           |
| Proses  B - 850725035835                                                                       |                                                                                     |                           |          | <u> </u>       |
| Maklumat Kew8<br>Butir-butir Perubahan                                                         | Catatan                                                                             | Forms                     |          |                |
| Pemberian pemindahan gaji<br>bersamaan 1 kenaikan gaji<br>tahunan kepada semua<br>pegawai awam | Kenaikan gaji ini telah<br>mengambil kira kenaik<br>tahunan biasa bagi bul<br>2013. | an gaji<br>an Julai       | <b>)</b> | 3916 Rekod Sel |
|                                                                                                |                                                                                     |                           |          |                |

2.10 Klik butang Keluar untuk keluar daripada skrin.

# ARAHAN KERJA SISTEM PERAKAUNAN BERKOMPUTER STANDAD KERAJAAN NEGERI (SPEKS)

| MODUL         |            | GAJI                                |                               |                 |            |  |  |  |  |
|---------------|------------|-------------------------------------|-------------------------------|-----------------|------------|--|--|--|--|
| TAJUK         |            | PROSES SEMAK PERINGKAT PTJ DI SKRIN |                               |                 |            |  |  |  |  |
|               |            | PENYELENG                           | PENYELENGGARAAN KENAIKAN GAJI |                 |            |  |  |  |  |
| RUJUKAN DOKUN | <b>IEN</b> | AK0903                              |                               | MUKA SURAT      | 1/7        |  |  |  |  |
| KELUARAN      | 1          | PINDAAN                             | 0                             | TARIKH UBAHSUAI | 20/06/2013 |  |  |  |  |

#### 1.0 TUJUAN

Arahan kerja ini bertujuan untuk memberi garis panduan kepada pengguna di peringkat PTJ/Jabatan untuk menyemak maklumat bulan kenaikan gaji, amaun baru, amaun lama dan amaun kenaikan bagi setiap kakitangan telah dikemaskini atau sebaliknya.

# ARAHAN KERJA SISTEM PERAKAUNAN BERKOMPUTER STANDAD KERAJAAN NEGERI (SPEKS)

| MODUL           | GAJI       | GAJI                                |                 |            |  |  |  |  |  |
|-----------------|------------|-------------------------------------|-----------------|------------|--|--|--|--|--|
| TAJUK           | PROSES SEN | PROSES SEMAK PERINGKAT PTJ DI SKRIN |                 |            |  |  |  |  |  |
|                 | PENYELENG  | PENYELENGGARAAN KENAIKAN GAJI       |                 |            |  |  |  |  |  |
| RUJUKAN DOKUMEN | AK0903     |                                     | MUKA SURAT      | 2/7        |  |  |  |  |  |
| KELUARAN 1      | PINDAAN    | 0                                   | TARIKH UBAHSUAI | 20/06/2013 |  |  |  |  |  |

#### 2.0 TINDAKAN

2.1 Pada skrin kemasukan utama, klik butang

| KAWALAN DATA       Sistem Kawalan Data       SLAS       Sistem Lejar Akaun Subsidiar         SEKURITI       Sistem Sekuriti Aplikasi       ASET       Sistem Pengurusan Aset         LEJAR AM       Sistem Lejar AM       PINJAMAN       Sistem Pinjaman         BAJET       Sistem Bajet       PELABURAN       Sistem Pelaburan         PTJ KEW       Sistem PTJ Kewangan       MIS       Sistem Maklumat Pengurusan |                         |
|----------------------------------------------------------------------------------------------------|-------------------------|
| SEKURITI       Sistem Sekuriti Aplikasi       ASET       Sistem Pengurusan Aset         LEJAR AM       Sistem Lejar AM       PINJAMAN       Sistem Pinjaman         BAJET       Sistem Bajet       PELABURAN       Sistem Pelaburan         PTJ KEW       Sistem PTJ Kewangan       MIS       Sistem Maklumat Pengurusan                                                                                              | ari                     |
| LEJAR AM       Sistem Lejar AM       PINJAMAN       Sistem Pinjaman         BAJET       Sistem Bajet       PELABURAN       Sistem Pelaburan         PTJ KEW       Sistem PTJ Kewangan       MIS       Sistem Maklumat Pengurusan                                                                                                    |                         |
| BAJET     Sistem Bajet     PELABURAN     Sistem Pelaburan       PTJ KEW     Sistem PTJ Kewangan     MIS     Sistem Maklumat Pengurusan                                                                                                    |                         |
| PTJ KEW Sistem PTJ Kewangan MIS Sistem Maklumat Pengurusan                                                                                                    |                         |
|                                                                                                    | n                       |
| GAJI Sistem Gaji                                                                                                    |                         |
| Ki                                                                                                    | <eluar< td=""></eluar<> |

2.2 Di tab Proses lain , klik butang 2 (Kenaikan Gaji Tahunan).

# ARAHAN KERJA SISTEM PERAKAUNAN BERKOMPUTER STANDAD KERAJAAN NEGERI (SPEKS)

| MODUL         |            | GAJI                                |     |                 |            |  |  |  |  |
|---------------|------------|-------------------------------------|-----|-----------------|------------|--|--|--|--|
| TAJUK         |            | PROSES SEMAK PERINGKAT PTJ DI SKRIN |     |                 |            |  |  |  |  |
|               |            | PENYELENGGARAAN KENAIKAN GAJI       |     |                 |            |  |  |  |  |
| RUJUKAN DOKUN | <b>IEN</b> | AK0903                              | 3/7 |                 |            |  |  |  |  |
| KELUARAN      | 1          | PINDAAN                             | 0   | TARIKH UBAHSUAI | 20/06/2013 |  |  |  |  |

| 🙀 Menu Utama Sistem Gaji                                  | 12/06/2013 |
|-----------------------------------------------------------|------------|
| KERAJAAN NEGERI KELANTAN<br>Menu Utama<br>SISTEM GAJI     |            |
| Skrin Kemasukan Senggaraan Pertanyaan Proses lain Laporan |            |
| 1 Bonus/Bantuan Khas<br>2 Kenaikan Gaji Tahunan           |            |
|                                                           | Keluar     |

2.3 Di tab Kenaikan Gaji Tahunan, klik butang 3 (Penyelenggaraan Kenaikan Gaji).

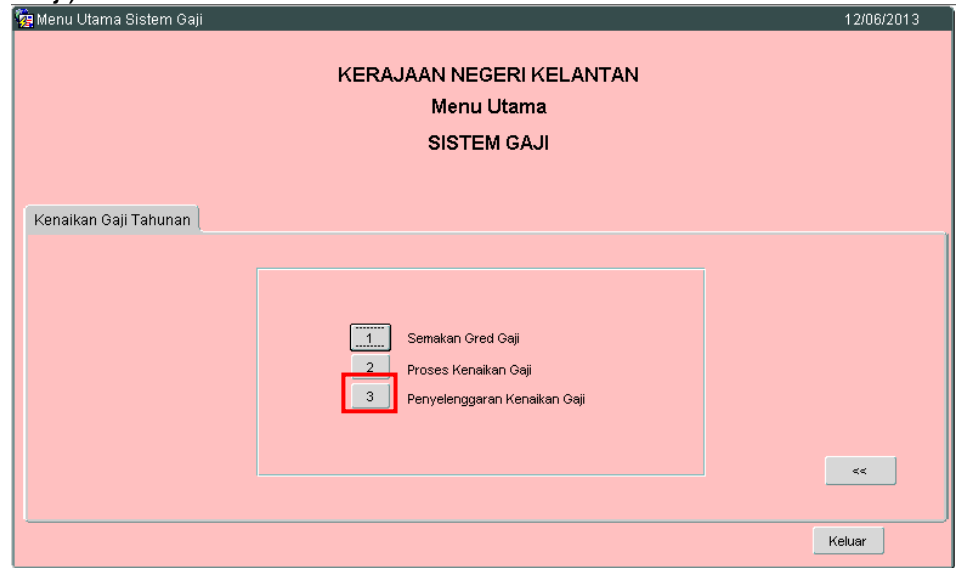

2.4 Skrin berikut akan dipaparkan.

| MODUL         |            | GAJI                                |   |                 |            |  |  |  |  |
|---------------|------------|-------------------------------------|---|-----------------|------------|--|--|--|--|
| TAJUK         |            | PROSES SEMAK PERINGKAT PTJ DI SKRIN |   |                 |            |  |  |  |  |
|               |            | PENYELENGGARAAN KENAIKAN GAJI       |   |                 |            |  |  |  |  |
| RUJUKAN DOKUN | <b>IEN</b> | AK0903                              |   | MUKA SURAT      | 4/7        |  |  |  |  |
| KELUARAN      | 1          | PINDAAN                             | 0 | TARIKH UBAHSUAI | 20/06/2013 |  |  |  |  |

|     |            | Pertan        | yaan   Batal Bar | ris Semak PTJ | Lulus PTJ Semak BN    | Lulus BN Kosor      | ngkan Cel | ak Jadual | Keluar   |           |              |                  |    |
|-----|------------|---------------|------------------|---------------|-----------------------|---------------------|-----------|-----------|----------|-----------|--------------|------------------|----|
|     |            |               |                  |               | KERAJAAN N            | EGERI KELANTAN      |           |           |          |           |              |                  |    |
|     |            |               |                  |               | Skrin Penyelenggaraan | Kenaikan Gaji Tahur | ian       |           |          |           |              |                  |    |
|     |            | Batal         | 🗆 Bel            | um Disemak    | Disemak PTJ           | Lulus PTJ           | Disem     | ak BN     | Lulus BN |           |              |                  |    |
|     |            | Jahatan :     | 0004             | Lapazakulai   |                       |                     |           |           |          |           |              |                  |    |
|     |            | DTI           | 0021             | JABATAN HAL   | EHVVAL AGAMA ISLAM    |                     |           |           |          |           |              |                  |    |
|     | Kak        | Pro.          | 02210000         | JABATAN HAL   | . EHVVAL UGAMA ISLAM  | No Osii/1/          | D Barris  |           |          |           |              |                  |    |
|     | Kapaikan F | agon Proses . |                  |               | _                     | NU Gaji/ K          | P Daru .  |           |          |           |              |                  |    |
|     | Nenaikan E | ulan/Tanun:   | 6                | 2013          |                       |                     |           |           |          |           |              |                  |    |
|     |            |               |                  |               |                       |                     |           |           |          |           |              |                  | _  |
|     | No Oeii/   | Ked           |                  |               |                       | Bulan<br>Kapaikan   | Oredi     | 0         | 0.00.00  |           |              |                  |    |
| Bil | No KP Baru | Pendapatan    | Status           |               | Nama                  | Gaji                | Javvatan  | Baru      | Lama     | Perubahan | Ce           | stak ⊃t          | mu |
|     |            |               |                  |               |                       |                     |           |           |          |           | Kew8         | Kew320           |    |
|     |            |               |                  |               |                       |                     |           |           |          |           | Kew8         | Kew/320          |    |
|     |            |               |                  |               |                       | i i                 |           |           |          |           | Kew8         | Kew320           | Г  |
| _   |            |               |                  |               |                       |                     |           |           |          |           | Kew8         | Kew320           |    |
|     |            | 1             |                  |               |                       |                     |           |           | 1        |           | Kew8         | Kew/320          |    |
| _   |            | 1             |                  |               |                       |                     |           |           |          |           | Kew8         | Kew/320          |    |
|     |            |               |                  |               |                       | Î                   |           |           |          |           | Kew8         | Kew320           | Г  |
|     |            |               |                  |               |                       |                     |           |           | 1        |           |              |                  | -  |
|     |            |               |                  |               |                       |                     |           |           |          |           |              |                  |    |
|     |            |               |                  |               |                       |                     | <u> </u>  |           |          |           | Kew8<br>Kew8 | Kew320<br>Kew320 |    |

- 2.5 Medan Jabatan dan PTJ akan dipaparkan secara automatik mengikut *id* pengguna di dalam Modul Sekuriti. Maklumat di medan Kenaikan Bulan/Tahun juga dipaparkan secara automatik.
- 2.6 Pegawai penyemak perlu tandakan '√' pada status "Belum Disemak" dan klik butang Pertanyaan. Maklumat kakitangan yang telah diproses akan disenaraikan seperti berikut.

| MODUL         |            | GAJI                                |   |                 |            |  |  |  |  |
|---------------|------------|-------------------------------------|---|-----------------|------------|--|--|--|--|
| TAJUK         |            | PROSES SEMAK PERINGKAT PTJ DI SKRIN |   |                 |            |  |  |  |  |
|               |            | PENYELENGGARAAN KENAIKAN GAJI       |   |                 |            |  |  |  |  |
| RUJUKAN DOKUN | <b>IEN</b> | AK0903                              |   | MUKA SURAT      | 5/7        |  |  |  |  |
| KELUARAN      | 1          | PINDAAN                             | 0 | TARIKH UBAHSUAI | 20/06/2013 |  |  |  |  |

|                                           |                                                                                                    | Pertan                                                                                                    | yaan 🛛 Batal Bar                                                                                                    | ris Semak PTJ Lulus PTJ                                                                                                    | Semak BN Luiu    | s BN Kosor                                                                                                    | ngkan Cet                                                                                             | ak Jadual                                                                                                | Keluar                                                                                                 |                                                                                     |                                                              |                                                                                        |
|-------------------------------------------|----------------------------------------------------------------------------------------------------|----------------------------------------------------------------------------------------------------|----------------------------------------------------------------------------------------------------|----------------------------------------------------------------------------------------------------|------------------|----------------------------------------------------------------------------------------------------|----------------------------------------------------------------------------------------------------|----------------------------------------------------------------------------------------------------|----------------------------------------------------------------------------------------------------|-------------------------------------------------------------------------------------|--------------------------------------------------------------|----------------------------------------------------------------------------------------|
|                                           |                                                                                                    |                                                                                                    |                                                                                                    | KE                                                                                                    | RAJAAN NEGERI KI | ELANTAN                                                                                                    |                                                                                                    |                                                                                                    |                                                                                                    |                                                                                     |                                                              |                                                                                        |
|                                           |                                                                                                    |                                                                                                    |                                                                                                    | Skrin Penyele                                                                                                    | nggaraan Kenaik  | an Gaji Tahur                                                                                                    | an                                                                                                    |                                                                                                    |                                                                                                    |                                                                                     |                                                              |                                                                                        |
|                                           |                                                                                                    | Batal                                                                                                    | E Bel                                                                                                    | um Disemak 🔲 Disemak                                                                                                    | PTJ 🗆 Luk        | is PTJ                                                                                                    | Disem                                                                                                 | ak BN                                                                                                    | Lulus BN                                                                                               |                                                                                     |                                                              |                                                                                        |
|                                           |                                                                                                    | Jabatan :                                                                                                    | 0021                                                                                                    | JABATAN HAL EHWAL AGAM                                                                                                    | 1A ISLAM         |                                                                                                    |                                                                                                    |                                                                                                    |                                                                                                    |                                                                                     |                                                              |                                                                                        |
|                                           |                                                                                                    | PTJ:                                                                                                    | 02210000                                                                                                    | JABATAN HAL FHWAL LIGAM                                                                                                    | IA ISLAM         |                                                                                                    |                                                                                                    |                                                                                                    |                                                                                                    |                                                                                     |                                                              |                                                                                        |
|                                           | Kate                                                                                                    | gori Proses :                                                                                                    |                                                                                                    |                                                                                                    |                  | No Gaji/ K                                                                                                    | P Baru :                                                                                              |                                                                                                    | _                                                                                                    |                                                                                     |                                                              |                                                                                        |
|                                           | Kenaikan B                                                                                                    | ulan/ Tahun :                                                                                                    | 7                                                                                                    | 2013                                                                                                    |                  |                                                                                                    |                                                                                                    |                                                                                                    |                                                                                                    |                                                                                     |                                                              |                                                                                        |
|                                           |                                                                                                    |                                                                                                    |                                                                                                    | ۸ <u>ــــــــــــــــــــــــــــــــــــ</u>                                                                                                    |                  |                                                                                                    |                                                                                                    |                                                                                                    |                                                                                                    |                                                                                     |                                                              |                                                                                        |
| Bil                                       | No Gaji/<br>No KP Baru                                                                                                    | Kod<br>Pendapatan                                                                                                    | Status                                                                                                    | Nama                                                                                                    |                  | Bulan<br>Kenaikan<br>Gaji                                                                                                 | Gred/<br>Jawatan                                                                                      | Amaun<br>Baru                                                                                            | Amaun<br>Lama                                                                                          | Perubahan                                                                           | Ce                                                           | Semu                                                                                   |
|                                           | 1                                                                                                    |                                                                                                    |                                                                                                    |                                                                                                    |                  |                                                                                                    |                                                                                                    |                                                                                                    |                                                                                                    |                                                                                     |                                                              |                                                                                        |
| 1                                         | 540813035137                                                                                                    | 41                                                                                                    | Belum Disemak                                                                                                    | AB.RAHMAN BIN YAACOB                                                                                                    |                  |                                                                                                    | S17                                                                                                   | 1,022.03                                                                                                 | 927.03                                                                                                 | 95.00                                                                               | Kew8                                                         | Kew320                                                                                 |
| 1<br>2                                    | 540813035137<br>540831035341                                                                                                    | 41<br>1                                                                                                    | Belum Disemak<br>Belum Disemak                                                                                                    | AB.RAHMAN BIN YAACOB                                                                                                    | IOHD NOOR        | 1                                                                                                    | S17<br>S48                                                                                            | 1,022.03<br>6,871.15                                                                                     | 927.03<br>6,601.15                                                                                     | 95.00<br>270.00                                                                     | Kew8<br>Kew8                                                 | Kew320<br>Kew320                                                                       |
| 1<br>2<br>3                               | 540813035137<br>540831035341<br>550423035296                                                                                                    | <mark>41</mark><br>1<br>1                                                                                                    | <mark>Belum Disemak</mark><br>Belum Disemak<br>Belum Disemak                                                                         | A <mark>B RAHMAN BIN YAACOB</mark><br>HAJI MOHD ABDUL AZIZ B HJ N<br>WAN SOOM BT WAN ABDULLA                                                                                                    | MOHD NOOR        | 1                                                                                                    | S17<br>S48<br>N17                                                                                     | 1,022.03<br>6,871.15<br>2,865.44                                                                         | 927.03<br>6,601.15<br>2,770.44                                                                         | 95.00<br>270.00<br>95.00                                                            | Kew8<br>Kew8<br>Kew8                                         | Kew320<br>Kew320<br>Kew320                                                             |
| 1<br>2<br>3<br>4                          | 540813035137<br>540831035341<br>550423035296<br>550508035447                                                                                          | 41<br>1<br>1<br>1                                                                                                    | Belum Disemak<br>Belum Disemak<br>Belum Disemak<br>Belum Disemak                                                                     | AB.RAHMAN BIN YAACOB<br>HAJI MOHD ABDUL AZIZ B HJ N<br>WAN SOOM BT WAN ABDULLA<br>ADZMI BIN LAH                                                                                                    | MOHD NOOR        | 1<br>1<br>7                                                                                                    | S17<br>S48<br>N17<br>R6                                                                               | 1,022.03<br>6,871.15<br>2,865.44<br>1,966.54                                                             | 927.03<br>6,601.15<br>2,770.44<br>1,806.54                                                             | 95.00<br>270.00<br>95.00<br>160.00                                                  | Kew8<br>Kew8<br>Kew8<br>Kew8                                 | Kew320<br>Kew320<br>Kew320<br>Kew320                                                   |
| 1<br>2<br>3<br>4<br>5                     | 540813035137<br>540831035341<br>550423035296<br>550508035447<br>550913035539                                                                          | 41<br>1<br>1<br>1<br>1<br>1                                                                                                    | Belum Disemak<br>Belum Disemak<br>Belum Disemak<br>Belum Disemak<br>Belum Disemak                                                    | AB,RAHMAN BIN YAACOB<br>HAJI MOHD ABDUL AZIZ B HJ N<br>WAN SOOM BT WAN ABDULLA<br>ADZMI BIN LAH<br>CHE HASSIM BIN DERAMAN                                                                                          | MOHD NOOR        | 1<br>1<br>7<br>1                                                                                                    | S17<br>S48<br>N17<br>R6<br>LS48                                                                       | 1,022.03<br>6,871.15<br>2,865.44<br>1,966.54<br>7,120.02                                                 | 927.03<br>6,601.15<br>2,770.44<br>1,806.54<br>6,850.02                                                 | 95.00<br>270.00<br>95.00<br>160.00<br>270.00                                        | Kew8<br>Kew8<br>Kew8<br>Kew8                                 | Kew320<br>Kew320<br>Kew320<br>Kew320<br>Kew320                                         |
| 1<br>2<br>3<br>4<br>5<br>6                | 540813035137           540831035341           550423035296           550508035447           550913035539           560428035155                       | 41           1           1           1           1           1           1           1           1           1           1           1 | Belum Disemak<br>Belum Disemak<br>Belum Disemak<br>Belum Disemak<br>Belum Disemak<br>Belum Disemak                                   | AB RAHMAN BIN YAACOB<br>HAJI MOHD ABDUL AZIZ B HJ N<br>WAN SOOM BT WAN ABDULLA<br>ADZMI BIN LAH<br>CHE HASSIM BIN DERAMAN<br>MOHD SALLEH B MAT JUSOH                                                               | NOHD NOOR        | 1<br>1<br>7<br>1<br>4                                                                                                    | S17<br>S48<br>N17<br>R6<br>LS48<br>S48                                                                | 1,022.03<br>6,871.15<br>2,865.44<br>1,966.54<br>7,120.02<br>7,698.24                                     | 927.03<br>6,601.15<br>2,770.44<br>1,806.54<br>6,850.02<br>7,428.24                                     | 95.00<br>270.00<br>95.00<br>160.00<br>270.00<br>270.00                              | Kew8<br>Kew8<br>Kew8<br>Kew8<br>Kew8                         | Kew320<br>Kew320<br>Kew320<br>Kew320<br>Kew320<br>Kew320                               |
| 1<br>2<br>3<br>4<br>5<br>6<br>7           | 540813035137<br>540831035341<br>550423035296<br>550508035447<br>550913035539<br>560428035155<br>560511035009                                          | 41<br>1<br>1<br>1<br>1<br>1<br>1<br>1<br>1                                                                                             | Belum Disemak<br>Belum Disemak<br>Belum Disemak<br>Belum Disemak<br>Belum Disemak<br>Belum Disemak                                   | AB RAHMAN BIN YAACOB<br>HAJI MOHD ABDUL AZIZ B HJ M<br>WAN SOOM BT WAN ABDULLA<br>ADZMI BIN LAH<br>CHE HASSIM BIN DERAMAN<br>MOHD SALLEH B MAT JUSOH<br>YAACOB BI ISMAIL                                           | NOHD NOOR        | 1<br>1<br>7<br>1<br>1<br>4<br>7                                                                                           | S17<br>S48<br>N17<br>R6<br>LS48<br>S48<br>S11                                                         | 1,022.03<br>6,871.15<br>2,865.44<br>1,966.54<br>7,120.02<br>7,698.24<br>2,460.42                         | 927.03<br>6,601.15<br>2,770.44<br>1,806.54<br>6,850.02<br>7,428.24<br>2,300.42                         | 95.00<br>270.00<br>95.00<br>160.00<br>270.00<br>270.00<br>160.00                    | Kew8<br>Kew8<br>Kew8<br>Kew8<br>Kew8<br>Kew8                 | Kew320<br>Kew320<br>Kew320<br>Kew320<br>Kew320<br>Kew320<br>Kew320                     |
| 1<br>2<br>3<br>4<br>5<br>6<br>7<br>8      | 540813035137<br>540831035341<br>550423035296<br>550508035447<br>550913035539<br>560428035155<br>560511035009<br>560601036144                          | 41<br>1<br>1<br>1<br>1<br>1<br>1<br>1<br>1<br>1<br>1                                                                                   | Belum Disemak<br>Belum Disemak<br>Belum Disemak<br>Belum Disemak<br>Belum Disemak<br>Belum Disemak<br>Belum Disemak                  | AB RAHMAN BIN YAACOB<br>HAJI MOHD ABDUL AZIZ BHJ N<br>WAN SOOM BT WAN ABDULLA<br>ADZMI BIN LAH<br>CHE HASSIM BIN DERAMAN<br>MOHD SALLEH B MAT JUSOH<br>YAACOB B ISMAIL<br>ROHAN BT TEH                             | MOHD NOOR        | 1<br>1<br>7<br>1<br>4<br>7<br>1<br>1                                                                                      | S17           S48           N17           R6           LS48           S48           S11           N17 | 1,022.03<br>6,871.15<br>2,865.44<br>1,966.54<br>7,120.02<br>7,698.24<br>2,460.42<br>2,865.44             | 927.03<br>6,601.15<br>2,770.44<br>1,806.54<br>6,850.02<br>7,428.24<br>2,300.42<br>2,770.44             | 95.00<br>270.00<br>95.00<br>160.00<br>270.00<br>270.00<br>160.00<br>95.00           | Kew8<br>Kew8<br>Kew8<br>Kew8<br>Kew8<br>Kew8<br>Kew8         | Kew320<br>Kew320<br>Kew320<br>Kew320<br>Kew320<br>Kew320<br>Kew320<br>Kew320           |
| 1<br>2<br>3<br>4<br>5<br>6<br>7<br>8<br>9 | \$40813035137<br>\$40831035341<br>\$50423035296<br>\$50508035447<br>\$50913035539<br>\$60428035155<br>\$60511035009<br>\$60601036144<br>\$60606035474 | 41<br>1<br>1<br>1<br>1<br>1<br>1<br>1<br>1<br>1<br>1<br>1<br>1<br>1                                                                    | Belum Disemak<br>Belum Disemak<br>Belum Disemak<br>Belum Disemak<br>Belum Disemak<br>Belum Disemak<br>Belum Disemak<br>Belum Disemak | AB RAHMAN BIN YAACOB<br>HAJI MOHD ABDUL AZIZ B HJ N<br>WAN SOOM BT WAN ABDULLA<br>ADZMI BIN LAH<br>CHE HASSIM BIN DERAMAN<br>MOHD SALLEH B MAT JUSOH<br>YAACOB B ISMAL<br>ROHAN BT TEH<br>WAN RUHANI BT. WAN HASSA | NOHD NOOR        | 1           1           7           1           4           7           1           4           1           1           1 | S17<br>S48<br>N17<br>R6<br>LS48<br>S48<br>S11<br>N17<br>W22                                           | 1,022.03<br>6,871.15<br>2,865.44<br>1,966.54<br>7,120.02<br>7,698.24<br>2,460.42<br>2,865.44<br>2,865.44 | 927.03<br>6,601.15<br>2,770.44<br>1,806.54<br>6,850.02<br>7,428.24<br>2,300.42<br>2,770.44<br>2,772.15 | 95.00<br>270.00<br>95.00<br>160.00<br>270.00<br>270.00<br>160.00<br>95.00<br>115.00 | Kew8<br>Kew8<br>Kew8<br>Kew8<br>Kew8<br>Kew8<br>Kew8<br>Kew8 | Kew320<br>Kew320<br>Kew320<br>Kew320<br>Kew320<br>Kew320<br>Kew320<br>Kew320<br>Kew320 |

- 2.7 Pegawai penyemak perlu menyemak dan pastikan semua maklumat kakitangan adalah betul dan lengkap.
- 2.8 Medan Amaun Baru merujuk kepada amaun gaji baru selepas proses gaji dilakukan.
- 2.9 Medan Amaun Lama merujuk kepada amaun gaji lama.
- 2.10 Medan Perubahan merujuk kepada jumlah kenaikan gaji semasa proses gaji dilakukan.
- 2.11 Setelah memastikan semua maklumat yang diperlukan telah betul dan lengkap, tandakan ' $\sqrt{}$ ' di kotak 'Semua' sebelum melakukan proses semak bagi semua kakitangan seperti berikut:

# ARAHAN KERJA SISTEM PERAKAUNAN BERKOMPUTER STANDAD KERAJAAN NEGERI (SPEKS)

| MODUL                |            | GAJI                                |                              |                 |            |  |  |  |  |
|----------------------|------------|-------------------------------------|------------------------------|-----------------|------------|--|--|--|--|
| TAJUK                |            | PROSES SEMAK PERINGKAT PTJ DI SKRIN |                              |                 |            |  |  |  |  |
|                      |            | PENYELENGGARAAN KENAIKAN GAJI       |                              |                 |            |  |  |  |  |
| <b>RUJUKAN DOKUN</b> | <b>IEN</b> | AK0903                              | AK0903 <b>MUKA SURAT</b> 6/7 |                 |            |  |  |  |  |
| KELUARAN             | 1          | PINDAAN                             | 0                            | TARIKH UBAHSUAI | 20/06/2013 |  |  |  |  |

|                                      |                                                                                                    | Pertan                                                                                                    | iyaan 🛛 Batal Bari                                                                                                    | s Semak PTJ                                                                                                    | Lulus PTJ                                                                           | iemak BN 📗 Lu | fus BN Koso                               | ngkan Ce                                                    | tak Jadual                                                                                               | Keluar                                                                                                 |                                                                                     |                                                              |                                                                                                    |
|--------------------------------------|----------------------------------------------------------------------------------------------------|----------------------------------------------------------------------------------------------------|----------------------------------------------------------------------------------------------------|----------------------------------------------------------------------------------------------------|-------------------------------------------------------------------------------------|---------------|-------------------------------------------|-------------------------------------------------------------|----------------------------------------------------------------------------------------------------|----------------------------------------------------------------------------------------------------|-------------------------------------------------------------------------------------|--------------------------------------------------------------|----------------------------------------------------------------------------------------------------|
|                                      |                                                                                                    |                                                                                                    |                                                                                                    |                                                                                                    | KER                                                                                 | AJAAN NEGERI  | KELANTAN                                  |                                                             |                                                                                                    |                                                                                                    |                                                                                     |                                                              |                                                                                                    |
|                                      |                                                                                                    |                                                                                                    |                                                                                                    | SI                                                                                                    | krin Penyelen                                                                       | ggaraan Kenai | kan Gaji Tahur                            | nan                                                         |                                                                                                    |                                                                                                    |                                                                                     |                                                              |                                                                                                    |
|                                      |                                                                                                    | Batal                                                                                                    | 🗆 Belu                                                                                                    | m Disemak                                                                                                    | Disemak P                                                                           | rj 🗆 Li       | ulus PTJ                                  | Disen                                                       | iak BN                                                                                                   | Lulus BN                                                                                               |                                                                                     |                                                              |                                                                                                    |
|                                      |                                                                                                    | Jabatan :                                                                                                    | 0021                                                                                                    | JABATAN HAL E                                                                                                    | HWAL AGAMA                                                                          | ISLAM         |                                           |                                                             |                                                                                                    |                                                                                                    |                                                                                     |                                                              |                                                                                                    |
|                                      |                                                                                                    | PTJ :                                                                                                    | 02210000                                                                                                    | JABATAN HAL E                                                                                                    | HWAL UGAMA                                                                          | ISLAM         |                                           |                                                             |                                                                                                    |                                                                                                    |                                                                                     |                                                              |                                                                                                    |
|                                      | Kate                                                                                                    | gori Proses :                                                                                                    |                                                                                                    |                                                                                                    |                                                                                     |               | No Gaji/ K                                | P Baru :                                                    |                                                                                                    |                                                                                                    |                                                                                     |                                                              |                                                                                                    |
|                                      | Kenaikan B                                                                                                    | lulan/ Tahun :                                                                                                    | 6                                                                                                    | 2013                                                                                                    |                                                                                     |               |                                           |                                                             |                                                                                                    |                                                                                                    |                                                                                     |                                                              |                                                                                                    |
| _                                    |                                                                                                    |                                                                                                    |                                                                                                    |                                                                                                    |                                                                                     |               |                                           |                                                             |                                                                                                    |                                                                                                    |                                                                                     |                                                              |                                                                                                    |
| 3il                                  | No Gaji/<br>No KP Baru                                                                                                    | Kod<br>Pendapatan                                                                                                    | Status                                                                                                    |                                                                                                    | Nama                                                                                |               | Bulan<br>Kenaikan<br>Gaji                 | Gred/<br>Jawatan                                            | Amaun<br>Baru                                                                                            | Amaun<br>Lama                                                                                          | Perubahan                                                                           | Ce                                                           | stak 🔽                                                                                                    |
| 1                                    | 540813035137                                                                                                    |                                                                                                    |                                                                                                    |                                                                                                    |                                                                                     |               |                                           |                                                             |                                                                                                    |                                                                                                    |                                                                                     |                                                              |                                                                                                    |
|                                      | 10010000101                                                                                                    | 41                                                                                                    | Belum Disemak                                                                                                    | AB.RAHMAN BIN '                                                                                                    | YAACOB                                                                              |               |                                           | S17                                                         | 1,022.03                                                                                                 | 927.03                                                                                                 | 95.00                                                                               | Kew8                                                         | Kew320 🔽                                                                                                    |
| 2                                    | 540831035341                                                                                                    | 41<br>1                                                                                                    | Belum Disemak /<br>Belum Disemak                                                                                                    | AB.RAHMAN BIN <sup>Y</sup><br>Haji Mohd Abdui                                                                                                    | YAACOB                                                                              | HD NOOR       | 1                                         | <mark>S17</mark><br>S48                                     | 1,022.03<br>6,871.15                                                                                     | 927.03<br>6,601.15                                                                                     | <b>95.00</b><br>270.00                                                              | Kew8<br>Kew8                                                 | Kew320 🔽<br>Kew320 🔽                                                                                                    |
| 2<br>3                               | 540831035341<br>550423035296                                                                                                 | 41<br>1<br>1                                                                                                    | Belum Disemak<br>Belum Disemak<br>Belum Disemak                                                                                                    | AB,RAHMAN BIN `<br>HAJI MOHD ABDU<br>WAN SOOM BT W                                                                                                    | YAACOB<br>L AZIZ B HJ MC<br>(AN ABDULLAH                                            | HD NOOR       | 1                                         | S17<br>S48<br>N17                                           | 1,022.03<br>6,871.15<br>2,865.44                                                                         | 927.03<br>6,601.15<br>2,770.44                                                                         | 95.00<br>270.00<br>95.00                                                            | Kew8<br>Kew8<br>Kew8                                         | Kew320 🔽<br>Kew320 🔽<br>Kew320 🔽                                                                                                    |
| 2<br>3<br>4                          | 540831035341<br>550423035296<br>550508035447                                                                                 | 41<br>1<br>1<br>1<br>1                                                                                                    | Belum Disemak<br>Belum Disemak<br>Belum Disemak<br>Belum Disemak                                                                                                    | AB RAHMAN BIN Y<br>HAJI MOHD ABDU<br>WAN SOOM BT W<br>ADZMI BIN LAH                                                                                              | YAACOB<br>L AZIZ B HJ MC<br>(AN ABDULLAH                                            | HD NOOR       | 1<br>1<br>7                               | S17<br>S48<br>N17<br>R6                                     | 1,022.03<br>6,871.15<br>2,865.44<br>1,966.54                                                             | 927.03<br>6,601.15<br>2,770.44<br>1,806.54                                                             | 95.00<br>270.00<br>95.00<br>160.00                                                  | Kew8<br>Kew8<br>Kew8<br>Kew8                                 | Kew320 🗸<br>Kew320 🗸<br>Kew320 🗸<br>Kew320 🗸                                                                                                    |
| 2<br>3<br>4<br>5                     | 540831035341<br>550423035296<br>550508035447<br>550913035539                                                                 | 41<br>1<br>1<br>1<br>1<br>1                                                                                                    | Belum Disemak<br>Belum Disemak<br>Belum Disemak<br>Belum Disemak<br>Belum Disemak                                                                                                    | AB RAHMAN BIN<br>HAJI MOHD ABDU<br>WAN SOOM BT W<br>ADZMI BIN LAH<br>CHE HASSIM BIN D                                                                            | YAACOB<br>L AZIZ B HJ MC<br>IAN ABDULLAH<br>DERAMAN                                 | HD NOOR       | 1<br>1<br>7<br>1                          | S17<br>S48<br>N17<br>R6<br>LS48                             | 1,022.03<br>6,871.15<br>2,865.44<br>1,966.54<br>7,120.02                                                 | 927.03<br>6,601.15<br>2,770.44<br>1,806.54<br>6,850.02                                                 | 95.00<br>270.00<br>95.00<br>160.00<br>270.00                                        | Kew8<br>Kew8<br>Kew8<br>Kew8                                 | Kew320 V<br>Kew320 V<br>Kew320 V<br>Kew320 V<br>Kew320 V                                                                                                    |
| 2<br>3<br>4<br>5                     | 540831035341<br>550423035296<br>550508035447<br>550913035539<br>560428035155                                                 | 41<br>1<br>1<br>1<br>1<br>1<br>1<br>1<br>1                                                                                                    | Belum Disemak<br>Belum Disemak<br>Belum Disemak<br>Belum Disemak<br>Belum Disemak<br>Belum Disemak                                                                                                    | AB.RAHMAN BIN<br>HAJI MOHD ABDUI<br>WAN SOOM BT W<br>ADZMI BIN LAH<br>CHE HASSIM BIN D<br>WOHD SALLEH B I                                                        | YAACOB<br>L AZIZ B HJ MC<br>(AN ABDULLAH<br>DERAMAN<br>MAT JUSOH                    | HD NOOR       | 1<br>1<br>7<br>1<br>4                     | <mark>S17</mark><br>S48<br>N17<br>R6<br>LS48<br>S48         | 1,022.03<br>6,871.15<br>2,865.44<br>1,966.54<br>7,120.02<br>7,698.24                                     | 927.03<br>6,601.15<br>2,770.44<br>1,806.54<br>6,850.02<br>7,428.24                                     | 95.00<br>270.00<br>95.00<br>160.00<br>270.00<br>270.00                              | Kew8<br>Kew8<br>Kew8<br>Kew8<br>Kew8                         | Kew320<br>Kew320<br>Kew320<br>Kew320<br>Kew320<br>Kew320<br>Kew320                                                                                                    |
| 2<br>3<br>4<br>5<br>6<br>7           | 540831035341<br>550423035296<br>550508035447<br>550913035539<br>560428035155<br>560511035009                                 | 41<br>1<br>1<br>1<br>1<br>1<br>1<br>1<br>1<br>1<br>1                                                                                                    | Belum Disemak I<br>Belum Disemak I<br>Belum Disemak I<br>Belum Disemak I<br>Belum Disemak I<br>Belum Disemak I                                                                                                    | AB.RAHMAN BIN<br>HAJI MOHD ABDUI<br>WAN SOOM BT W<br>ADZMI BIN LAH<br>CHE HASSIM BIN D<br>WOHD SALLEH B I<br>YAACOB B ISMAII                                     | VAACOB<br>L AZIZ B HJ MC<br>(AN ABDULLAH<br>DERAMAN<br>MAT JUSOH<br>L               | HD NOOR       | 1<br>1<br>7<br>1<br>4<br>7                | S17<br>S48<br>N17<br>R6<br>LS48<br>S48<br>S11               | 1,022.03<br>6,871.15<br>2,865.44<br>1,966.54<br>7,120.02<br>7,698.24<br>2,460.42                         | 927.03<br>6,601.15<br>2,770.44<br>1,806.54<br>6,850.02<br>7,428.24<br>2,300.42                         | 95.00<br>270.00<br>95.00<br>160.00<br>270.00<br>270.00<br>160.00                    | Kew8<br>Kew8<br>Kew8<br>Kew8<br>Kew8<br>Kew8                 | Kew320<br>Kew320<br>Kew320<br>Kew320<br>Kew320<br>Kew320<br>Kew320<br>Kew320<br>Kew320<br>Kew320                                                                                                    |
| 2<br>3<br>4<br>5<br>6<br>7<br>8      | 540831035341<br>550423035296<br>550508035447<br>550913035539<br>560428035155<br>560511035009<br>560601036144                 | 41<br>1<br>1<br>1<br>1<br>1<br>1<br>1<br>1<br>1<br>1<br>1<br>1<br>1                                                                                                    | Belum Disemak     I       Belum Disemak     I       Belum Disemak     I       Belum Disemak     I       Belum Disemak     I       Belum Disemak     I       Belum Disemak     I       Belum Disemak     I       Belum Disemak     I       Belum Disemak     I       Belum Disemak     I | AB, RAHMAN BIN '<br>HAJI MOHD ABDUI<br>WAN SOOM BT W<br>ADZMI BIN LAH<br>CHE HASSIM BIN D<br>WOHD SALLEH B I<br>YAACOB B ISMAIL<br>ROHANI BT TEH                 | YAACOB<br>L AZIZ B HJ MC<br>(AN ABDULLAH<br>DERAMAN<br>MAT JUSOH<br>L               | HD NOOR       | 1<br>1<br>7<br>1<br>4<br>7<br>1           | S17<br>S48<br>N17<br>R6<br>LS48<br>S48<br>S11<br>N17        | 1,022.03<br>6,871.15<br>2,865.44<br>1,966.54<br>7,120.02<br>7,698.24<br>2,460.42<br>2,865.44             | 927.03<br>6,601.15<br>2,770.44<br>1,806.54<br>6,850.02<br>7,428.24<br>2,300.42<br>2,770.44             | 95.00<br>270.00<br>95.00<br>160.00<br>270.00<br>270.00<br>160.00<br>95.00           | Kew8<br>Kew8<br>Kew8<br>Kew8<br>Kew8<br>Kew8<br>Kew8         | Kew320         Image: Constraint of the second second |
| 2<br>3<br>4<br>5<br>6<br>7<br>3<br>9 | 540831035341<br>550423035296<br>550508035447<br>550913035539<br>560428035155<br>560511035009<br>560601036144<br>560606035474 | 41           1           1           1           1           1           1           1           1           1           1           1           1           1           1           1           1           1           1           1           1           1           1 | Belum Disemak  <br>Belum Disemak  <br>Belum Disemak  <br>Belum Disemak  <br>Belum Disemak  <br>Belum Disemak  <br>Belum Disemak  <br>Belum Disemak  <br>Belum Disemak                                                                                                    | AB RAHMAN BIN Y<br>HAJI MOHD ABDU<br>WAN SOOM BT W<br>ADZMI BIN LAH<br>CHE HASSIM BIN L<br>WOHD SALLEH B I<br>YAACOB B ISMAIL<br>ROHANI BT TEH<br>WAN RUHANI BT. | VAACOB<br>L AZIZ B HJ MC<br>(AN ABDULLAH<br>DERAMAN<br>MAT JUSOH<br>L<br>WAN HASSAN | HD NOOR       | 1<br>1<br>7<br>1<br>4<br>7<br>1<br>1<br>1 | S17<br>S48<br>N17<br>R6<br>LS48<br>S48<br>S11<br>N17<br>W22 | 1,022.03<br>6,871.15<br>2,865.44<br>1,966.54<br>7,120.02<br>7,698.24<br>2,460.42<br>2,865.44<br>2,887.15 | 927.03<br>6,601.15<br>2,770.44<br>1,806.54<br>6,850.02<br>7,428.24<br>2,300.42<br>2,770.44<br>2,772.15 | 95.00<br>270.00<br>95.00<br>160.00<br>270.00<br>270.00<br>160.00<br>95.00<br>115.00 | Kew8<br>Kew8<br>Kew8<br>Kew8<br>Kew8<br>Kew8<br>Kew8<br>Kew8 | Kew320         Kew320           Kew320         Kew320           Kew320         Kew320           Kew320         Kew320           Kew320         Kew320           Kew320         Kew320           Kew320         Kew320           Kew320         Kew320                                                                                                    |

# atau tandakan ' $\sqrt{}$ ' di kotak pada kakitangan yang berkenaan sahaja.

| 🔋 Skr | n Penyelenggaraa | n Kenaikan I   | Gaji Tahunan     |                |                       |               |                  |          |           |          | 19/08     | 6/2013 |        |     |
|-------|------------------|----------------|------------------|----------------|-----------------------|---------------|------------------|----------|-----------|----------|-----------|--------|--------|-----|
|       |                  | Pertan         | yaan 🛛 Batal Bar | ris Semak PTJ  | Lulus PTJ Semak B     | N Luius BN    | Koson            | gkan Cet | ak Jadual | Keluar   |           |        |        |     |
|       |                  |                |                  |                | KERAJAAN              | NEGERI KELAN  | 'AN              |          |           |          |           |        |        |     |
|       |                  |                |                  | 9              | ikrin Penyelenggaraa  | n Kenaikan Ga | ji Tahuna        | an       |           |          |           |        |        |     |
|       |                  | Batal          | Bel              | um Disemak     | Disemak PTJ           | Lulus PT.     |                  | Disem    | ak BN     | Lulus BN |           |        |        |     |
|       |                  | Jabatan :      | 0021             | JABATAN HAL    | EHVVAL AGAMA ISLAM    |               |                  |          |           |          |           |        |        |     |
|       |                  | PTJ :          | 02210000         | JABATAN HAL    | EHWAL UGAMA ISLAM     |               |                  |          |           |          |           |        |        |     |
|       | Kate             | egori Proses : |                  |                |                       | N             | o Gaji/ KP       | 'Baru :  |           |          |           |        |        |     |
|       | Kenaikan E       | Bulan/ Tahun : | 6                | 2013           |                       |               |                  |          |           |          |           |        |        |     |
| _     |                  |                |                  |                |                       |               |                  |          |           |          |           |        |        |     |
|       | No Gaji/         | Kod            |                  |                |                       | к             | Bulan<br>enaikan | Gred/    | Amaun     | Amaun    |           |        | Se     | mua |
| Bi    | No KP Baru       | Pendapatan     | Status           |                | Nama                  |               | Gaji             | Jawatan  | Baru      | Lama     | Perubahan | Ce     | stak I |     |
| 1     | 540813035137     | 41             | Belum Disemak    | AB.RAHMAN BIN  | YAACOB                |               |                  | S17      | 1,022.03  | 927.03   | 95.00     | Kew/8  | Kew320 |     |
| 2     | 540831035341     | 1              | Belum Disemak    | HAJI MOHD ABD  | JL AZIZ B HJ MOHD NOG | DR            | 1                | S48      | 6,871.15  | 6,601.15 | 270.00    | Kew/8  | Kew320 | 2   |
| 3     | 550423035296     | 1              | Belum Disemak    | WAN SOOM BT \  | VAN ABDULLAH          |               | 1                | N17      | 2,865.44  | 2,770.44 | 95.00     | Kew8   | Kew320 |     |
| 4     | 550508035447     | 1              | Belum Disemak    | ADZMI BIN LAH  |                       |               | 7                | R6       | 1,966.54  | 1,806.54 | 160.00    | Kew/8  | Kew320 | 2   |
| 5     | 550913035539     | 1              | Belum Disemak    | CHE HASSIM BIN | DERAMAN               |               | 1                | LS48     | 7,120.02  | 6,850.02 | 270.00    | Kew8   | Kew320 | ₽ : |
| 6     | 560428035155     | 1              | Belum Disemak    | MOHD SALLEH E  | MAT JUSOH             |               | 4                | S48      | 7,698.24  | 7,428.24 | 270.00    | Kew8   | Kew320 |     |
| 7     | 560511035009     | 1              | Belum Disemak    | YAACOB B ISMA  | JL                    |               | 7                | S11      | 2,460.42  | 2,300.42 | 160.00    | Kew8   | Kew320 | 2   |
| 8     | 560601036144     | 1              | Belum Disemak    | ROHANI BT TEH  |                       |               | 1                | N17      | 2,865.44  | 2,770.44 | 95.00     | Kew8   | Kew320 |     |
| 9     | 560606035474     | 1              | Belum Disemak    | WAN RUHANI BT  | WAN HASSAN            |               | 1                | W22      | 2,887.15  | 2,772.15 | 115.00    | Kew8   | Kew320 | ₹.  |
|       | 9                | Jumlah Rek     | od               |                |                       |               |                  |          |           |          |           |        |        |     |
|       |                  |                |                  |                |                       |               |                  |          |           |          |           |        |        |     |

2.12 Klik butang Semak PTJ untuk melakukan proses semak. Mesej berikut akan dipaparkan sekiranya proses semak telah selesai.

# ARAHAN KERJA SISTEM PERAKAUNAN BERKOMPUTER STANDAD KERAJAAN NEGERI (SPEKS)

| MODUL         |            | GAJI                                |   |                 |            |  |  |  |
|---------------|------------|-------------------------------------|---|-----------------|------------|--|--|--|
| TAJUK         |            | PROSES SEMAK PERINGKAT PTJ DI SKRIN |   |                 |            |  |  |  |
|               |            | PENYELENGGARAAN KENAIKAN GAJI       |   |                 |            |  |  |  |
| RUJUKAN DOKUN | <b>IEN</b> | AK0903                              |   | MUKA SURAT      | 7/7        |  |  |  |
| KELUARAN 1    |            | PINDAAN                             | 0 | TARIKH UBAHSUAI | 20/06/2013 |  |  |  |

| krin Penyelenggaraan Kenaikan Gaji Tahunan 1906/2013               |                                                                                                    |                                                  |                                                                                                    |                                                                                                    |                                  |                   |                                                                |                                                                                                    |                                                                              |                                                                   |                                                                                               |        |
|--------------------------------------------------------------------|----------------------------------------------------------------------------------------------------|--------------------------------------------------|----------------------------------------------------------------------------------------------------|----------------------------------------------------------------------------------------------------|----------------------------------|-------------------|----------------------------------------------------------------|----------------------------------------------------------------------------------------------------|------------------------------------------------------------------------------|-------------------------------------------------------------------|-----------------------------------------------------------------------------------------------|--------|
|                                                                    |                                                                                                    | Pertar                                           | yaan Batal Ba                                                                                                    | ris Semak PTJ Lulus PTJ Semak BN                                                                                                    | ulus BN Koso                     | ngkan Ce          | tak Jadual 🛛 K                                                 | ieluar                                                                                                    |                                                                              |                                                                   |                                                                                               |        |
| KERAJAAN NEGERI KELANTAN                                           |                                                                                                    |                                                  |                                                                                                    |                                                                                                    |                                  |                   |                                                                |                                                                                                    |                                                                              |                                                                   |                                                                                               |        |
| Skrin Pënyelenggaraan Kenaikan Gaji Tahunan                        |                                                                                                    |                                                  |                                                                                                    |                                                                                                    |                                  |                   |                                                                |                                                                                                    |                                                                              |                                                                   |                                                                                               |        |
| Batal Betum Disemak Disemak PTJ Lulus PTJ Disemak BN Lulus BN      |                                                                                                    |                                                  |                                                                                                    |                                                                                                    |                                  |                   |                                                                |                                                                                                    |                                                                              |                                                                   |                                                                                               |        |
| Jabatan : 0007 PEJABAT TANAH DAN JAJAHAN KOTA BHARU                |                                                                                                    |                                                  |                                                                                                    |                                                                                                    |                                  |                   |                                                                |                                                                                                    |                                                                              |                                                                   |                                                                                               |        |
|                                                                    |                                                                                                    | PTJ :                                            | 02070000                                                                                                    | PEJABAT TANAH DAN JAJAHAN KOTA BHAR                                                                                                    | U                                |                   |                                                                |                                                                                                    |                                                                              |                                                                   |                                                                                               |        |
|                                                                    | Kat                                                                                                    | egori Proses :                                   |                                                                                                    | 1                                                                                                    | No Gaji/ K                       | P Baru :          |                                                                |                                                                                                    |                                                                              |                                                                   |                                                                                               |        |
|                                                                    | Kenaikan B                                                                                                    | iulan/ Tahun :                                   | 7                                                                                                    | 2013                                                                                                    |                                  |                   |                                                                |                                                                                                    |                                                                              |                                                                   |                                                                                               |        |
|                                                                    |                                                                                                    |                                                  |                                                                                                    | ·                                                                                                    |                                  |                   |                                                                |                                                                                                    |                                                                              |                                                                   |                                                                                               |        |
|                                                                    |                                                                                                    |                                                  |                                                                                                    |                                                                                                    | Bulan                            |                   |                                                                |                                                                                                    |                                                                              |                                                                   |                                                                                               |        |
|                                                                    | No Gaji/                                                                                                    | Kod                                              |                                                                                                    |                                                                                                    | Kenaikan                         | Gred/             | Amaun                                                          | Amaun                                                                                                    |                                                                              |                                                                   | Se                                                                                            | omilia |
| Bil                                                                | No KP Baru                                                                                                    | Pendapatan                                       | Status                                                                                                    | Nama                                                                                                    | Forms 2000                       |                   |                                                                | × .ama                                                                                                    | Perubahan                                                                    | Ce                                                                | tak                                                                                           |        |
| Bil<br>113                                                         | No KP Baru<br>810711036216                                                                                                    | Pendapatan<br>1                                  | Status<br>Belum Disemak                                                                                                    | Nama<br>WAN NOOR ELEENA BT WAN MANSUR                                                                                                    | Forms (2000)                     |                   | ***********                                                    | × lama                                                                                                    | Perubahan<br>95.00                                                           | Ce<br>Kew8                                                        | tak<br>Kew320                                                                                 |        |
| Bil<br>113<br>114                                                  | No KP Baru<br>810711036216<br>820327035867                                                                                                    | Pendapatan<br>1<br>1                             | Status<br>Belum Disemak<br>Belum Disemak                                                                                                    | Nama<br>WAN NOOR ELEENA BT WAN MANSUR<br>MOHD FADZIJ BIN UMAT                                                                                                    | Forms 2000                       | Sem               | ak PTJ Selesa                                                  | Lama                                                                                                    | Perubahan<br>95.00<br>80.00                                                  | Ce<br>Kew8<br>Kew8                                                | tak<br>Kew320<br>Kew320                                                                       |        |
| Bil<br>113<br>114<br>115                                           | No KP Baru<br>810711036216<br>820327035867<br>820515035573                                                                                                    | Pendapatan<br>1<br>1<br>1                        | Status<br>Belum Disemak<br>Belum Disemak<br>Belum Disemak                                                                                                    | Nama<br>WAN NOOR ELEENA BT WAN MANSUR<br>MOHD FADZLI BIN UMAT<br>W. MOHD BADRUL HISYAM B W. MUHAMAD BA                                                                                                    | Forms (2000)                     | Sem               | ak PTJ Selesa                                                  | Lama<br>1,229.83<br>1,321.80<br>1,195.65                                                                                                    | Perubahan<br>95.00<br>80.00<br>160.00                                        | Ce<br>Kew8<br>Kew8<br>Kew8                                        | tak<br>Kew320<br>Kew320<br>Kew320                                                             |        |
| Bil<br>113<br>114<br>115<br>116                                    | No KP Baru<br>810711036216<br>820327035867<br>820515035573<br>821121035671                                                                                      | Pendapatan 1 1 1 1 1 1 1 1                       | Status<br>Belum Disemak<br>Belum Disemak<br>Belum Disemak                                                                                                    | Nama<br>WAN NOOR ELEENA BT WAN MANSUR<br>MOHD FADZLI BIN UMAT<br>W. MOHD BADRUL HISYAM B W. MUHAMAD BA<br>MOHD FADZIL AZNAN BIN ABDUL AZIZ                                                                                                    | Forms 0000                       | Sem               | ak PTJ Selesa                                                  | Lama<br>1,229.83<br>1,321.80<br>1,195.65<br>2,748.27                                                                                                    | Perubahan<br>95.00<br>80.00<br>160.00<br>450.00                              | Ce<br>Kew8<br>Kew8<br>Kew8                                        | tak<br>Kew320<br>Kew320<br>Kew320<br>Kew320                                                   |        |
| Bil<br>113<br>114<br>115<br>116<br>117                             | No KP Baru<br>810711036216<br>820327035867<br>820515035573<br>821121035671<br>830309035547                                                                      | Pendapatan 1 1 1 1 1 1 1 1 1 1 1 1 1 1 1 1 1 1 1 | Status<br>Belum Disemak<br>Belum Disemak<br>Belum Disemak<br>Belum Disemak                                                                                       | Nama<br>WAN NOOR ELEENA BT WAN MANSUR<br>MOHD FADZLI BIN UMAT<br>VV. MOHD BADRUL HISYAM B VV. MUHAMAD BA<br>MOHD FADZL AZINAN BIN ABOUL AZIZ<br>MOHD HAFIZ BIN MOHD GHAZALI                                                                                                    | Forms 2000:                      | Sem               | ak PTJ Selesa                                                  | ama<br>1,229.83<br>1,321.80<br>1,195.65<br>2,748.27<br>1,229.83                                                                                                    | Perubahan<br>95.00<br>80.00<br>160.00<br>450.00<br>95.00                     | Ce<br>Kew8<br>Kew8<br>Kew8<br>Kew8                                | tak<br>Kew320<br>Kew320<br>Kew320<br>Kew320<br>Kew320                                         |        |
| Bil<br>113<br>114<br>115<br>116<br>117<br>118                      | No KP Baru<br>810711036216<br>820327035867<br>820515035573<br>821121035671<br>830309035547<br>831015035247                                                      | Pendapatan 1 1 1 1 1 1 1 1 1 1 1 1 1 1 1 1 1 1 1 | Status<br>Belum Disemak<br>Belum Disemak<br>Belum Disemak<br>Belum Disemak<br>Belum Disemak                                                                      | Nama<br>WAN NOOR ELEENA BT WAN MANSUR<br>MOHD FADZLI BIN UMAT<br>W. MOHD BADRUL HISYAM B W. MUHAMAD BA<br>MOHD FADZIL AZNAN BIN ABDUL AZIZ<br>MOHD HARIZ BIN MOHD GHAZALI<br>AHMAD FADHLY B MCHAMED                                                                                      | Forms 30000                      | Sem               | ak PTJ Selesa                                                  | ama<br>,229.83<br>,321.80<br>,195.65<br>2,748.27<br>,229.83<br>,339.59                                                                                                    | Perubahan<br>95.00<br>80.00<br>160.00<br>450.00<br>95.00<br>160.00           | Ce<br>Kew8<br>Kew8<br>Kew8<br>Kew8<br>Kew8                        | tak<br>Kew320<br>Kew320<br>Kew320<br>Kew320<br>Kew320<br>Kew320                               |        |
| Bil<br>113<br>114<br>115<br>116<br>117<br>118<br>119               | No KP Baru<br>810711036216<br>820327035867<br>820515035573<br>821121035671<br>830309035547<br>831015035247<br>840905035665                                      | Pendapatan 1 1 1 1 1 1 1 1 1 1 1 1 1 1 1 1 1 1 1 | Status<br>Belum Disemak<br>Belum Disemak<br>Belum Disemak<br>Belum Disemak<br>Belum Disemak                                                                      | Nama<br>WAN NOOR ELEENA BT WAN MANSUR<br>MOHD FADZLI BIN UMAT<br>W. MOHD BADRUL HISYAM B W. MUHAMAD BA<br>MOHD FADZIL AZINA BIN ABDUL AZIZ<br>MOHD HAFIZ BIN MOHD GHAZALI<br>AHMAD FADHLY B MOHAMED<br>MOHD REZAHA BIN MOHD ZAIN                                                         | Forms 9999                       | Sem               | 00000000000000000000000000000000000000                         | ama<br>,229.83<br>,321.80<br>,195.65<br>2,748.27<br>,229.83<br>,339.59<br>1,339.59                                                                                                  | Perubahan<br>95.00<br>80.00<br>160.00<br>450.00<br>95.00<br>160.00<br>160.00 | Ce<br>Kew8<br>Kew8<br>Kew8<br>Kew8<br>Kew8<br>Kew8                | tak<br>Kew320<br>Kew320<br>Kew320<br>Kew320<br>Kew320<br>Kew320<br>Kew320                     |        |
| Bil<br>113<br>114<br>115<br>116<br>117<br>118<br>119<br>120        | No KP Baru<br>810711036216<br>820327035867<br>820515035573<br>821121035671<br>830309035547<br>831015035247<br>840905035665<br>860813295409                      | Pendapatan 1 1 1 1 1 1 1 1 1 1 1 1 1 1 1 1 1 1 1 | Status<br>Belum Disemak<br>Belum Disemak<br>Belum Disemak<br>Belum Disemak<br>Belum Disemak<br>Belum Disemak<br>Belum Disemak                                    | Nama<br>WAN NOOR ELEENA BT WAN MANSUR<br>MOHD FADZLI BIN UMAT<br>W. MOHD BADRUL HSYAM B W. MUHAMAD BA<br>MOHD FADZIL AZNAN BIN ABDUL AZIZ<br>MOHD HAFIZ BIN MOHD GHAZALI<br>AHMAD FADHLY B MOHAMED<br>MOHD REZAHA BIN MOHD ZAIN<br>MOHD NAJF BIN MOHD NAZMAIN                            | Forms 99999<br>4<br>7<br>10      | R1<br>N17         | 20000000000000000000000000000000000000                         | ama<br>,229.83<br>,321.80<br>,195.65<br>2,748.27<br>,229.83<br>,339.59<br>1,339.59<br>1,304.02                                                                                      | Perubahan<br>95.00<br>80.00<br>160.00<br>450.00<br>95.00<br>160.00<br>95.00  | Ce<br>Kew8<br>Kew8<br>Kew8<br>Kew8<br>Kew8<br>Kew8                | tak<br>Kew320<br>Kew320<br>Kew320<br>Kew320<br>Kew320<br>Kew320<br>Kew320<br>Kew320           |        |
| Bil<br>113<br>114<br>115<br>116<br>117<br>118<br>119<br>120<br>121 | No KP Baru<br>810711036216<br>820327035867<br>820515035573<br>821121035671<br>830309035547<br>831015035247<br>840905035865<br>860813295409<br>880914035751      | Pendapatan                                       | Status<br>Belum Disemak<br>Belum Disemak<br>Belum Disemak<br>Belum Disemak<br>Belum Disemak<br>Belum Disemak<br>Belum Disemak                                    | Nama<br>WAN NOOR ELEENA BT WAN MANSUR<br>MOHD FADZLI BIN UMAT<br>W. MOHD BADRUL HSYAM B W. MUHAMAD BA<br>MOHD FADZIL AZNAN BIN ABDUL AZIZ<br>MOHD HAFIZ BIN MOHD GHAZALI<br>AHMAD FADHLY B MOHAMED<br>MOHD REZAHA BIN MOHD ZAN<br>MOHD NAIF BIN MOHD XAZMAIN<br>MUHAMAD AFFI BIN MUHAMAD | Forms 99999<br>4<br>7<br>10<br>1 | R1<br>N17<br>N127 | ak PTJ Selesa<br><u>QK</u><br>1,499.59<br>1,399.02<br>1,506.14 | <ul> <li>ama</li> <li>,229.83</li> <li>,321.80</li> <li>,195.65</li> <li>,748.27</li> <li>,229.83</li> <li>,339.59</li> <li>1,339.59</li> <li>1,304.02</li> <li>1,361.14</li> </ul> | Perubahan<br>95.00<br>160.00<br>450.00<br>95.00<br>160.00<br>95.00<br>145.00 | Ce<br>Kew8<br>Kew8<br>Kew8<br>Kew8<br>Kew8<br>Kew8<br>Kew8<br>Kew | tak<br>Kew320<br>Kew320<br>Kew320<br>Kew320<br>Kew320<br>Kew320<br>Kew320<br>Kew320<br>Kew320 |        |
| Bil<br>113<br>114<br>115<br>116<br>117<br>118<br>119<br>120<br>121 | No KP Baru<br>910711036216<br>920327035867<br>820515035573<br>8211035671<br>830309035547<br>840905035645<br>840915035665<br>860813295409<br>800914035751<br>121 | Pendapatan                                       | Status<br>Belum Disemak<br>Belum Disemak<br>Belum Disemak<br>Belum Disemak<br>Belum Disemak<br>Belum Disemak<br>Belum Disemak<br>Belum Disemak<br>Status Disemak | Nama<br>WAN NOOR ELEENA BT WAN MANSUR<br>MOHD FADZLI BIN UMAT<br>W. MOHD BADRUL HISYAM BW. MUHAMAD BA<br>MOHD FADZL AZINAN BIN ABOUL AZIZ<br>MOHD HAFIZ BIN MOHD GHAZALI<br>AHMAD FADHLY B MOHD GHAZALI<br>MOHD NAF BIN MOHD ZAN<br>MOHD NAF BIN MOHD NAZMAN<br>MUHAMAD AFFI BIN MUHAMAD | Forms 2000                       | R1<br>N17<br>N127 | Ak PTJ Selesa<br>QK<br>1,499.59<br>1,399.02<br>1,506.14        | <ul> <li>Lama</li> <li>,229,83</li> <li>,321,80</li> <li>,195,65</li> <li>,748,27</li> <li>,229,83</li> <li>,339,59</li> <li>1,304,02</li> <li>1,361,14</li> </ul>                  | Perubahan<br>95.00<br>160.00<br>450.00<br>95.00<br>160.00<br>95.00<br>145.00 | Ce<br>Kew8<br>Kew8<br>Kew8<br>Kew8<br>Kew8<br>Kew8<br>Kew8        | tak<br>Kew320<br>Kew320<br>Kew320<br>Kew320<br>Kew320<br>Kew320<br>Kew320<br>Kew320           |        |

2.13 Klik butang Keluar untuk keluar daripada skrin.

# ARAHAN KERJA SISTEM PERAKAUNAN BERKOMPUTER STANDAD KERAJAAN NEGERI (SPEKS)

| MODUL                |            | GAJI                                |     |                   |            |  |  |  |
|----------------------|------------|-------------------------------------|-----|-------------------|------------|--|--|--|
| TAJUK                |            | PROSES LULUS PERINGKAT PTJ DI SKRIN |     |                   |            |  |  |  |
|                      |            | PENYELENG                           | GAR | AAN KENAIKAN GAJI |            |  |  |  |
| <b>RUJUKAN DOKUN</b> | <b>IEN</b> | AK0904                              |     | MUKA SURAT        | 1/12       |  |  |  |
| KELUARAN             | 1          | PINDAAN                             | 0   | TARIKH UBAHSUAI   | 20/06/2013 |  |  |  |

## 1.0 TUJUAN

Arahan kerja ini bertujuan untuk memberi garis panduan kepada pengguna di peringkat PTJ/Jabatan untuk meluluskan maklumat bulan kenaikan gaji, amaun baru, amaun lama dan amaun kenaikan bagi setiap kakitangan telah dikemaskini atau sebaliknya.

# ARAHAN KERJA SISTEM PERAKAUNAN BERKOMPUTER STANDAD KERAJAAN NEGERI (SPEKS)

| MODUL                     |                 | GAJI              |      |                               |                    |
|---------------------------|-----------------|-------------------|------|-------------------------------|--------------------|
| TAJUK                     |                 | PROSES LUL        | US F | PERINGKAT PTJ DI SKF          | RIN                |
|                           |                 | PENYELENG         | GAR  | AAN KENAIKAN GAJI             |                    |
| <b>RUJUKAN DOKUN</b>      | 1EN             | AK0904            |      | MUKA SURAT                    | 2/12               |
| KELUARAN                  | 1               | PINDAAN           | 0    | TARIKH UBAHSUAI               | 20/06/2013         |
| RUJUKAN DOKUM<br>KELUARAN | <b>1EN</b><br>1 | AK0904<br>PINDAAN | 0    | MUKA SURAT<br>TARIKH UBAHSUAI | 2/12<br>20/06/2013 |

### 2.0 TINDAKAN

2.1 Pada skrin kemasukan utama, klik butang

| KAWALAN DA | TA Sistem Kawalan Data   | SLAS      | Sistem Lejar Akaun Subsidiari |
|------------|--------------------------|-----------|-------------------------------|
| SEKURITI   | Sistem Sekuriti Aplikasi | ASET      | Sistem Pengurusan Aset        |
| LEJAR AM   | Sistem Lejar AM          | PINJAMAN  | Sistem Pinjaman               |
| BAJET      | Sistem Bajet             | PELABURAN | Sistem Pelaburan              |
| PTJ KEW    | Sistem PTJ Kewangan      | MIS       | Sistem Maklumat Pengurusan    |
| GAJI       | Sistem Gaji              |           |                               |
|            |                          |           | Keluar                        |
|            |                          |           | - Neiuai                      |

2.2 Di tab Proses lain , klik butang 2 (Kenaikan Gaji Tahunan).

# ARAHAN KERJA SISTEM PERAKAUNAN BERKOMPUTER STANDAD KERAJAAN NEGERI (SPEKS)

| MODUL         |                                         | GAJI                          |   |                            |      |  |  |  |
|---------------|-----------------------------------------|-------------------------------|---|----------------------------|------|--|--|--|
| TAJUK         | JUK PROSES LULUS PERINGKAT PTJ DI SKRIN |                               |   |                            |      |  |  |  |
|               |                                         | PENYELENGGARAAN KENAIKAN GAJI |   |                            |      |  |  |  |
| RUJUKAN DOKUN | <b>IEN</b>                              | AK0904                        |   | MUKA SURAT                 | 3/12 |  |  |  |
| KELUARAN      | 1                                       | PINDAAN                       | 0 | TARIKH UBAHSUAI 20/06/2013 |      |  |  |  |

| 🙀 Menu Utama Sistem Gaji                                  | 12/06/2013 |
|-----------------------------------------------------------|------------|
| KERAJAAN NEGERI KELANTAN<br>Menu Utama<br>SISTEM GAJI     |            |
| Skrin Kemasukan Senggaraan Pertanyaan Proses lain Laporan |            |
| 1 Bonus/Bantuan Khas<br>2 Kenaikan Gaji Tahunan           |            |
|                                                           | Keluar     |

2.3 Di tab Kenaikan Gaji Tahunan, klik butang 3 (Penyelenggaraan Kenaikan Gaji).

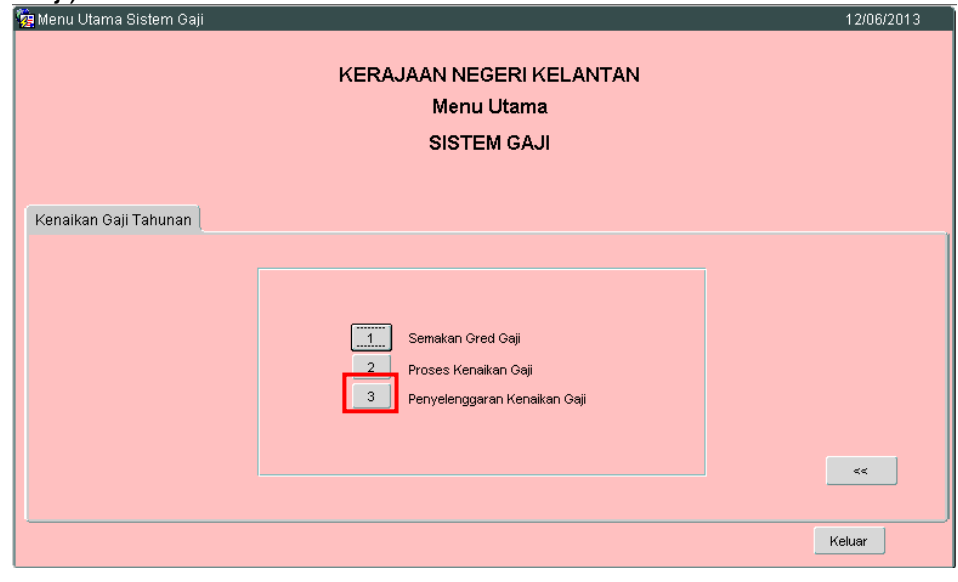

2.4 Skrin berikut akan dipaparkan.

| MODUL         |            | GAJI                                |      |                   |            |  |  |  |
|---------------|------------|-------------------------------------|------|-------------------|------------|--|--|--|
| TAJUK         |            | PROSES LULUS PERINGKAT PTJ DI SKRIN |      |                   |            |  |  |  |
|               |            | PENYELENG                           | GAR/ | AAN KENAIKAN GAJI |            |  |  |  |
| RUJUKAN DOKUN | <b>IEN</b> | AK0904                              |      | MUKA SURAT        | 4/12       |  |  |  |
| KELUARAN 1    |            | PINDAAN                             | 0    | TARIKH UBAHSUAI   | 20/06/2013 |  |  |  |

|     |            | Pertan        | yaan   Batal Bar | ris Semak PTJ | Lulus PTJ Semak BN    | Lulus BN Kosor      | ngkan Cel | ak Jadual | Keluar   |           |              |                  |    |
|-----|------------|---------------|------------------|---------------|-----------------------|---------------------|-----------|-----------|----------|-----------|--------------|------------------|----|
|     |            |               |                  |               | KERAJAAN N            | EGERI KELANTAN      |           |           |          |           |              |                  |    |
|     |            |               |                  |               | Skrin Penyelenggaraan | Kenaikan Gaji Tahur | ian       |           |          |           |              |                  |    |
|     |            | Batal         | 🗆 Bel            | um Disemak    | Disemak PTJ           | Lulus PTJ           | Disem     | ak BN     | Lulus BN |           |              |                  |    |
|     |            | Jahatan :     | 0004             | Lapazakulai   |                       |                     |           |           |          |           |              |                  |    |
|     |            | DTI           | 0021             | JABATAN HAL   | EHVVAL AGAMA ISLAM    |                     |           |           |          |           |              |                  |    |
|     | Kak        | Pro.          | 02210000         | JABATAN HAL   | . EHVVAL UGAMA ISLAM  | No Osii/1/          | D Barris  |           |          |           |              |                  |    |
|     | Kapaikan F | agon Proses . |                  |               | _                     | NU Gaji/ K          | P Daru .  |           |          |           |              |                  |    |
|     | Nenaikan E | ulan/Tanun:   | 6                | 2013          |                       |                     |           |           |          |           |              |                  |    |
|     |            |               |                  |               |                       |                     |           |           |          |           |              |                  | _  |
|     | No Oeii/   | Ked           |                  |               |                       | Bulan<br>Kapaikan   | Oredi     | 0         | 0.00.00  |           |              |                  |    |
| Bil | No KP Baru | Pendapatan    | Status           |               | Nama                  | Gaji                | Javvatan  | Baru      | Lama     | Perubahan | Ce           | stak ⊃t          | mu |
|     |            |               |                  |               |                       |                     |           |           |          |           | Kew/8        | Kew320           |    |
|     |            |               |                  |               |                       |                     |           |           |          |           | Kew8         | Kew/320          |    |
|     |            |               |                  |               |                       | i i                 |           |           |          |           | Kew8         | Kew320           | Г  |
| _   |            |               |                  |               |                       |                     |           |           |          |           | Kew8         | Kew320           |    |
|     |            | 1             |                  |               |                       |                     |           |           | 1        |           | Kew8         | Kew/320          |    |
| _   |            | 1             |                  |               |                       |                     |           |           |          |           | Kew8         | Kew/320          |    |
|     |            |               |                  |               |                       | Î                   |           |           |          |           | Kew8         | Kew320           | Г  |
|     |            |               |                  |               |                       |                     |           |           | 1        |           |              |                  | -  |
|     |            |               |                  |               |                       |                     |           |           |          |           |              |                  |    |
|     |            |               |                  |               |                       |                     | <u> </u>  |           |          |           | Kew8<br>Kew8 | Kew320<br>Kew320 |    |

- 2.5 Medan Jabatan dan PTJ akan dipaparkan secara automatik mengikut *id* pengguna di dalam Modul Sekuriti. Maklumat di medan Kenaikan Bulan/Tahun juga dipaparkan secara automatik.
- 2.6 Pegawai pelulus perlu tandakan '√' pada status 'Disemak PTJ' dan klik butang Pertanyaan. Maklumat berikut akan dipaparkan.

| MODUL         |            | GAJI                                |      |                   |            |  |  |  |
|---------------|------------|-------------------------------------|------|-------------------|------------|--|--|--|
| TAJUK         |            | PROSES LULUS PERINGKAT PTJ DI SKRIN |      |                   |            |  |  |  |
|               |            | PENYELENG                           | GAR/ | AAN KENAIKAN GAJI |            |  |  |  |
| RUJUKAN DOKUN | <b>IEN</b> | AK0904                              |      | MUKA SURAT        | 5/12       |  |  |  |
| KELUARAN 1    |            | PINDAAN                             | 0    | TARIKH UBAHSUAI   | 20/06/2013 |  |  |  |

|                                                                  |                        | Pertar            | waan Batal Ba | ris Semak PTJ  | Lulus PT-L Sem    |        | Kosor            | iakan 🗍 Cet      | ak Jadual     | Keluar        |           |      |              |
|------------------------------------------------------------------|------------------------|-------------------|---------------|----------------|-------------------|--------|------------------|------------------|---------------|---------------|-----------|------|--------------|
|                                                                  |                        |                   | Juan Juan Da  |                |                   | an bir | 1,000            |                  |               |               |           |      |              |
| KERAJAAN NEGERI KELANTAN                                         |                        |                   |               |                |                   |        |                  |                  |               |               |           |      |              |
| Skrin Penyelenggaraan Kenaikan Gaji Tahunan                      |                        |                   |               |                |                   |        |                  |                  |               |               |           |      |              |
| Batal Belum Disemak IV Disemak PTJ Lulus PTJ Disemak BN Lulus BN |                        |                   |               |                |                   |        |                  |                  |               |               |           |      |              |
|                                                                  |                        | Jabatan :         | 0021          | JABATAN HAL    | EHWAL AGAMA ISL   | AM     |                  |                  |               |               |           |      |              |
|                                                                  |                        | PTJ:              | 02210000      | JABATAN HAL    | EHWAL UGAMA ISL   | AM     |                  |                  |               |               |           |      |              |
|                                                                  | Kate                   | egori Proses :    |               | 1              |                   |        | No Gaji/ KF      | Baru :           |               |               |           |      |              |
|                                                                  | Kenaikan E             | Bulan/ Tahun :    | 7             | 2013           |                   |        |                  |                  |               |               |           |      |              |
|                                                                  |                        |                   | ·             |                |                   |        |                  |                  |               |               |           |      |              |
|                                                                  |                        |                   |               |                |                   |        | Bulan            |                  |               |               |           |      |              |
| Bil                                                              | No Gaji/<br>No KP Baru | Kod<br>Pendapatan | Status        |                | Nama              |        | Kenaikan<br>Gaji | Gred/<br>Jawatan | Amaun<br>Baru | Amaun<br>Lama | Perubahan | Ce   | semu<br>stak |
| 1                                                                | 540813035137           | 41                | Disemak PTJ   | AB.RAHMAN BIN  | YAACOB            |        |                  | S17              | 1,022.03      | 927.03        | 95.00     | Kew8 | Kew320       |
| 2                                                                | 540831035341           | 1                 | Disemak PTJ   | HAJI MOHD ABDU | JL AZIZ B HJ MOHD | NOOR   | 1                | S48              | 6,871.15      | 6,601.15      | 270.00    | Kew8 | Kew320 🗆     |
| 3                                                                | 550423035296           | 1                 | Disemak PTJ   | WAN SOOM BT V  | VAN ABDULLAH      |        | 1                | N17              | 2,865.44      | 2,770.44      | 95.00     | Kew8 | Kew320       |
| 4                                                                | 550508035447           | 1                 | Disemak PTJ   | ADZMI BIN LAH  |                   |        | 7                | R6               | 1,966.54      | 1,806.54      | 160.00    | Kew8 | Kew320 🗌     |
| 5                                                                | 550913035539           | 1                 | Disemak PTJ   | CHE HASSIM BIN | DERAMAN           |        | 1                | LS48             | 7,120.02      | 6,850.02      | 270.00    | Kew8 | Kew320       |
| 6                                                                | 560428035155           | 1                 | Disemak PTJ   | MOHD SALLEH B  | MAT JUSOH         |        | 4                | S48              | 7,698.24      | 7,428.24      | 270.00    | Kew8 | Kew320 🗌     |
| 7                                                                | 560511035009           | 1                 | Disemak PTJ   | YAACOB B ISMA  | JL.               |        | 7                | S11              | 2,460.42      | 2,300.42      | 160.00    | Kew8 | Kew320       |
| 8                                                                | 560601036144           | 1                 | Disemak PTJ   | ROHANI BT TEH  |                   |        | 1                | N17              | 2,865.44      | 2,770.44      | 95.00     | Kew8 | Kew320       |
|                                                                  | 560606035474           | 1                 | Disemak PTJ   | WAN RUHANI BT  | . WAN HASSAN      |        | 1                | W22              | 2,887.15      | 2,772.15      | 115.00    | Kew8 | Kew320       |
| 9                                                                |                        |                   |               |                |                   |        |                  |                  |               |               |           |      |              |

- 2.7 Pegawai pelulus perlu menyemak dan pastikan semua maklumat kakitangan adalah betul dan lengkap sebelum proses lulus dilakukan.
- 2.8 Setelah memastikan semua maklumat yang diperlukan telah betul dan lengkap, tandakan ' $\sqrt{}$ ' di kotak 'Semua' sebelum melakukan proses semak bagi semua kakitangan seperti berikut:

# ARAHAN KERJA SISTEM PERAKAUNAN BERKOMPUTER STANDAD KERAJAAN NEGERI (SPEKS)

| MODUL         |            | GAJI                                |   |                 |            |  |  |  |
|---------------|------------|-------------------------------------|---|-----------------|------------|--|--|--|
| TAJUK         |            | PROSES LULUS PERINGKAT PTJ DI SKRIN |   |                 |            |  |  |  |
|               |            | PENYELENGGARAAN KENAIKAN GAJI       |   |                 |            |  |  |  |
| RUJUKAN DOKUN | <b>IEN</b> | AK0904                              |   | MUKA SURAT      | 6/12       |  |  |  |
| KELUARAN      | 1          | PINDAAN                             | 0 | TARIKH UBAHSUAI | 20/06/2013 |  |  |  |

|                                                                                                    |                                                                                                    |                                                                                                    | 11                                                                                                    |                                                                                                    | m. In                                        | 1                                                                                                    | 1                                                                                                    |                                                                                                    |                                                                                                  | _                                                                 | _                                                                                                |          |
|----------------------------------------------------------------------------------------------------|----------------------------------------------------------------------------------------------------|----------------------------------------------------------------------------------------------------|----------------------------------------------------------------------------------------------------|----------------------------------------------------------------------------------------------------|----------------------------------------------|----------------------------------------------------------------------------------------------------|----------------------------------------------------------------------------------------------------|----------------------------------------------------------------------------------------------------|--------------------------------------------------------------------------------------------------|-------------------------------------------------------------------|--------------------------------------------------------------------------------------------------|----------|
|                                                                                                    |                                                                                                    | Pertar                                                                                                    | iyaan 🛛 Batal Ba                                                                                                    | ris Semak PTJ Lulus PTJ Semak BN Lulu                                                                                                    | s BN Koso                                    | ngkan Cet                                                                                                    | ak Jadual                                                                                                    | Keluar                                                                                                    |                                                                                                  |                                                                   |                                                                                                  |          |
|                                                                                                    |                                                                                                    |                                                                                                    |                                                                                                    | KERAJAAN NEGERI KE                                                                                                    | LANTAN                                       |                                                                                                    |                                                                                                    |                                                                                                    |                                                                                                  |                                                                   |                                                                                                  |          |
|                                                                                                    |                                                                                                    |                                                                                                    |                                                                                                    | Skrin Penyelenggaraan Kenaika                                                                                                    | n Gaji Tahur                                 | han                                                                                                    |                                                                                                    |                                                                                                    |                                                                                                  |                                                                   |                                                                                                  |          |
| ☐ Batal ☐ Belum Disemak   ☐ Disemak PTJ   ☐ Lulus PTJ   ☐ Disemak BN   ☐ Lulus BN                                                      |                                                                                                    |                                                                                                    |                                                                                                    |                                                                                                    |                                              |                                                                                                    |                                                                                                    |                                                                                                    |                                                                                                  |                                                                   |                                                                                                  |          |
| Jabetan: 0021 JABATAN HAL EHWAL AGAMA ISLAM                                                                                            |                                                                                                    |                                                                                                    |                                                                                                    |                                                                                                    |                                              |                                                                                                    |                                                                                                    |                                                                                                    |                                                                                                  |                                                                   |                                                                                                  |          |
|                                                                                                    |                                                                                                    | PTJ:                                                                                                    | 02210000                                                                                                    | JABATAN HAL EHWAL UGAMA ISLAM                                                                                                    |                                              |                                                                                                    |                                                                                                    |                                                                                                    |                                                                                                  |                                                                   |                                                                                                  |          |
|                                                                                                    | Kate                                                                                                    | egori Proses :                                                                                                    |                                                                                                    | 1                                                                                                    | No Gaji/K                                    | P Baru :                                                                                                    |                                                                                                    | _                                                                                                    |                                                                                                  |                                                                   |                                                                                                  |          |
|                                                                                                    | Kenaikan E                                                                                                    | lulan/Tahun :                                                                                                    | 6                                                                                                    | 2013                                                                                                    |                                              | -                                                                                                    |                                                                                                    |                                                                                                    |                                                                                                  |                                                                   |                                                                                                  |          |
|                                                                                                    |                                                                                                    |                                                                                                    |                                                                                                    |                                                                                                    |                                              |                                                                                                    |                                                                                                    |                                                                                                    |                                                                                                  |                                                                   |                                                                                                  |          |
| -                                                                                                    |                                                                                                    |                                                                                                    |                                                                                                    |                                                                                                    | Bulan                                        |                                                                                                    |                                                                                                    |                                                                                                    |                                                                                                  |                                                                   |                                                                                                  | -        |
| bulan<br>No Gaji/ Kod Kenalkan Gredi/ Amaun Amaun Ser<br>Bi No K2P Banu Pendanatan Status Nama Gali Jawatan Banu Jama Pendahan Celak [ |                                                                                                    |                                                                                                    |                                                                                                    |                                                                                                    |                                              |                                                                                                    |                                                                                                    | mu                                                                                                    |                                                                                                  |                                                                   |                                                                                                  |          |
|                                                                                                    |                                                                                                    | Pendapatan                                                                                                    | Status                                                                                                    | Nama                                                                                                    | Gaji                                         | Jawatan                                                                                                    | Baru                                                                                                    | Lama                                                                                                    | Perubahan                                                                                        | Ce                                                                | stak                                                                                             | ~        |
| 1                                                                                                    | 540813035137                                                                                                    | 41                                                                                                    | Status<br>Belum Disemak                                                                                                    | Nama<br>AB RAHMAN BIN YAACOB                                                                                                    | Gaji                                         | Jawatan<br>S17                                                                                                    | Баги<br>1,022.03                                                                                                    | Lama<br>927.03                                                                                                 | Perubahan<br>95.00                                                                               | Ce<br>Kew8                                                        | tak<br>Kew/320                                                                                   |          |
| 1                                                                                                    | 540813035137<br>540831035341                                                                                                    | 41<br>1                                                                                                    | Status<br>Belum Disemak<br>Belum Disemak                                                                                                    | Nama AB.RAHMAN BIN YAACOB HAJI MOHD ABDUL AZIZ B HJ MOHD NOOR                                                                                                    | Gaji                                         | S17<br>S48                                                                                                    | 6,871.15                                                                                                    | Lama<br>927.03<br>6,601.15                                                                                     | Perubahan<br>95.00<br>270.00                                                                     | Ce<br>Kew8<br>Kew8                                                | tak<br>Kew320<br>Kew320                                                                          | V        |
| 1<br>2<br>3                                                                                                    | 540813035137<br>540831035341<br>550423035296                                                                                                    | 41<br>1                                                                                                    | Status<br>Belum Disemak<br>Belum Disemak<br>Belum Disemak                                                                                      | Nama AB.RAHMAN BIN YAACOB HAJI MOHD ABDUL AZIZ B HJ MOHD NOOR WAN SOOM BT WAN ABDULLAH                                                                                                 | Gaji                                         | S17<br>S48<br>N17                                                                                                    | Baru<br>1,022.03<br>6,871.15<br>2,865.44                                                                                     | Lama<br>927.03<br>6,601.15<br>2,770.44                                                                         | 95.00<br>270.00<br>95.00                                                                         | Ce<br>Kew8<br>Kew8<br>Kew8                                        | tak<br>Kew320<br>Kew320<br>Kew320                                                                |          |
| 1<br>2<br>3                                                                                                    | 540813035137<br>540831035341<br>550423035296<br>550508035447                                                                                          | 41           1           1           1           1           1                                                                                                    | Status<br>Belum Disemak<br>Belum Disemak<br>Belum Disemak<br>Belum Disemak                                                                     | Nama AB RAHMAN BIN YAACOO                                                                                                    | Gaji 1 1 7                                   | S17<br>S48<br>N17<br>R6                                                                                                    | Baru<br>1,022.03<br>6,871.15<br>2,865.44<br>1,966.54                                                                         | Lama<br>927.03<br>6,601.15<br>2,770.44<br>1,806.54                                                             | Perubahan<br>95.00<br>270.00<br>95.00<br>160.00                                                  | Ce<br>Kew8<br>Kew8<br>Kew8<br>Kew8                                | tak<br>Kew320<br>Kew320<br>Kew320<br>Kew320                                                      |          |
| 1<br>2<br>3<br>4<br>5                                                                                                    | 540813035137<br>540831035341<br>550423035296<br>550508035447<br>550913035539                                                                          | 41<br>1<br>1<br>1<br>1                                                                                                    | Status<br>Belum Disemak<br>Belum Disemak<br>Belum Disemak<br>Belum Disemak<br>Belum Disemak                                                    | Nama AB RAHMAN BIN YAACOS AB RAHMAN BIN YAACOS HAJI MOHD ABDUL AZIZ BIJ MOHD NOOR WAN SOOM BT WAN ABDULLAH ADZM BIN LAH CHE HASSIM BIN DERAMAN                                         | Gaji 1 1 7 1 1 1 1 1 1 1 1 1 1 1 1 1 1 1 1   | Jawatan<br>S17<br>S48<br>N17<br>R6<br>LS48                                                                                            | Baru<br>1,022.03<br>6,871.15<br>2,865.44<br>1,966.54<br>7,120.02                                                             | Lama<br>927.03<br>6,601.15<br>2,770.44<br>1,806.54<br>6,850.02                                                 | Perubahan<br>95.00<br>270.00<br>95.00<br>160.00<br>270.00                                        | Ce<br>Kew8<br>Kew8<br>Kew8<br>Kew8                                | tak<br>Kew320<br>Kew320<br>Kew320<br>Kew320<br>Kew320                                            |          |
| 1<br>2<br>3<br>4<br>5                                                                                                    | \$40813035137           \$40831035341           \$50423035296           \$50508035447           \$50913035539           \$60428035155                 | Perutapatan                                                                                                    | Status<br>Belum Disemak<br>Belum Disemak<br>Belum Disemak<br>Belum Disemak<br>Belum Disemak                                                    | Nama AB RAHMAN BIN YAACOB ABDUL AZIZ BIJ MOHD NOOR HAJI MOHD ABDUL AZIZ BIJ MOHD NOOR WAN SOOM BT WAN ABDULLAH ADZM BIN LAH CHE HASSM BIN DERAMAN MOHD SALLEH B MAT JUSOH              | Gaji                                         | Jawatan<br>S17<br>S48<br>N17<br>R6<br>LS48<br>S48                                                                                     | ваги<br>1,022.03<br>6,871.15<br>2,865.44<br>1,966.54<br>7,120.02<br>7,698.24                                                 | Lama<br>927.03<br>6,601.15<br>2,770.44<br>1,806.54<br>6,850.02<br>7,428.24                                     | 95.00<br>270.00<br>95.00<br>160.00<br>270.00<br>270.00                                           | Ce<br>Kew8<br>Kew8<br>Kew8<br>Kew8<br>Kew8                        | kew320<br>Kew320<br>Kew320<br>Kew320<br>Kew320<br>Kew320                                         |          |
| 1<br>2<br>3<br>4<br>5<br>6<br>7                                                                                                    | 540813035137<br>540831035341<br>550423035296<br>550508035447<br>550913035539<br>560428035155<br>560511035009                                          | 41           1           1           1           1           1           1           1           1           1           1           1           1           1           1           1           1           1           1           1           1             | Status<br>Belum Disemak<br>Belum Disemak<br>Belum Disemak<br>Belum Disemak<br>Belum Disemak<br>Belum Disemak                                   | Nama AB RAHMAN BIN YAACOB AB RAHMAN BIN YAACOB HAU MAYDA BADUL AZIZ B HI MOHD NOOR WAN SOOM ET IVAN ABDULLAH ADZM BIN LAH CHE HASSM BIN DERAMAN MOHD SALLEH B MAT JUSOH YAACOB B ISMAL | Gaji 1 1 1 1 4 7 7                           | S17         S48           N17         R6           LS48         S48           S17         S17                                         | Baru<br>1,022.03<br>6,871.15<br>2,865.44<br>1,966.54<br>7,120.02<br>7,698.24<br>2,460.42                                     | Lama<br>927.03<br>6,601.15<br>2,770.44<br>1,806.54<br>6,850.02<br>7,428.24<br>2,300.42                         | Perubahan<br>95.00<br>270.00<br>95.00<br>160.00<br>270.00<br>270.00<br>160.00                    | Ce<br>Kew8<br>Kew8<br>Kew8<br>Kew8<br>Kew8<br>Kew8                | Kew320<br>Kew320<br>Kew320<br>Kew320<br>Kew320<br>Kew320<br>Kew320<br>Kew320                     |          |
| 1<br>2<br>3<br>4<br>5<br>6<br>7<br>8                                                                                                   | 540813035137<br>540831035341<br>550423035296<br>550508035447<br>550913035539<br>560428035155<br>560511035009<br>560601036144                          | 41           1           1           1           1           1           1           1           1           1           1           1           1           1           1           1           1           1           1           1           1           1 | Status<br>Belum Disemak<br>Belum Disemak<br>Belum Disemak<br>Belum Disemak<br>Belum Disemak<br>Belum Disemak<br>Belum Disemak                  | Nama AB RAHMAN BIN YAACOB AB RULAZIZ B HJ MOHD NOOR WAN SOOM BT WAN ABDULLAH ADZWI BIN LAH CHE HASSM BIN DERAMAN MOHD SALLEH B MAT JUSOH YAACOB B ISMALL FREM                          | Gaji 1 1 1 1 4 7 1 1 1 1 1 1 1 1 1 1 1 1 1 1 | Sawatan           S17           S48           N17           R6           LS48           S48           S11           N17               | Baru<br>1,022.03<br>6,871.15<br>2,865.44<br>1,966.54<br>7,120.02<br>7,698.24<br>2,460.42<br>2,865.44                         | Lama<br>927.03<br>6,601.15<br>2,770.44<br>1,806.54<br>6,850.02<br>7,428.24<br>2,300.42<br>2,770.44             | Perubahan<br>95.00<br>270.00<br>95.00<br>160.00<br>270.00<br>270.00<br>160.00<br>95.00           | Ce<br>Kew8<br>Kew8<br>Kew8<br>Kew8<br>Kew8<br>Kew8                | Kew320<br>Kew320<br>Kew320<br>Kew320<br>Kew320<br>Kew320<br>Kew320<br>Kew320                     |          |
| 1<br>2<br>3<br>4<br>5<br>5<br>7<br>3<br>3                                                                                              | \$40813035137<br>\$40831035341<br>\$50423035296<br>\$50508035447<br>\$50913035539<br>\$60428035155<br>\$60511035009<br>\$60601036144<br>\$60606035474 | 41           1           1           1           1           1           1           1           1           1           1           1           1           1           1           1           1           1           1           1           1           1 | Status<br>Belum Disemak<br>Belum Disemak<br>Belum Disemak<br>Belum Disemak<br>Belum Disemak<br>Belum Disemak<br>Belum Disemak<br>Belum Disemak | Nama AB RAHMAN BIN YAACOB                                                                                                    | Gaji 1 1 1 1 1 4 7 1 4 7 1 1 1 1 1 1 1 1 1 1 | Jawatan           S17           S48           N17           R6           LS48           S48           S11           N17           W12 | Baru<br>1,022.03<br>6,371.15<br>2,865.44<br>1,966.54<br>7,120.02<br>7,698.24<br>2,460.42<br>2,865.44<br>2,865.44<br>2,887.15 | Lama<br>927.03<br>6,601.15<br>2,770.44<br>1,806.54<br>6,850.02<br>7,428.24<br>2,300.42<br>2,770.44<br>2,772.15 | Perubahan<br>95.00<br>270.00<br>95.00<br>160.00<br>270.00<br>270.00<br>160.00<br>95.00<br>115.00 | Ce<br>Kew8<br>Kew8<br>Kew8<br>Kew8<br>Kew8<br>Kew8<br>Kew8<br>Kew | kew320<br>Kew320<br>Kew320<br>Kew320<br>Kew320<br>Kew320<br>Kew320<br>Kew320<br>Kew320<br>Kew320 | <u>.</u> |

# atau tandakan ' $\sqrt{}$ ' di kotak pada kakitangan yang berkenaan sahaja.

|                                                                                                    |                                                                                                    |                                                                                                    |                                                                                                    | KERAJAAN NEGERI K                                                                                                    | ELANTAN                                                  |                                                                           |                                                                                                    |                                                                                                    |                                                                                        |                                                    |                                                                                        |
|----------------------------------------------------------------------------------------------------|----------------------------------------------------------------------------------------------------|----------------------------------------------------------------------------------------------------|----------------------------------------------------------------------------------------------------|----------------------------------------------------------------------------------------------------|----------------------------------------------------------|---------------------------------------------------------------------------|----------------------------------------------------------------------------------------------------|----------------------------------------------------------------------------------------------------|----------------------------------------------------------------------------------------|----------------------------------------------------|----------------------------------------------------------------------------------------|
|                                                                                                    |                                                                                                    |                                                                                                    |                                                                                                    | Skrin Penyelenggaraan Kenaik                                                                                                    | an Gaji Tahun                                            | nan                                                                       |                                                                                                    |                                                                                                    |                                                                                        |                                                    |                                                                                        |
|                                                                                                    | Batal Belum Disemak Disemak PTJ Lulus PTJ Disemak BN Lulus BN                                                                                          |                                                                                                    |                                                                                                    |                                                                                                    |                                                          |                                                                           |                                                                                                    |                                                                                                    |                                                                                        |                                                    |                                                                                        |
|                                                                                                    | Jabatan ; 0001                                                                                                    |                                                                                                    |                                                                                                    |                                                                                                    |                                                          |                                                                           |                                                                                                    |                                                                                                    |                                                                                        |                                                    |                                                                                        |
|                                                                                                    |                                                                                                    |                                                                                                    |                                                                                                    |                                                                                                    |                                                          |                                                                           |                                                                                                    |                                                                                                    |                                                                                        |                                                    |                                                                                        |
|                                                                                                    | Kate                                                                                                    | anori Proses :                                                                                                    | 02210000                                                                                                    | PADATAN HAL LIWAL DOAMA ISLAW                                                                                                    | No Gaii (K                                               | P Baru :                                                                  |                                                                                                    | _                                                                                                    |                                                                                        |                                                    |                                                                                        |
|                                                                                                    | Kenaikan B                                                                                                    | iulan/Tahun :                                                                                                    | 0                                                                                                    | 0010                                                                                                    | 110 0 0 0 0 0 0 0 0 0 0 0 0 0 0 0 0 0 0                  |                                                                           |                                                                                                    |                                                                                                    |                                                                                        |                                                    |                                                                                        |
|                                                                                                    | TO BUILD                                                                                                    | cardeniz incarroarr.                                                                                                    | в                                                                                                    | 2013                                                                                                    |                                                          |                                                                           |                                                                                                    |                                                                                                    |                                                                                        |                                                    |                                                                                        |
| _                                                                                                    |                                                                                                    |                                                                                                    |                                                                                                    |                                                                                                    |                                                          |                                                                           |                                                                                                    |                                                                                                    |                                                                                        |                                                    |                                                                                        |
|                                                                                                    |                                                                                                    | Bulan                                                                                                    |                                                                                                    |                                                                                                    |                                                          |                                                                           |                                                                                                    |                                                                                                    |                                                                                        |                                                    |                                                                                        |
| NoGaji/ Kod Kenaikan Gred/ Amaun Amaun<br>Bi NoKP Banu Pandanastan Status Nama Gaji kewatan Baru Lama |                                                                                                    |                                                                                                    |                                                                                                    |                                                                                                    |                                                          |                                                                           | Ameun                                                                                                    |                                                                                                    |                                                                                        | Som                                                |                                                                                        |
| a                                                                                                    | No Gaji/<br>No KP Baru                                                                                                    | Kod<br>Pendapatar                                                                                                    | Status                                                                                                    | Nama                                                                                                    | Kenaikan<br>Gaji                                         | Gred/<br>Javvatan                                                         | Amaun<br>Baru                                                                                                 | Amaun<br>Lama                                                                                               | Perubahan                                                                              | Ce                                                 | semi<br>stak                                                                           |
| al<br>1                                                                                               | No Gaji/<br>No KP Baru<br>540813035137                                                                                                    | Kod<br>Pendapatan<br>41                                                                                                    | Status<br>Belum Disemak                                                                                                    | Nama<br>AB,RAHMAN BIN YAACOB                                                                                                    | Kenaikan<br>Gaji                                         | Gred/<br>Javvatan<br>S17                                                  | Amaun<br>Baru<br>1,022.03                                                                                     | Amaun<br>Lama<br>927.03                                                                                     | Perubahan<br>95.00                                                                     | Ce<br>Kew8                                         | stak<br>Kew3 <mark>1</mark> 0                                                          |
| 1                                                                                                    | No Gaji/<br>No KP Baru<br>540813035137<br>540831035341                                                                                                 | Kod<br>Pendapatar<br>41                                                                                                    | Status<br>Belum Disemak<br>Belum Disemak                                                                                      | Nama<br>AB.RAHMAN BIN YAACOB<br>HAJI MOHD ABDUL AZIZ B HJ MOHD NOOR                                                                                                    | Kenaikan<br>Gaji                                         | Gred/<br>Jawatan<br>S17<br>S48                                            | Amaun<br>Baru<br>1,022.03<br>6,871.15                                                                         | Amaun<br>Lama<br>927.03<br>6,601.15                                                                         | Perubahan<br>95.00<br>270.00                                                           | Ce<br>Kew8<br>Kew8                                 | Semi<br>stak<br>Kew310<br>Kew310                                                       |
| il<br>2                                                                                               | No Gaji/<br>No KP Baru<br>540813035137<br>540831035341<br>550423035296                                                                                 | Kod<br>Pendapatan<br>41<br>1<br>1                                                                                                    | Status<br>Belum Disemak<br>Belum Disemak<br>Belum Disemak                                                                     | Nama<br>AB.RAHMAN BIN YAACOB<br>HAJI MOHD ABDUL AZIZ B HJ MOHD NOOR<br>WAN SOOM BT WAN ABDULLAH                                                                                                    | Kenaikan<br>Gaji                                         | Gred/<br>Jawatan<br>S17<br>S48<br>N17                                     | Amaun<br>Baru<br>1,022.03<br>6,871.15<br>2,865.44                                                             | Amaun<br>Lama<br>927.03<br>6,601.15<br>2,770.44                                                             | Perubahan<br>95.00<br>270.00<br>95.00                                                  | Cr<br>Kew8<br>Kew8<br>Kew8                         | Sem<br>stak<br>Kew310<br>Kew310<br>Kew320                                              |
| 11<br>2<br>3                                                                                          | No Gaji/<br>No KP Baru<br>540813035137<br>540831035341<br>550423035296<br>550508035447                                                                 | Kod<br>Pendapatar<br>41<br>1<br>1<br>1                                                                                                    | Status<br>Belum Disemak<br>Belum Disemak<br>Belum Disemak<br>Belum Disemak                                                    | Nama<br>AB RAHMAN BIN YAACOB<br>HAJI MOHD ABDUL AZIZ B HJ MOHD NOOR<br>WAN SOOM BT WAN ABDULLAH<br>ADZMI BIN LAH                                                                                           | Kenaikan<br>Gaji<br>1<br>1<br>7                          | Gred/<br>Jawatan<br>S17<br>S48<br>N17<br>R6                               | Amaun<br>Baru<br>1,022.03<br>6,871.15<br>2,865.44<br>1,966.54                                                 | Amaun<br>Lama<br>927.03<br>6,601.15<br>2,770.44<br>1,806.54                                                 | Perubahan<br>95.00<br>270.00<br>95.00<br>160.00                                        | Ce<br>Kew8<br>Kew8<br>Kew8<br>Kew8                 | Semu<br>etak Kew320<br>Kew320<br>Kew320<br>Kew320                                      |
| ill<br>2<br>3<br>4<br>5                                                                               | No Geji/<br>No KP Baru<br>540813035137<br>540831035341<br>550423035296<br>550508035447<br>550913035539                                                 | Kod<br>Pendapatar<br>41<br>1<br>1<br>1<br>1<br>1                                                                                                    | Status<br>Belum Disemak<br>Belum Disemak<br>Belum Disemak<br>Belum Disemak<br>Belum Disemak                                   | Nama<br>AB RAHMAN BIN YAACOB<br>HAJI MOHD ABDUL AZIZ B HJ MOHD NOOR<br>WAN SOOM BT WAN ABDULLAH<br>ADZM BIN LAH<br>CHE HASSIM BIN DERAMAN                                                                  | Kenaikan<br>Gaji<br>1<br>1<br>7<br>1                     | Gred/<br>Jawatan<br>S17<br>S48<br>N17<br>R6<br>LS48                       | Amaun<br>Baru<br>1,022.03<br>6,871.15<br>2,865.44<br>1,966.54<br>7,120.02                                     | Amaun<br>Lama<br>927.03<br>6,601.15<br>2,770.44<br>1,806.54<br>6,850.02                                     | Perubahan<br>95.00<br>270.00<br>95.00<br>160.00<br>270.00                              | Ce<br>Kew8<br>Kew8<br>Kew8<br>Kew8                 | Kew320<br>Kew320<br>Kew320<br>Kew320<br>Kew320                                         |
| al<br>2<br>3<br>4<br>5                                                                                | No Gaji/<br>No KP Baru<br>540813035137<br>540831035341<br>550423035296<br>550508035447<br>550913035539<br>560428035155                                 | Kod<br>Pendapatar<br>41<br>1<br>1<br>1<br>1<br>1<br>1<br>1                                                                                                    | Status<br>Belum Disemak<br>Belum Disemak<br>Belum Disemak<br>Belum Disemak<br>Belum Disemak                                   | Nama<br>AB.RAHMAN BIN YAACOB<br>HAJI MCHD ABDUL AZIZ B HJ MCHD NOOR<br>WAN SOOM BT WAN ABDULLAH<br>ADZMI BIN LAH<br>CHE HASSIM BIN DERAMAN<br>MCHD SALLEH BI MAT JUSOH                                     | Kenaikan<br>Gaji<br>1<br>1<br>7<br>1<br>1<br>4           | Gred/<br>Jawatan<br>S17<br>S48<br>N17<br>R6<br>LS48<br>S48                | Amaun<br>Baru<br>1,022.03<br>6,871.15<br>2,865.44<br>1,966.54<br>7,120.02<br>7,698.24                         | Amaun<br>Lama<br>927.03<br>6,601.15<br>2,770.44<br>1,806.54<br>6,850.02<br>7,428.24                         | Perubahan<br>95.00<br>270.00<br>95.00<br>160.00<br>270.00<br>270.00                    | Ce<br>Kew8<br>Kew8<br>Kew8<br>Kew8<br>Kew8         | Kew3.0<br>Kew3.0<br>Kew3.0<br>Kew320<br>Kew3.0<br>Kew3.0                               |
| ail<br>2<br>3<br>4<br>5<br>5<br>7                                                                     | No Gaji/<br>No KP Baru<br>540813035137<br>540831035341<br>550423035296<br>550508035447<br>550913035539<br>560428035155<br>560511035009                 | Kod<br>Pendapatan<br>1<br>1<br>1<br>1<br>1<br>1<br>1<br>1<br>1<br>1<br>1                                                                                                    | Status<br>Belum Disemak<br>Belum Disemak<br>Belum Disemak<br>Belum Disemak<br>Belum Disemak<br>Belum Disemak<br>Belum Disemak | Nama<br>AB RAHMAN BIN YAACOB<br>HAJI MOHD ABDUL AZIZ B HJ MOHD NOOR<br>WAN SOOM BT WAN ABDULLAH<br>ADZM BIN LAH<br>CHE HASSM BIN DERAMAN<br>MOHD SALLEH B MAT JUSOH<br>YAACOB B ISMAL                      | Kenaikan<br>Gaji<br>1<br>1<br>1<br>1<br>1<br>4<br>7      | Gred/<br>Jawvatan<br>S17<br>S48<br>N17<br>R6<br>LS48<br>S48<br>S48        | Amaun<br>Baru<br>1,022.03<br>6,871.15<br>2,865.44<br>1,966.54<br>7,120.02<br>7,698.24<br>2,460.42             | Amaun<br>Lama<br>927.03<br>6,601.15<br>2,770.44<br>1,806.54<br>6,850.02<br>7,428.24<br>2,300.42             | Perubahan<br>95.00<br>270.00<br>95.00<br>160.00<br>270.00<br>270.00<br>160.00          | Ce<br>Kew8<br>Kew8<br>Kew8<br>Kew8<br>Kew8<br>Kew8 | Kew3 0<br>Kew3 0<br>Kew3 0<br>Kew3 0<br>Kew3 0<br>Kew3 0<br>Kew3 0<br>Kew3 0           |
| all<br>2<br>3<br>4<br>5<br>7<br>3                                                                     | No Gaji/<br>No KP Baru<br>540813035137<br>540831035341<br>550423035296<br>550508035447<br>550913035539<br>560428035155<br>560511038009<br>560601036144 | Kod           Pendapatar           41           1           1           1           1           1           1           1           1           1           1           1           1           1           1           1           1           1 | Status<br>Belum Disemak<br>Belum Disemak<br>Belum Disemak<br>Belum Disemak<br>Belum Disemak<br>Belum Disemak<br>Belum Disemak | Nama<br>AB RAHMAN BIN YAACOB<br>HAJI MOHD ABDUL AZIZ B HJ MOHD NOOR<br>WAN SOOM BT WAN ABDULLAH<br>ADZM BIN LAH<br>CHE HASSIM BIN DERAMAN<br>MOHD SALLEH B MAT JUSOH<br>YAACOB B ISMAIL<br>YAACOB B ISMAIL | Kenaikan<br>Gaji<br>1<br>1<br>1<br>1<br>1<br>4<br>7<br>1 | Gred/<br>Jawvatan<br>S17<br>S48<br>N17<br>R6<br>LS48<br>S48<br>S11<br>N17 | Amaun<br>Baru<br>1,022.03<br>6,871.15<br>2,865.44<br>1,966.54<br>7,120.02<br>7,698.24<br>2,460.42<br>2,865.44 | Amaun<br>Lama<br>927.03<br>6,601.15<br>2,770.44<br>1,806.54<br>6,850.02<br>7,428.24<br>2,300.42<br>2,770.44 | Perubahan<br>95.00<br>270.00<br>95.00<br>160.00<br>270.00<br>270.00<br>160.00<br>95.00 | Cr<br>Kew8<br>Kew8<br>Kew8<br>Kew8<br>Kew8<br>Kew8 | Kew3 0<br>Kew3 0<br>Kew3 0<br>Kew3 0<br>Kew3 0<br>Kew3 0<br>Kew3 0<br>Kew3 0<br>Kew3 0 |

2.9 Klik butang Lulus PTJ untuk melakukan proses lulus. Mesej berikut akan dipaparkan sekiranya proses semak telah selesai.

| MODUL         |            | GAJI       |      |                     |            |  |  |
|---------------|------------|------------|------|---------------------|------------|--|--|
| TAJUK         |            | PROSES LUL | US F | ERINGKAT PTJ DI SKF | RIN        |  |  |
|               |            | PENYELENG  | GAR/ | AAN KENAIKAN GAJI   |            |  |  |
| RUJUKAN DOKUN | <b>IEN</b> | AK0904     |      | MUKA SURAT          | 7/12       |  |  |
| KELUARAN 1    |            | PINDAAN    | 0    | TARIKH UBAHSUAI     | 20/06/2013 |  |  |

|                                                                 |                                             |                |                            |               |                 |             |              |                  |       | ak Jadual               | Keluar                                |           |      |        |     |
|-----------------------------------------------------------------|---------------------------------------------|----------------|----------------------------|---------------|-----------------|-------------|--------------|------------------|-------|-------------------------|---------------------------------------|-----------|------|--------|-----|
|                                                                 |                                             |                |                            |               | KEF             | RAJAAN NEG  | ERI KELANTA  | AN               |       |                         |                                       |           |      |        |     |
|                                                                 |                                             |                |                            |               | Skrin Penyele   | nggaraan Ke | enaikan Gaji | Tahunan          |       |                         |                                       |           |      |        |     |
| Batal Belum Disemak 🗹 Disemak PTJ Lulus PTJ Disemak BN Lulus BN |                                             |                |                            |               |                 |             |              |                  |       |                         |                                       |           |      |        |     |
| Jabatan : 0021 JABATAN HAL EHWAL AGAMA ISLAM                    |                                             |                |                            |               |                 |             |              |                  |       |                         |                                       |           |      |        |     |
|                                                                 | PTJ: 02210000 JABATAN HAL EHWAL UGAMA ISLAM |                |                            |               |                 |             |              |                  |       |                         |                                       |           |      |        |     |
|                                                                 | Kate                                        | gori Proses :  |                            |               |                 |             | No           | Gaji/ KP Ba      | ru :  |                         |                                       |           |      |        |     |
|                                                                 | Kenaikan B                                  | lulan/ Tahun : | 7                          | 2013          | 7               |             |              |                  | _     |                         |                                       |           |      |        |     |
|                                                                 |                                             |                |                            | ^             |                 |             |              |                  |       |                         |                                       |           |      |        |     |
|                                                                 | No Gaji/                                    | Kod            |                            |               |                 |             | E<br>Ke      | ulan<br>naikan ( | red/  | Amaun                   | Amaun                                 |           |      | s      | Sem |
| Bil                                                             | No KP Baru                                  | Pendapatan     | Status                     |               | Nama            |             |              | Gaji Ja          | watan | Baru                    | Lama                                  | Perubahan | Ce   | etak   | 2   |
| 1                                                               | 540813035137                                | 41             | Disemak PTJ                | AB.RAHMAN BI  | N YAACOB        |             |              | S1               | 7     | 1,022.03                | 927.03                                | 95.00     | Kew8 | Kew320 |     |
| 2                                                               | 540831035341                                | 1              | Disemak PTJ                | HAJI MOHD ABI | OUL AZIZ B HJ M | OHD NOC FO  | rms 2008     |                  |       | ⊖⊖: × <mark>1.15</mark> | 6,601.15                              | 270.00    | Kew8 | Kew320 |     |
| 3                                                               | 550423035296                                | 1              | Disemak PTJ                | WAN SOOM BT   | WAN ABDULLA     | н           |              |                  |       | 5.44                    | 2,770.44                              | 95.00     | Kew8 | Kew320 |     |
| 4                                                               | 550508035447                                | 1              | Disemak PTJ                | ADZMI BIN LAH |                 |             |              |                  | PTIS  | elesai <sup>6.54</sup>  | 1,806.54                              | 160.00    | Kew8 | Kew320 |     |
|                                                                 | 550913035539                                | 1              | Disemak PTJ                | CHE HASSIM BI | N DERAMAN       |             | 7            |                  |       | 0.02                    | 6,850.02                              | 270.00    | Kew8 | Kew320 |     |
| 5                                                               | 560428035155                                | 1              | Disemak PTJ                | MOHD SALLEH   | B MAT JUSOH     |             |              |                  |       | 8.24                    | 7,428.24                              | 270.00    | Kew8 | Kew320 |     |
| 5<br>6                                                          | E60644036000                                | 1              | Disemak PTJ                | YAACOB B ISM  | AIL             |             |              |                  | (     | 0.42                    | 2,300.42                              | 160.00    | Kew8 | Kew320 |     |
| 5<br>6<br>7                                                     | 560511055008                                |                |                            | ROHANI BT TEH | 1               |             |              |                  |       | <u>JK</u> 5.44          | 2,770.44                              | 95.00     | Kew8 | Kew320 |     |
| 5<br>6<br>7<br>8                                                | 560601036144                                | 1              | Disemak PTJ                | Romina Di Ten |                 |             |              |                  |       |                         | · · · · · · · · · · · · · · · · · · · |           |      |        |     |
| 5<br>6<br>7<br>8<br>9                                           | 560601036144<br>560606035474                | 1              | Disemak PTJ<br>Disemak PTJ | WAN RUHANI B  | T. WAN HASSAN   | 4           |              | 1 VV2            | 2     | 2,887.15                | 2,772.15                              | 115.00    | Kew8 | Kew320 |     |

- 2.10 Selesai proses lulus selesai, Senarai Kenaikan Gaji bagi semua kakitangan di PTJ/Jabatan dan Kew. 8 boleh dicetak untuk simpanan di PTJ/Jabatan masing-masing.
- 2.11 Untuk mencetak Senarai Kenaikan Gaji, tanda '√' pada kotak 'Lulus PTJ' dan klik butang Pertanyaan. Skrin berikut akan dipaparkan.

| krin                                                            | Penyelenggaraar                              | n Kenaikan        | Gaji Tahunan           |                                            | <u> </u>                |                     |                      |               | 19/08     | 6/2013       |          |  |
|-----------------------------------------------------------------|----------------------------------------------|-------------------|------------------------|--------------------------------------------|-------------------------|---------------------|----------------------|---------------|-----------|--------------|----------|--|
|                                                                 |                                              | Pertar            | nyaan 🛛 Batal Ba       | aris Semak PTJ Lulus PTJ Semak             | BN Luius BN Ko          | songkan Ce          | tak Jadual           | Keluar        |           |              |          |  |
|                                                                 |                                              |                   |                        | KERAJAAI                                   | NEGERI KELANTAN         |                     |                      |               |           |              |          |  |
|                                                                 | Skrin Penyelenggaraan Kenaikan Gaji Tahunan  |                   |                        |                                            |                         |                     |                      |               |           |              |          |  |
| Eatal Eelum Disemak CDisemak PTJ ⊽Lulus PTJ Disemak BN Lulus BN |                                              |                   |                        |                                            |                         |                     |                      |               |           |              |          |  |
| Jabatan : 0021 JABATAN HAL EMWAL AGAMA ISLAM                    |                                              |                   |                        |                                            |                         |                     |                      |               |           |              |          |  |
| PTJ: 02210000 JABATAN HAL EHWAL UGAMA ISLAM                     |                                              |                   |                        |                                            |                         |                     |                      |               |           |              |          |  |
|                                                                 | Kate                                         | gori Proses :     |                        | ,                                          | No Gaji                 | /KP Baru :          |                      | _             |           |              |          |  |
|                                                                 | Kenaikan B                                   | ulan/ Tahun :     | 7                      | 2013                                       |                         |                     |                      |               |           |              |          |  |
|                                                                 |                                              |                   |                        |                                            |                         |                     |                      |               |           |              |          |  |
| Bil                                                             | No Gaji/<br>No KP Baru                       | Kod<br>Pendapatan | Status                 | Nama                                       | Bular<br>Kenaik<br>Gaji | an Gred/<br>Jawatan | Amaun<br>Baru        | Amaun<br>Lama | Perubahan | Ce           | Semu     |  |
| 1                                                               | 540813035137                                 | 41                | Lulus PTJ              | AB.RAHMAN BIN YAACOB                       |                         | S17                 | 1,022.03             | 927.03        | 95.00     | Kew8         | Kew320   |  |
| 2                                                               | 540831035341                                 | 1                 | Lulus PTJ              | HAJI MOHD ABDUL AZIZ B HJ MOHD NO          | DOR 1                   | S48                 | 6,871.15             | 6,601.15      | 270.00    | Kew8         | Kew320 🗆 |  |
| 3                                                               | 550423035296                                 | 1                 | Luius PTJ              | WAN SOOM BT WAN ABDULLAH                   | 1                       | N17                 | 2,865.44             | 2,770.44      | 95.00     | Kew8         | Kew320   |  |
| 4                                                               | 550508035447                                 | 1                 | Lulus PTJ              | ADZMI BIN LAH                              | 7                       | R6                  | 1,966.54             | 1,806.54      | 160.00    | Kew8         | Kew320   |  |
| 5                                                               | 550913035539                                 | 1                 | Lulus PTJ              | CHE HASSIM BIN DERAMAN                     | 1                       | LS48                | 7,120.02             | 6,850.02      | 270.00    | Kew8         | Kew320   |  |
| ~                                                               | 560428035155                                 | 1                 | Lulus PTJ              | MOHD SALLEH B MAT JUSOH                    | 4                       | S48                 | 7,698.24             | 7,428.24      | 270.00    | Kew8         | Kew320   |  |
| ь                                                               | 1                                            | 1                 | Lulus PTJ              | YAACOB B ISMAIL                            | 7                       | S11                 | 2,460.42             | 2,300.42      | 160.00    | Kew8         | Kew320   |  |
| ь<br>7                                                          | 560511035009                                 |                   |                        | 4                                          |                         |                     | 1                    |               |           |              | 1        |  |
| 6<br>7<br>8                                                     | 560511035009                                 | 1                 | Lulus PTJ              | ROHANI BT TEH                              | 1                       | N17                 | 2,865.44             | 2,770.44      | 95.00     | Kew8         | Kew320   |  |
| ь<br>7<br>8<br>Э                                                | 560511035009<br>560601036144<br>560606035474 | 1                 | Lulus PTJ<br>Lulus PTJ | ROHANI BT TEH<br>WAN RUHANI BT, WAN HASSAN | 1                       | N17<br>W22          | 2,865.44<br>2,887.15 | 2,770.44      | 95.00     | Kew8<br>Kew8 | Kew320   |  |

# ARAHAN KERJA SISTEM PERAKAUNAN BERKOMPUTER STANDAD KERAJAAN NEGERI (SPEKS)

| MODUL          |   | GAJI                                |      |                   |            |  |  |  |
|----------------|---|-------------------------------------|------|-------------------|------------|--|--|--|
| TAJUK          |   | PROSES LULUS PERINGKAT PTJ DI SKRIN |      |                   |            |  |  |  |
|                |   | PENYELENG                           | GAR/ | AAN KENAIKAN GAJI |            |  |  |  |
| RUJUKAN DOKUME | N | AK0904                              |      | MUKA SURAT        | 8/12       |  |  |  |
| KELUARAN       | 1 | PINDAAN                             | 0    | TARIKH UBAHSUAI   | 20/06/2013 |  |  |  |

# 2.12 Klik butang Cetak Jadual dan laporan akan dijana seperti berikut.

|                 |                            | KERAJAAN NEGERI<br>SENARAI KENAIKAN GAJI BAGI BU                  | <b>KELANTAN</b><br>LAN/TAHUN (8/20 | 13)           | I                  | M/S : 1 / 2   |
|-----------------|----------------------------|-------------------------------------------------------------------|------------------------------------|---------------|--------------------|---------------|
| Jabata<br>PTJ : | an : 0021 - JA<br>02210000 | ABATAN HAL EHWAL AGAMA ISLAM<br>) - JABATAN HAL EHWAL UGAMA ISLAM |                                    |               |                    |               |
| BIL             | NO KP                      | NAMA                                                              | GRED/<br>JAWATAN                   | AMAUN<br>LAMA | AMAUN<br>PERUBAHAN | AMAUN<br>BARU |
| 1               | 560428035155               | MOHD SALLEH B MAT JUSOH                                           | \$48                               | 7,428.24      | 270.00             | 7,698.2       |
| 2               | 560511035009               | YAACOB B ISMAIL                                                   | S11                                | 2,300.42      | 80.00              | 2,380.4       |
| 3               | 540831035341               | HAJI MOHD ABDUL AZIZ B HJ MOHD NOOR                               | S48                                | 6,601.15      | 270.00             | 6,871.        |
| 4               | 550913035539               | CHE HASSIM BIN DERAMAN                                            | LS48                               | 6,850.02      | 270.00             | 7,120.        |
| 5               | 381114035407               | ABDULLAH BIN AB RAZAK                                             | W17                                | 2,000.00      | 95.00              | 2,095.        |
| 6               | 560601036144               | ROHANI BT TEH                                                     | N17                                | 2,770.44      | 95.00              | 2,865.        |
| 7               | 550423035296               | WAN SOOM BT WAN ABDULLAH                                          | N17                                | 2,770.44      | 95.00              | 2,865.        |
| 8               | 550508035447               | ADZMI BIN LAH                                                     | R6                                 | 1,806.54      | 80.00              | 1,886.        |
| 9               | 540813035137               | AB RAHMAN BIN YAACOB                                              | S17                                | 927.03        | 95.00              | 1.022.        |

2.13 Untuk mencetak Kew. 8, tanda '√' pada kotak 'Lulus PTJ' dan klik butang Pertanyaan. Skrin berikut akan dipaparkan.

|                                              |                        | Pertar            | nyaan 🛛 Batal Bari | s Semak PTJ Lulus PTJ Semak BN      | Luius BN Kosor            | ngkan Ce          | tak Jadual    | Keluar        |           |        |              |
|----------------------------------------------|------------------------|-------------------|--------------------|-------------------------------------|---------------------------|-------------------|---------------|---------------|-----------|--------|--------------|
|                                              |                        |                   |                    | KERAJAAN NE                         | GERI KELANTAN             |                   |               |               |           |        |              |
|                                              |                        |                   |                    | Skrin Penyelenggaraan H             | (enaikan Gaji Tahur       | nan               |               |               |           |        |              |
|                                              |                        | Batal             | Belu               | m Disemak 🔲 Disemak PTJ             | Lulus PTJ                 | Disem             | ak BN         | Lulus BN      |           |        |              |
| Jabatan : 0021 JABATAN HAL EHWAL AGAMA ISLAM |                        |                   |                    |                                     |                           |                   |               |               |           |        |              |
| PTJ: 02210000 JABATAN HAL EMVAL UGAMA ISLAM  |                        |                   |                    |                                     |                           |                   |               |               |           |        |              |
|                                              | Kate                   | egori Proses :    |                    |                                     | No Gaji/ K                | P Baru :          |               |               |           |        |              |
|                                              | Kenaikan B             | iulan/ Tahun :    | 7                  | 2013                                |                           |                   |               |               |           |        |              |
|                                              |                        |                   |                    |                                     |                           |                   |               |               |           |        |              |
| Bill                                         | No Gaji/<br>No KP Baru | Kod<br>Pendapatan | Status             | Nama                                | Bulan<br>Kenaikan<br>Gaji | Gred/<br>Javvatan | Amaun<br>Baru | Amaun<br>Lama | Perubahan | Ce     | Sen<br>tak [ |
| 1                                            | 540813035137           | 41                | Luius PTJ          | AB.RAHMAN BIN YAACOB                |                           | S17               | 1,022.03      | 927.03        | 95.00     | Kew8   | Kew320       |
| 2                                            | 540831035341           | 1                 | Luius PTJ          | HAJI MOHD ABDUL AZIZ B HJ MOHD NOOR | 1                         | S48               | 6,871.15      | 6,601.15      | 270.00    | Kew8   | Kew320       |
| 3                                            | 550423035296           | 1                 | Lulus PTJ          | WAN SOOM BT WAN ABDULLAH            | 1                         | N17               | 2,865.44      | 2,770.44      | 95.00     | Kew8   | Kew320       |
| 4                                            | 550508035447           | 1                 | Lulus PTJ          | ADZMI BIN LAH                       | 7                         | R6                | 1,966.54      | 1,806.54      | 160.00    | Kew8   | Kew320       |
| 5                                            | 550913035539           | 1                 | Luius PTJ          | CHE HASSIM BIN DERAMAN              | 1                         | LS48              | 7,120.02      | 6,850.02      | 270.00    | Kew8   | Kew320       |
| 6                                            | 560428035155           | 1                 | Luius PTJ          | MOHD SALLEH B MAT JUSOH             | 4                         | S48               | 7,698.24      | 7,428.24      | 270.00    | Kew8   | Kew320       |
|                                              | 560511035009           | 1                 | Lulus PTJ          | YAACOB B ISMAIL                     | 7                         | S11               | 2,460.42      | 2,300.42      | 160.00    | Kew8   | Kew320       |
| 7                                            | 560601036144           | 1                 | Lulus PTJ F        | ROHANI BT TEH                       | 1                         | N17               | 2,865.44      | 2,770.44      | 95.00     | Kew8   | Kew320       |
| 7<br>8                                       |                        |                   |                    |                                     |                           | 18/22             | 2,887,15      | 2,772.15      | 115.00    | Kenw8  | Kew/320      |
| 7<br>3<br>3                                  | 560606035474           | 1                 | Lulus PTJ          | WAN RUHANI BT. WAN HASSAN           |                           | 1 122             |               |               |           | 100110 | 1004020      |

2.14 Klik butang kewe untuk mencetak Kew. 8. Butang perlu diklik di setiap maklumat kakitangan untuk proses cetakan.

| MODUL                |            | GAJI                                |     |                   |            |  |  |  |
|----------------------|------------|-------------------------------------|-----|-------------------|------------|--|--|--|
| TAJUK                |            | PROSES LULUS PERINGKAT PTJ DI SKRIN |     |                   |            |  |  |  |
|                      |            | PENYELENG                           | GAR | AAN KENAIKAN GAJI |            |  |  |  |
| <b>RUJUKAN DOKUN</b> | <b>IEN</b> | AK0904                              |     | MUKA SURAT        | 9/12       |  |  |  |
| KELUARAN             | 1          | PINDAAN                             | 0   | TARIKH UBAHSUAI   | 20/06/2013 |  |  |  |

|                                                                                                    |                                                                             |                                                                                                    |                                                                                                    | New. 0-1 11 10/80                                                                                                    |
|----------------------------------------------------------------------------------------------------|-----------------------------------------------------------------------------|----------------------------------------------------------------------------------------------------|----------------------------------------------------------------------------------------------------|----------------------------------------------------------------------------------------------------|
| PENYATA                                                                                                    | PERUBAHAN                                                                   | IENGENAI PENDAPATAN SESE                                                                                                    | EORANG PEGAWAI                                                                                                    |                                                                                                    |
| Akauntan Negara                                                                                                    |                                                                             |                                                                                                    |                                                                                                    |                                                                                                    |
| Bendanan Negeri                                                                                                    |                                                                             |                                                                                                    |                                                                                                    |                                                                                                    |
| Akauntan Perbendaharaan                                                                                                    |                                                                             |                                                                                                    |                                                                                                    |                                                                                                    |
| Pembantu Kewangan<br>Katus Dagasah Badibidentan Awara Mala                                                                                                    |                                                                             |                                                                                                    |                                                                                                    |                                                                                                    |
| Ketua Pengaran Perkhidmatan Awam, Mala                                                                                                    | ysia                                                                        |                                                                                                    |                                                                                                    |                                                                                                    |
| (u.p. Pusat Sumber Maklumat, Bahagian Kn                                                                                                    | idmat Pengurus                                                              | an)                                                                                                    |                                                                                                    |                                                                                                    |
| Perubahan berikut telah diluluskan. Sila ba                                                                                                    | yar pegawai yan                                                             | g berkenaan seperti berikut :                                                                                                    |                                                                                                    |                                                                                                    |
| Nama Pegawai : AB                                                                                                    | B.RAHMAN BIN                                                                | YAACOB                                                                                                    |                                                                                                    |                                                                                                    |
| Jawatan : PE                                                                                                    | EMBANTU HAL I                                                               | EHWAL ISLAM GRED S17                                                                                                    |                                                                                                    |                                                                                                    |
| Nombor Gaji Berkomputer : 54                                                                                                    | 0813035137                                                                  |                                                                                                    |                                                                                                    |                                                                                                    |
| Butis butis Populatian                                                                                                    | Tarikh                                                                      | Goii Bulanan                                                                                                    | Catatan                                                                                                    | No. Surat Kebaparan                                                                                                    |
| baarbaar rerobarian                                                                                                    |                                                                             | Caji Dulanan                                                                                                    | Calatan                                                                                                    | No. Curat Nebenaran                                                                                                    |
| emberian pemindahan gaji bersamaan 1                                                                                                    | 21-06-2013                                                                  | 41 RM 1.022.03                                                                                                    | Kenaikan gaji ini telah                                                                                                    | Merujuk pekeliling bil 5                                                                                                    |
| enaikan gaji tahunan kepada semua                                                                                                    |                                                                             |                                                                                                    | mengambil kira kenaikan                                                                                                    | tahun 2013                                                                                                    |
| egawai awam                                                                                                    |                                                                             |                                                                                                    | gaji tahunan biasa bagi                                                                                                    |                                                                                                    |
| -                                                                                                    |                                                                             |                                                                                                    | bulan Julai 2013.                                                                                                    |                                                                                                    |
|                                                                                                    |                                                                             | PANDUAN                                                                                                    |                                                                                                    |                                                                                                    |
| 1. Semua perubahan mengenai pendaj                                                                                                    | oatan seseorang                                                             | PANDUAN<br>pegawai hendaklah dinyatakan d                                                                                                    | alam borang ini. Perubahan                                                                                                    | -perubahan yang                                                                                                    |
| <ol> <li>Semua perubahan mengenai pendap<br/>berkaitan adalah seperti berikut :<br/>Jawatan</li> </ol>                                                                                                    | patan seseorang                                                             | PANDUAN<br>pegawai hendaklah dinyatakan d<br>Cuti                                                                                                    | alam borang ini. Perubahan<br>Elaun-elau                                                                                                    | -perubahan yang<br>n                                                                                                    |
| 1. Semua perubahan mengenai pendaj<br>berkaitan adalah seperti berikut :<br>Jawatan                                                                                                    | oatan seseorang                                                             | PANDUAN<br>pegawai hendaklah dinyatakan d<br>Cuti                                                                                                    | alam borang ini. Perubahan<br>Elaun-elau                                                                                                    | -perubahan yang<br>n                                                                                                    |
| 1. Semua perubahan mengenai pendaj<br>berkaitan adalah seperti berikut :<br>Jawatan<br>Perlantikan baru/jawatan tetap                                                                                                    | oatan seseorang                                                             | PANDUAN<br>pegawai hendaklah dinyatakan d<br>Cuti                                                                                                    | alam borang ini. Perubahan<br>Elaun-elau                                                                                                    | -perubahan yang<br>n                                                                                                    |
| 1. Semua perubahan mengenai pendaj<br>berkaitan adalah seperti berikut :<br>Jawatan<br>Perlantikan baru/jawatan tetap<br>Pengesahan dalam jawatan                                                                                                    | patan seseorang                                                             | PANDUAN<br>pegawai hendaklah dinyatakan d<br>Cuti<br>Separuh Gaji                                                                                                    | alam borang ini. Perubahan<br>Elaun-elau                                                                                                    | -perubahan yang<br>n                                                                                                    |
| <ol> <li>Semua perubahan mengenai pendaj<br/>berkaitan adalah seperti berikut :<br/>Jawatan<br/>Perlantikan baru/jawatan tetap<br/>Pengesahan dalam jawatan<br/>Dimasukkan ke dalam perjawatan berper</li> </ol>                                                                                                    | patan seseorang<br>ncen                                                     | PANDUAN<br>pegawai hendaklah dinyatakan d<br>Cuti<br>Separuh Gaji<br>Tanpa Gaji                                                                                                    | alam borang ini. Perubahan<br>Elaun-elau<br>Semua jen                                                                                                    | -perubahan yang<br>n<br>is elaun                                                                                                    |
| 1. Semua perubahan mengenai pendaj<br>berkaitan adalah seperti berkut :<br>Jawatan<br>Perlantikan baru/jawatan tetap<br>Pengesahan dalam perjawatan berper<br>Memangku<br>Naik nanchat                                                                                                    | oatan seseorang<br>noen                                                     | PANDUAN<br>pegawai hendaklah dinyatakan d<br>Cuti<br>Separuh Gaji<br>Tanpa Gaji<br>Cuti sakit separuh gaji                                                                                                    | alam borang ini. Perubahan<br>Elaun-elau<br>Semua jen                                                                                                    | -perubahan yang<br>n<br>is elaun                                                                                                    |
| 1. Semua perubahan mengenai pendaj<br>berkaitan adalah seperti berikut :<br>Jawatan<br>Perlantikan baru/jawatan tetap<br>Pengesahan dalam jawatan<br>Dimasukkan ke dalam perjawatan berper<br>Memangku<br>Naik pangkat<br>Melancka barkatan kerkanan                                                                                                    | oatan seseorang<br>ncen                                                     | PANDUAN<br>pegawai hendaklah dinyatakan d<br>Cuti<br>Separuh Gaji<br>Tanpa Gaji<br>Cuti sakit separuh gaji<br>atau tanpa gaji                                                                                                    | alam borang ini. Perubahan<br>Elaun-elau<br>Semua jen<br>Perlantikar                                                                                                  | -perubahan yang<br>n<br>is elaun<br>i baru / jawatan tetap                                                                                                    |
| 1. Semua perubahan mengenai pendaj<br>berkaitan adalah seperti berikut :<br>Jawatan<br>Perlantikan baru/jawatan tetap<br>Pengesahan dalam jawatan<br>Dimasukkan ke dalam perjawatan berper<br>Memangku<br>Naik pangkat<br>Melangkah sekatan kecekapan<br>Pertikaran                                                                                                    | batan seseorang<br>noen                                                     | PANDUAN<br>pegawai hendaklah dinyatakan d<br>Cuti<br>Separuh Gaji<br>Tanpa Gaji<br>Cuti sakit separuh gaji<br>atau tanpa gaji                                                                                                    | alam borang ini. Perubahan<br>Elaun-elau<br>Semua jen<br>Periantikan<br>Pengesaha                                                                                     | -perubahan yang<br>n<br>is elaun<br>i baru / jawatan tetap<br>in dalam jawatan                                                                                              |
| 1. Semua perubahan mengenai pendaj<br>berkaitan adalah seperti berikut :<br>Jawatan<br>Perlanitikan baru/jawatan tetap<br>Pengesahan dalam jawatan<br>Dimasukkan ke dalam perjawatan berper<br>Memangku<br>Naik pangkat<br>Melangkah sekatan kecekapan<br>Pertukaran<br>Pinjamanlentrikaran sementara                                                                                                    | patan seseorang<br>noen                                                     | PANDUAN<br>pegawai hendaklah dinyatakan d<br>Cuti<br>Separuh Gaji<br>Tanpa Gaji<br>Cuti saki separuh gaji<br>atau tanpa gaji<br>Bersara                                                                                                    | alam borang ini. Perubahan<br>Elaun-elau<br>Semua jen<br>Perlantikan<br>Pengesaha                                                                                     | -perubahan yang<br>n<br>is elaun<br>i baru / jawatan tetap<br>n dalam jawatan                                                                                               |
| 1. Semua perubahan mengenai pendaj<br>berkaitan adalah seperti berikut :<br>Jawatan<br>Perlantikan baru/jawatan tetap<br>Pengesahan dalam perjawatan berper<br>Memangku<br>Naik pangkat<br>Melangkah sekatan kecekapan<br>Pertukaran<br>Pinjaman/pertukaran sementara<br>Gantung Keria                                                                                                    | patan seseorang<br>noen                                                     | PANDUAN<br>pegawai hendaklah dinyatakan d<br>Cuti<br>Separuh Gaji<br>Tanpa Gaji<br>Cuti sakit separuh gaji<br>atau tanpa gaji<br>Bersara                                                                                                    | alam borang ini. Perubahan<br>Elaun-elau<br>Semua jen<br>Perlantikan<br>Pengesaha                                                                                     | -perubahan yang<br>n<br>is elaun<br>baru / jawatan tetap<br>in dalam jawatan                                                                                                |
| 1. Semua perubahan mengenai pendaj<br>berkaitan adalah seperti berikut :<br>Jawatan<br>Perlantikan baru/jawatan tetap<br>Pengesahan dalam jawatan<br>Dimasukkan ke dalam perjawatan berper<br>Memangku<br>Naik pangkat<br>Melangkah sekatan kecekapan<br>Pertukaran<br>Pinjaman/pertukaran sementara<br>Gantung Kerja<br>Turun pangkat                                                                                                    | patan seseorang<br>ncen                                                     | PANDUAN<br>pegawai hendaklah dinyatakan d<br>Cuti<br>Separuh Gaji<br>Tanpa Gaji<br>Cuti saki separuh gaji<br>atau tanpa gaji<br>Bersara<br>Gaji                                                                                                    | alam borang ini. Perubahan<br>Elaun-elau<br>Semua jen<br>Perlantikar<br>Pengesaha                                                                                     | -perubahan yang<br>n<br>is elaun<br>i baru / jawatan tetap<br>in dalam jawatan                                                                                              |
| 1. Semua perubahan mengenai pendaj<br>berkaitan adalah seperti berikut :<br>Jawatan<br>Perlantikan baru/jawatan tetap<br>Pengesahan dalam perjawatan berper<br>Memangku<br>Naik pangkat<br>Melangkah sekatan kecekapan<br>Pertukaran<br>Pinjaman/pertukaran sementara<br>Gantung Kerja<br>Turun pangkat<br>Buang Kerja                                                                                                    | oatan seseorang                                                             | PANDUAN<br>pegawai hendaklah dinyatakan d<br>Cuti<br>Separuh Gaji<br>Tanpa Gaji<br>Cuti sakit separuh gaji<br>atau tanpa gaji<br>Bersara<br>Gaji<br>Kasaitan sai dibaba                                                                                                    | alam borang ini. Perubahan<br>Elaun-elau<br>Semua jen<br>Perlantikar<br>Pengesaha                                                                                     | -perubahan yang<br>n<br>is elaun<br>i baru / jawatan tetap<br>in dalam jawatan                                                                                              |
| 1. Semua perubahan mengenai pendaj<br>berkaitan adalah seperti berikut :<br>Jawatan<br>Perlantikan baru/jawatan tetap<br>Pengesahan dalam perjawatan berper<br>Memangku<br>Naik pangkat<br>Melangkah sekatan kecekapan<br>Pertukaran<br>Prinjaman/pertukaran sementara<br>Gantung Kerja<br>Turun pangkat<br>Buang Kerja<br>Melatak iawatan                                                                                                    | batan seseorang                                                             | PANDUAN<br>pegawai hendaklah dinyatakan d<br>Cuti<br>Separuh Gaji<br>Tanpa Gaji<br>Cuti sakti separuh gaji<br>atau tanpa gaji<br>Bersara<br>Gaji<br>Kenaikan gaji dilahan<br>Kenaikan gaji dilahan                                                                                                    | alam borang ini. Perubahan<br>Elaun-elau<br>Semua jen<br>Perfantikan<br>Pengesaha                                                                                     | -perubahan yang<br>n<br>is elaun<br>i baru / jawatan tetap<br>in dalam jawatan                                                                                              |
| 1. Semua perubahan mengenai pendaj<br>berkaitan adalah seperti berikut :<br>Jawatan<br>Perlantikan baru/jawatan tetap<br>Pengesahan dalam jawatan<br>Dimasukkan ke dalam perjawatan berper<br>Memangku<br>Naik pangkat<br>Melangkah sekatan kecekapan<br>Pertukaran<br>Pinjaman/pertukaran sementara<br>Gantung Kerja<br>Turun pangkat<br>Buang Kerja<br>Meletak jawatan<br>Perlantikan semula                                                                                                    | patan seseorang<br>ncen                                                     | PANDUAN<br>pegawai hendaklah dinyatakan d<br>Cuti<br>Separuh Gaji<br>Tanpa Gaji<br>Cuti sakit separuh gaji<br>atau tanpa gaji<br>Bersara<br>Gaji<br>Kenaikan gaji ditahan<br>Kenaikan gaji ditahan<br>Kenaikan gaji ditahan                                                                                                    | alam borang ini. Perubahan<br>Elaun-elau<br>Semua jen<br>Perlantikar<br>Pengesaha                                                                                     | -perubahan yang<br>n<br>is elaun<br>i baru / jawatan tetap<br>n dalam jawatan                                                                                               |
| 1. Semua perubahan mengenai pendaj<br>berkaitan adalah seperti berikut :<br>Jawatan<br>Perlantikan baru/jawatan tetap<br>Pengesahan dalam perjawatan berper<br>Memangku<br>Naik pangkat<br>Melangkah sekatan kecekapan<br>Pertukaran<br>Pertukaran<br>Pinjaman/pertukaran sementara<br>Gantung Kerja<br>Turun pangkat<br>Buang Kerja<br>Turun pangkat<br>Buang Kerja<br>Meletak jawatan<br>Pertantikan semula<br>Meninggal dunia                                                                                                    | batan seseorang                                                             | PANDUAN<br>pegawai hendaklah dinyatakan d<br>Cuti<br>Separuh Gaji<br>Tanpa Gaji<br>Cuti sakti separuh gaji<br>atau tanpa gaji<br>Bersara<br>Gaji<br>Kenaikan gaji ditahan<br>Kenaikan gaji ditahan<br>Kenaikan gaji ditahan                                                                                                    | alam borang ini. Perubahan<br>Elaun-elau<br>Semua jen<br>Perlantikar<br>Pengesaha                                                                                     | -perubahan yang<br>n<br>is elaun<br>i baru / jawatan tetap<br>in dalam jawatan                                                                                              |
| 1. Semua perubahan mengenai pendaj<br>berkaitan adalah seperti berikut :<br>Jawatan<br>Perlantikan baru/jawatan tetap<br>Pengesahan dalam jawatan<br>Dimasukkan ke dalam perjawatan berper<br>Memangku<br>Naik pangkat<br>Melangkah sekatan kecekapan<br>Pertukaran<br>Pinjaman/pertukaran sementara<br>Gantung Kerja<br>Turun pangkat<br>Buang Kerja<br>Meletak jawatan<br>Perlantikan semula<br>Meninggal dunia<br>Perlantikan sementara/kontrak                                                                                                    | batan seseorang<br>ncen                                                     | PANDUAN<br>pegawai hendaklah dinyatakan d<br>Cuti<br>Separuh Gaji<br>Tanpa Gaji<br>Cuti sakit separuh gaji<br>atau tanpa gaji<br>Bersara<br>Gaji<br>Kenaikan gaji ditahan<br>Kenaikan gaji ditahan<br>Kenaikan gaji ditahan                                                                                                    | alam borang ini. Perubahan<br>Elaun-elau<br>Semua jen<br>Perlantikar<br>Pengesaha                                                                                     | -perubahan yang<br>n<br>is elaun<br>i baru / jawatan tetap<br>n dalam jawatan                                                                                               |
| 1. Semua perubahan mengenai pendaj<br>berkaitan adalah seperti berikut :<br>Jawatan<br>Perlantikan baru/jawatan tetap<br>Pengesahan dalam jawatan berper<br>Memangku<br>Naik pangkat<br>Melangkah sekatan kecekapan<br>Pertukaran<br>Pertukaran<br>Santung Kerja<br>Turun pangkat<br>Buang Kerja<br>Huelata jawatan<br>Perlantikan semula<br>Meletak jawatan<br>Perlantikan sementara/kontrak<br>Tamat perkhidmatan sementara/kontrak                                                                                                    | batan seseorang                                                             | PANDUAN<br>pegawai hendaklah dinyatakan d<br>Cuti<br>Separuh Gaji<br>Tanpa Gaji<br>Cuti sakti separuh gaji<br>atau tanpa gaji<br>Bersara<br>Gaji<br>Kenaikan gaji ditahan<br>Kenaikan gaji ditahan<br>Kenaikan gaji ditahan                                                                                                    | alam borang ini. Perubahan<br>Elaun-elau<br>Semua jen<br>Perlantikar<br>Pengesaha                                                                                     | -perubahan yang<br>n<br>is elaun<br>i baru / jawatan tetap<br>in dalam jawatan                                                                                              |
| 1. Semua perubahan mengenai pendaj<br>berkaitan adalah seperti berkut :<br>Jawatan<br>Perlantikan baru/jawatan tetap<br>Pengesahan dalam perjawatan berper<br>Memangku<br>Naik pangkat<br>Melangkah sekatan kecekapan<br>Pertukaran<br>Pinjaman/pertukaran sementara<br>Gantung Kerja<br>Turun pangkat<br>Buang Kerja<br>Turun pangkat<br>Buang Kerja<br>Meletak jawatan<br>Perlantikan sementara/kontrak<br>Tamat perkhidmatan sementara/kontrak                                                                                                    | batan seseorang                                                             | PANDUAN<br>pegawai hendaklah dinyatakan d<br>Cuti<br>Separuh Gaji<br>Tanpa Gaji<br>Cuti sakti separuh gaji<br>atau tanpa gaji<br>Bersara<br>Gaji<br>Kenaikan gaji ditahan<br>Kenaikan gaji ditahan<br>Kenaikan gaji ditangguh<br>Turun Gaji                                                                                                    | alam borang ini. Perubahan<br>Elaun-elau<br>Semua jen<br>Perlantikar<br>Pengesaha                                                                                     | -perubahan yang<br>n<br>is elaun<br>i baru / jawatan tetap<br>in dalam jawatan                                                                                              |
| 1. Semua perubahan mengenai pendaj<br>berkaitan adalah seperti berikut :<br>Jawatan<br>Perlantikan baru/jawatan tetap<br>Pengesahan dalam perjawatan berper<br>Memangku<br>Naik pangkat<br>Melangkah sekatan kecekapan<br>Pertukaran<br>Pinjaman/pertukaran sementara<br>Gantung Kerja<br>Turun pangkat<br>Buang Kerja<br>Turun pangkat<br>Buang Kerja<br>Meletak jawatan<br>Perlantikan semula<br>Meninggal dunia<br>Perlantikan sementara/kontrak<br>Tamat perkhidmatan sementara/kontrak                                                                                                    | oatan seseorang<br>noen                                                     | PANDUAN<br>pegawai hendaklah dinyatakan d<br>Cuti<br>Separuh Gaji<br>Tanpa Gaji<br>Cuti sakti separuh gaji<br>atau tanpa gaji<br>Bersara<br>Gaji<br>Kenaikan gaji ditahan<br>Kenaikan gaji ditahan<br>Kenaikan gaji ditahan<br>Kenaikan gaji ditahan                                                                                                    | alam borang ini. Perubahan<br>Elaun-elau<br>Semua jen<br>Perlantikan<br>Pengesaha                                                                                     | -perubahan yang<br>n<br>is elaun<br>i baru / jawatan tetap<br>in dalam jawatan                                                                                              |
| Semua perubahan mengenai pendaj<br>berkaitan adalah seperti berikut :<br>Jawatan     Perlantikan baru/jawatan tetap<br>Pengesahan dalam perjawatan berper<br>Memangku<br>Naik pangkat<br>Melangkah sekatan kecekapan<br>Pertukaran<br>Pinjaman/pertukaran sementara<br>Gantung Kerja<br>Turun pangkat<br>Buang Kerja<br>Turun pangkat<br>Buang Kerja<br>Meletak jawatan<br>Perlantikan semula<br>Meninggal dunia<br>Perlantikan sementara/kontrak<br>Tamat perkihidmatan sementara/kontrak     Satu salinan penyata ini hendaklai                                                                                                    | noen<br>noen                                                                | PANDUAN<br>pegawai hendaklah dinyatakan d<br>Cuti<br>Separuh Gaji<br>Tanpa Gaji<br>Cuti saki separuh gaji<br>atau tanpa gaji<br>Bersara<br>Gaji<br>Kenaikan gaji ditahan<br>Kenaikan gaji ditahan kenaikan gaji ditahan kenaikan gaji ditahan kenaikan gaj                                                                                                    | alam borang ini. Perubahan<br>Elaun-elau<br>Semua jen<br>Perlantikar<br>Pengesaha                                                                                     | -perubahan yang<br>n<br>is elaun<br>i. baru / jawatan tetap<br>in dalam jawatan                                                                                             |
| Semua perubahan mengenai pendaj<br>berkaitan adalah seperti berikut :<br>Jawatan     Perlantikan baru/jawatan tetap     Pengesahan dalam jawatan     Dimasukkan ke dalam perjawatan berper<br>Memangku     Naik pangkat     Melangkah sekatan kecekapan     Pertukaran     Pinjaman/pertukaran sementara     Gantung Kerja     Turun pangkat     Buang Kerja     Turun pangkat     Buang Kerja     Meletak jawatan     Perlantikan semelara/kontrak     Tamat perkhidmatan sementara/kontrak     Tamat perkhidmatan sementara/kontrak     Satu salinan penyata ini hendaklala     JABATAN PERKHIDMATAN AWAM MAL                                                                              | ncen<br>ncen<br>1 dihantar kepad                                            | PANDUAN<br>pegawai hendaklah dinyatakan d<br>Cuti<br>Separuh Gaji<br>Tanpa Gaji<br>Cuti sakit separuh gaji<br>atau tanpa gaji<br>Bersara<br>Gaji<br>Kenaikan gaji ditahan<br>Kenaikan gaji ditahan kenaikan ditahan ditahan<br>Kenaikan di di di di di di di di di di di di di                                                                                                    | alam borang ini. Perubahan<br>Elaun-elau<br>Semua jen<br>Perlantikar<br>Pengesaha<br>BAHAGIAN KHIDMAT PE<br>m borang PR.JPA2(Pin. 1/6                                 | -perubahan yang<br>n<br>is elaun<br>i baru / jawatan tetap<br>in dalam jawatan<br>NGURUSAN,<br>10) disebelah                                                                |
| Semua perubahan mengenai pendaj<br>berkaitan adalah seperti berikut :<br>Jawatan     Perlantikan baru/jawatan tetap     Pengesahan dalam jawatan     Dimasukkan ke dalam perjawatan berper<br>Menangku     Naik pangkat     Melangkah sekatan kecekapan     Perlaukaran     Prinjaman/pertukaran sementara     Gantung Kerja     Turun pangkat     Buang Kerja     Meletak jawatan     Perlantikan semula     Meninggal dunia     Perlantikan sementara/kontrak     Tamat perkhidmatan sementara/kontrak     Satu salinan penyata ini hendaklaf     JABATAN PERKHIDMATAN AWAM MAL     belakang penyata ini. Badan-badan berki                                                                | noen<br>noen<br>a dihantar kepad<br>AYSIA dengan n<br>anur/penguasa         | PANDUAN<br>pegawai hendaklah dinyatakan d<br>Cuti<br>Separuh Gaji<br>Tanpa Gaji<br>Cuti saki separuh gaji<br>atau tanpa gaji<br>Bersara<br>Gaji<br>Kenaikan gaji ditahan<br>Kenaikan gaji ditahan kenaikan gaji ditahan<br>Kenaikan gaji ditahan kenaikan gaji ditahan<br>Kenaikan gaji ditahan kenaikan gaji ditahan kenaikan gaji ditahan kenaikan gaji ditahan kenaikan gaji ditahan kenaikan gaji ditahan kenaikan gaji ditahan kenaikan gaji ditahan kenaikan gaji ditahan kenaikan gaji ditahan kenaikan gaji ditahan kenaikan gaji ditahan kenaikan gaji ditahan kenaikan kenaikan gaji ditahan kenaikan gaji ditahan kenaikan gaji ditahan kenaikan gaji ditahan kenaikan gaji ditahan kenaikan gaji ditahan kenaikan kenaikan kenaikan kenaikan kenaikan ke                                                                                  | alam borang ini. Perubahan<br>Elaun-elau<br>Semua jen<br>Perlantikar<br>Pengesaha<br>Mangang PR.JPA2(Pin. 1/6<br>an Laporan Penyata Perub                             | -perubahan yang<br>n<br>is elaun<br>i. baru / jawatan tetap<br>in dalam jawatan<br>NGURUSAN,<br>(8) disebelah<br>ahan(Kew 8)                                                |
| Semua perubahan mengenai pendaj<br>berkaitan adalah seperti berikut :<br>Jawatan     Perlantikan baru/jawatan tetap     Pengesahan dalam perjawatan berper<br>Memangku     Naik pangkat     Melangkah sekatan kecekapan     Perdukaran     Pinjaman/perdukaran sementara     Gantung Kerja     Turun pangkat     Buang Kerja     Melitak jawatan     Perlantikan semelara/kontrak     Tamat perkhidmatan sementara/kontrak     ABATAN PERKHIDMATAN AWAM MALJ Babatan penyata ini hendaklai                                                                                                    | n dihantar kepad<br>AYSIA dengan n<br>anur/penguasa t                       | PANDUAN<br>pegawai hendaklah dinyatakan d<br>Cuti<br>Separuh Gaji<br>Tanpa Gaji<br>Cuti sakit separuh gaji<br>atau tanpa gaji<br>Bersara<br>Gaji<br>Kenaikan gaji ditahan<br>Kenaikan gaji ditahan<br>Kenaikan ditahan<br>Kenaikan ditahan<br>Kenaikan | alam borang ini. Perubahan<br>Elaun-elau<br>Semua jen<br>Perlantikar<br>Pengesaha<br>MaGang PR. JPA2[Pin. 1/6<br>an Laporan Penyata Perub<br>Jopcan Penyata Perub     | -perubahan yang<br>n<br>is elaun<br>baru / jawatan tetap<br>n dalam jawatan<br>NGURUSAN,<br>(8) disebelah<br>ahan(Kew 8)                                                    |
| Semua perubahan mengenai pendaj<br>berkaitan adalah seperti berikut :<br>Jawatan     Perlantikan baru/jawatan tetap<br>Pengesahan dalam perjawatan berper<br>Menangku<br>Naik pangkat<br>Melangkah sekatan kecekapan<br>Perlukaran<br>Prinjaman/pertukaran sementara<br>Gantung Kerja<br>Turun pangkat<br>Buang Kerja<br>Turun pangkat<br>Buang Kerja<br>Meletak jawatan<br>Perlantikan semula<br>Meletak jawatan<br>Perlantikan sementara/kontrak<br>Tamat perkhidmatan sementara/kontrak     Satu salinan penyata ini hendaklaf<br>JABATAN PERKHIDMATAN AWAM MAL<br>belakang penyata Jini Badan-badan berku<br>untuk membenarkan sebarang pembayara<br>196) ke Pusat Sumber Maklumat, Baha | ndihantar kepad<br>AYSIA dengan n<br>Janun/penguasa t<br>In hanya dikehat P | PANDUAN<br>pegawai hendaklah dinyatakan d<br>Cuti<br>Separuh Gaji<br>Tanpa Gaji<br>Cuti sakti separuh gaji<br>atau tanpa gaji<br>Bersara<br>Gaji<br>Kenaikan gaji ditahan<br>Kenaikan gaji ditahan kenggunakan<br>daki mengjanatar satu salinan Le<br>Kenaikan gaji ditahan kenggunakan<br>daki mengjanatar satu salinan Le<br>Kengurusan, Jabatan Perkhidimat                                                                                                    | alam borang ini. Perubahan<br>Elaun-elau<br>Semua jen<br>Perlantikar<br>Pengesaha<br>Mang PR JPA2[Pn. 1/6<br>an Laporan Penyata Perubahan<br>an Gunaan dan tidak perl | -perubahan yang<br>n<br>is elaun<br>i.baru / jawatan tetap<br>in dalam jawatan<br>n dalam jawatan<br>NGURUSAN,<br>(8) disebelah<br>ahan(Kew 8)<br>PR.JPA2(Pin<br>menghantar |

| MODUL                |            | GAJI                                |      |                   |            |  |  |  |
|----------------------|------------|-------------------------------------|------|-------------------|------------|--|--|--|
| TAJUK                |            | PROSES LULUS PERINGKAT PTJ DI SKRIN |      |                   |            |  |  |  |
|                      |            | PENYELENG                           | GAR/ | AAN KENAIKAN GAJI |            |  |  |  |
| <b>RUJUKAN DOKUN</b> | <b>IEN</b> | AK0904 <b>MUKA SURAT</b> 10/12      |      |                   |            |  |  |  |
| KELUARAN             | 1          | PINDAAN                             | 0    | TARIKH UBAHSUAI   | 20/06/2013 |  |  |  |

| PUSAT SUMBER MAKLU                                                                                                    | MAT, BAHAGIAN KHI                                                   | DMAT PENGUR                    | USAN, JABA    | TAN PERKHIDMA                      | TAN AWAM             |                  |
|----------------------------------------------------------------------------------------------------|---------------------------------------------------------------------|--------------------------------|---------------|------------------------------------|----------------------|------------------|
| PERHATIAN:                                                                                                    |                                                                     | nabien, renam                  |               |                                    |                      |                  |
| <ol> <li>Tandakan (x) dalam petak atau Isikan b</li> <li>Jika perlantikan pertama/semula, Isikan</li> <li>Jika perubahan butiran, Isikan Seksyen</li> </ol> | utiran dalam ruangan y<br>Seksyen A dan C.<br>A dan butiran berkena | ang sesual.<br>an di Seksyen B | dan C.        |                                    |                      |                  |
| 4. * Tidak periu dilsi. Untuk kegunaan pej                                                                                                    | abat.                                                               |                                |               |                                    | P                    | R.JPA 2 Pin 1/96 |
|                                                                                                    | SEKSY                                                               | YEN A                          |               |                                    |                      |                  |
| 01 Jenis Penyata:                                                                                                    | ,                                                                   | 02 Tarikh Penyat               | a Disediakar  | н н                                | lari BulanTahun      |                  |
| Perlantikan Semula/Pertama                                                                                                    |                                                                     | -                              |               | 2                                  | 1/06/2013            |                  |
| Perubahan Butiran X                                                                                                    |                                                                     |                                |               |                                    |                      |                  |
| 03 Nama: AB.RAHMAJ                                                                                                    | N BIN YAACOB                                                        |                                |               |                                    | Harl Bulan Tahur     | 1                |
| 04 No.Kad Pengenalan Baru: 5408130351                                                                                                    | 37                                                                  | 05 Tarikh Lahir                |               | 1                                  | 3/08/1954            |                  |
|                                                                                                    |                                                                     | 06 Tarikh Lahir (              | Untuk pembe   | tulan)                             |                      |                  |
| 07 Jenis Perubahan:                                                                                                    | SEKS                                                                | YEN B                          |               |                                    |                      |                  |
| Ditukar Dari Jabatan Ini - Berheni                                                                                                    | d Darl Negerl                                                       |                                |               | Tan                                | pa Gaji              |                  |
| B                                                                                                    | ersara Pilihan                                                      |                                | Pen           | ubahan Selain Dar                  | DI Atas              | х                |
| Mer                                                                                                    | ninggai Dunia<br>atak Jawatan                                       | Dipipi                         | am / Ditukar  | Ditukar ke Jac<br>Sementara ke Jab | atan ini<br>atan ini |                  |
|                                                                                                    | Xibuang Kerla                                                       | Dipinja                        | n / Ditukar S | ementara Dari Jab                  | atan Ini             |                  |
| Tamat Tempoh Pinjama                                                                                                    | n/Sementara                                                         |                                |               | Bersara Sebab Ke                   | sihatan              |                  |
| Tamat Perkhidmatan Seme                                                                                                    | ntara/Kontrak                                                       |                                |               | Bersa                              | ra Wajib             |                  |
| Dilantik Ke Skim Perkh                                                                                                    | idmatan Lain                                                        |                                |               | Pensy                              | wastaan              |                  |
| 5                                                                                                    | etengah Gaji                                                        |                                | _             | H                                  | lari BulanTahun      | 1                |
|                                                                                                    |                                                                     | 08 Tarikh Peruba               | han           | 4                                  | 1/06/2013            |                  |
| 09 Celaran Kebormat                                                                                                    | SEKSY                                                               | ren c                          |               |                                    |                      | "Kod             |
| us delaran kendinat                                                                                                    |                                                                     |                                |               |                                    |                      | "Kod             |
| 10 Jantina Lelaki<br>Perempuan                                                                                                    | 11 Keturunan: (N                                                    | iyatakan)                      | *Kod          | 12 Agama: (Nyata                   | kan)                 |                  |
| 13 Taraf Perkahwinan:                                                                                                    | 14 Negeri Lahir: (                                                  | (Nyatakan)                     |               | 15 Warganegara :                   |                      |                  |
| Bujang Duda                                                                                                    |                                                                     |                                | Wed           | Wargan                             | egara Malaysia       |                  |
| Kahwin Janda                                                                                                    |                                                                     |                                |               | Bukan V                            | Varganegara          |                  |
| 16 Bokas Apakatan Tentera/Dasukan Dolla                                                                                                    | 17 Decumphon:                                                       |                                |               | 18 Dislaman Deru                   | mahan Keralaar       | -                |
| Angkatan Tentera<br>Angkatan Tentera                                                                                                    | Duduk Run                                                           | nah Kerajaan                   |               | ro enjanan eeu                     | manan Kerajaa        | L.               |
| Darukan Polis                                                                                                    | Terima Ela                                                          | un Perumahan                   |               | Suda                               | h Ambil              |                  |
| Pasukan Polis                                                                                                    | Selain 1 da                                                         | an 2                           |               | Belur                              | n Ambil              |                  |
| 19 Kementerian/Jabatan :                                                                                                    |                                                                     |                                |               |                                    | Kod-Kod              | 19KK             |
| 20 Bahadan/Cawangan :                                                                                                    |                                                                     |                                |               |                                    | 20                   | KJ               |
| 21 Alamat Dos :                                                                                                    |                                                                     |                                |               |                                    | 21/2/11              | 21/b) KB         |
| 22 Kuses Molantik -                                                                                                    |                                                                     |                                | Dibak Bork    | uses Tempstan /DB                  | 21(0)15              |                  |
| 22 Ruada Melanuk .<br>Dorkhidmatan Awam Dorra                                                                                                    | kutupe (DAD)                                                        |                                | Pointer Derk  | tasa Tempatan (PD                  | (880)                |                  |
| Perkhidmatan Awam Perse                                                                                                    | Kuluan (PAP)                                                        |                                | Datian Dell   | kanun Persekutuan                  | (666)                |                  |
| Perkhidmatan Awam Nege                                                                                                    | Л (PAN)                                                             |                                | Badan Ben     | kanun Negeri (BBN)                 |                      |                  |
| 23 Skim Perkhidmatan :<br>24 Jenis Pekeriaan/Gelaran Jawatan :                                                                                              |                                                                     |                                |               |                                    |                      |                  |
| 25 Tingkatan Hakiki: Ting                                                                                                    | katan Khas/Tinggi                                                   | 26 Taraf Perkh                 | idmatan :     |                                    |                      |                  |
| Tingkatan Blasa Ting                                                                                                    | katan Tertinggi                                                     |                                | Percu         | baan                               | Ser                  | nentara          |
| Tingkatan Kanan Lain                                                                                                    | -lain                                                               |                                | Tetap         |                                    | Kor                  | ntrak            |
|                                                                                                    |                                                                     | Harl BulanTa                   | ahun          |                                    |                      |                  |
| 27 Tarikh Mula Berkhidmat                                                                                                    |                                                                     |                                |               | 20 Foodalt Re                      |                      |                  |
| 28 Tarikh Dilantik ke Skim Perkhidmatan Seka                                                                                                    | rang                                                                |                                |               | 32 Faedan Pe                       | rsaraan:             |                  |
| 29 Tarikh Disahkan Dalam Jawatan Skim Peri                                                                                                    | hidmatan Sekarang                                                   |                                |               | Skim Peno<br>Kumpulan              | en<br>Wang Simp, Pel | keria            |
| 30 Tarikin Dimasukkan Ke dalam Perjawatan B<br>31 Tarikin Dinalikkan Pangkat ke Gred Sekarar                                                                | erpencen                                                            |                                |               | Kumpulan                           | wang omp. Pe         | keija            |
| 33 Kod Gall Hakiki                                                                                                    | ig                                                                  |                                | 35 Gall F     | lakiki                             |                      | RM1022.03        |
| 34 Kod Gaji Memangku                                                                                                    |                                                                     |                                | 36 Bular      | Kenalkan Gaji                      |                      | 1022.00          |
| 37 Elaun dan Amaunnya: Bli Nama                                                                                                    | Elaun                                                               |                                |               |                                    | RM sen *             | Kod              |
| 1 GAJI P                                                                                                    | OKOK PEKERJA SEM                                                    | IENTARA                        |               |                                    | 1,022.03             | <u> </u>         |
| so Pinjaman rukar sementara .                                                                                                    |                                                                     |                                |               |                                    |                      |                  |
| Tarikh : 21/06/2013                                                                                                    |                                                                     |                                |               |                                    |                      |                  |
|                                                                                                    |                                                                     |                                |               | ADMI                               | N                    |                  |
|                                                                                                    |                                                                     |                                |               | b.p K                              | etua Jabatan         |                  |

# ARAHAN KERJA SISTEM PERAKAUNAN BERKOMPUTER STANDAD KERAJAAN NEGERI (SPEKS)

| MODUL                |                                          | GAJI      |     |                   |            |
|----------------------|------------------------------------------|-----------|-----|-------------------|------------|
| TAJUK                | AJUK PROSES LULUS PERINGKAT PTJ DI SKRIN |           |     |                   |            |
|                      |                                          | PENYELENG | GAR | AAN KENAIKAN GAJI |            |
| <b>RUJUKAN DOKUN</b> | /IEN                                     | AK0904    |     | MUKA SURAT        | 11/12      |
| KELUARAN             | 1                                        | PINDAAN   | 0   | TARIKH UBAHSUAI   | 20/06/2013 |
|                      |                                          |           |     |                   |            |

- 2.15 Klik butang Keluar untuk keluar daripada skrin.
- 2.16 Kew. 320 boleh dicetak selepas proses semak dan lulus di peringkat AN/BN dilakukan.
- 2.17 Untuk mencetak Kew. 320, pegawai bertanggungjawab di PTJ/Jabatan perlu tandakan ' $\sqrt{}$ ' pada status "Lulus BN" dan klik butang Pertanyaan. Skrin berikut akan dipaparkan.

| ekni Penyelenggaraan Kenaikan Gaji Tanunan                                |                                                                                                    |                                                                                                    |                                                                                                    |                                                                                                    |           |                                                                                                    |                                                             |                                                                                                    |                                                                                                    | 19/08                                                                              | 0/2013                                               |                                                                                                  |
|---------------------------------------------------------------------------|----------------------------------------------------------------------------------------------------|----------------------------------------------------------------------------------------------------|----------------------------------------------------------------------------------------------------|----------------------------------------------------------------------------------------------------|-----------|----------------------------------------------------------------------------------------------------|-------------------------------------------------------------|----------------------------------------------------------------------------------------------------|----------------------------------------------------------------------------------------------------|------------------------------------------------------------------------------------|------------------------------------------------------|--------------------------------------------------------------------------------------------------|
|                                                                           |                                                                                                    | Pertar                                                                                                    | nyaan Batal Bari                                                                                                    | s Semak PTJ Lulus PTJ                                                                                                    | Semak BN  | Lulus BN Kosor                                                                                       | ngkan Ce                                                    | tak Jadual                                                                                               | Keluar                                                                                                 |                                                                                    |                                                      |                                                                                                  |
| KERAJAAN NEGERI KELANTAN                                                  |                                                                                                    |                                                                                                    |                                                                                                    |                                                                                                    |           |                                                                                                    |                                                             |                                                                                                    |                                                                                                    |                                                                                    |                                                      |                                                                                                  |
| Skrin Penyelenggaraan Kenaikan Gaji Tahunan                               |                                                                                                    |                                                                                                    |                                                                                                    |                                                                                                    |           |                                                                                                    |                                                             |                                                                                                    |                                                                                                    |                                                                                    |                                                      |                                                                                                  |
| 🗖 Batal 🖉 Belum Disemak 🖉 Disemak PTJ 👘 Lulus PTJ 👘 Disemak BN 🔽 Lulus BN |                                                                                                    |                                                                                                    |                                                                                                    |                                                                                                    |           |                                                                                                    |                                                             |                                                                                                    |                                                                                                    |                                                                                    |                                                      |                                                                                                  |
| Jahrahan :                                                                |                                                                                                    |                                                                                                    |                                                                                                    |                                                                                                    |           |                                                                                                    |                                                             |                                                                                                    |                                                                                                    |                                                                                    |                                                      |                                                                                                  |
|                                                                           |                                                                                                    | PT.I                                                                                                    |                                                                                                    |                                                                                                    |           |                                                                                                    |                                                             |                                                                                                    |                                                                                                    |                                                                                    |                                                      |                                                                                                  |
|                                                                           | Kate                                                                                                    | anri Proses :                                                                                                    |                                                                                                    |                                                                                                    |           | No Gaii/ K                                                                                           | P Baru :                                                    |                                                                                                    |                                                                                                    |                                                                                    |                                                      |                                                                                                  |
|                                                                           | Kenaikan B                                                                                                    | ulan/Tahun :                                                                                                    | 0                                                                                                    | 201.0                                                                                                    |           | NO OQUINO                                                                                            |                                                             |                                                                                                    |                                                                                                    |                                                                                    |                                                      |                                                                                                  |
|                                                                           | . torrenter to                                                                                                    | and a second second                                                                                                    | 0                                                                                                    | 2013                                                                                                    |           |                                                                                                    |                                                             |                                                                                                    |                                                                                                    |                                                                                    |                                                      |                                                                                                  |
|                                                                           |                                                                                                    |                                                                                                    |                                                                                                    |                                                                                                    |           | Pulan                                                                                                |                                                             |                                                                                                    |                                                                                                    |                                                                                    |                                                      |                                                                                                  |
|                                                                           | No Gaji/                                                                                                    | Kod                                                                                                    |                                                                                                    |                                                                                                    |           | Kenaikan                                                                                             | Gred/                                                       | Amaun                                                                                                    | Amaun                                                                                                  |                                                                                    |                                                      | Semu                                                                                             |
| Bil                                                                       | No KP Baru                                                                                                    | Pendapatan                                                                                                    | Status                                                                                                    | blomo                                                                                                    |           | Coii                                                                                                 | Jawyatan                                                    | Baru                                                                                                    | Lomo                                                                                                   | Perubahan.                                                                         | <i>c</i> -                                           | tek 🗌                                                                                            |
|                                                                           |                                                                                                    |                                                                                                    | Status                                                                                                    | rvaina                                                                                                    |           | Gaji                                                                                                 | ouvroitoiri                                                 | Duru                                                                                                    | Lana                                                                                                   | Perubarian                                                                         | Ce                                                   |                                                                                                  |
| 1                                                                         | 381114035407                                                                                                    | 41                                                                                                    | Lulus BN A                                                                                                    | ABDULLAH BIN AB RAZAK                                                                                                    |           |                                                                                                    | W17                                                         | 2,095.00                                                                                                 | 2,000.00                                                                                               | 95.00                                                                              | Kew8                                                 | Kew320                                                                                           |
| 1<br>2                                                                    | 381114035407<br>540430035113                                                                                                    | 41<br>1                                                                                                    | Lulus BN A                                                                                                    | ABDULLAH BIN AB RAZAK                                                                                                    |           |                                                                                                    | W17<br>W26                                                  | 2,095.00<br>3,622.76                                                                                     | 2,000.00<br>3,497.76                                                                                   | 95.00<br>125.00                                                                    | Kew8<br>Kew8                                         | Kew320 -                                                                                         |
| 1<br>2<br>3                                                               | 381114035407<br>540430035113<br>540813035137                                                                                                    | 41<br>1<br>41                                                                                                    | Lulus BN A<br>Lulus BN C<br>Lulus BN A                                                                                     | ABDULLAH BIN AB RAZAK<br>DMAR BIN MAMAT<br>AB.RAHMAN BIN YAACOB                                                                                                    |           |                                                                                                    | W17<br>W26<br>S17                                           | 2,095.00<br>3,622.76<br>1,022.03                                                                         | 2,000.00<br>3,497.76<br>927.03                                                                         | 95.00<br>125.00<br>95.00                                                           | Kew8<br>Kew8<br>Kew8                                 | Kew320<br>Kew320<br>Kew320                                                                       |
| 1<br>2<br>3<br>4                                                          | 381114035407           540430035113           540813035137           540831035341                                                                                                    | 41<br>1<br>41<br>1                                                                                                    | Lulus BN A<br>Lulus BN C<br>Lulus BN A<br>Lulus BN A                                                                       | ABDULLAH BIN AB RAZAK<br>DMAR BIN MAMAT<br>AB.RAHMAN BIN YAACOB<br>HAJI MOHD ABDUL AZIZ B HJ I                                                                                                    | MOHD NOOR |                                                                                                    | W17<br>W26<br>S17<br>S48                                    | 2,095.00<br>3,622.76<br>1,022.03<br>6,871.15                                                             | 2,000.00<br>3,497.76<br>927.03<br>6,601.15                                                             | 95.00<br>125.00<br>95.00<br>270.00                                                 | Kew8<br>Kew8<br>Kew8<br>Kew8                         | Kew320<br>Kew320<br>Kew320<br>Kew320                                                             |
| 1<br>2<br>3<br>4<br>5                                                     | 381114035407           540430035113           540813035137           540831035341           550423035296                                                                                                    | 41<br>1<br>41<br>1<br>1<br>1                                                                                                    | Lulus BN A<br>Lulus BN A<br>Lulus BN A<br>Lulus BN H<br>Lulus BN V                                                         | ABDULLAH BIN AB RAZAK<br>MAR BIN MAMAT<br>AB RAHMAN BIN YAACOB<br>HAJI MOHD ABDUL AZIZ B HJ I<br>WAN SOOM BT WAN ABDULLA                                                                                            | MOHD NOOR |                                                                                                    | W17<br>W26<br>S17<br>S48<br>N17                             | 2,095.00<br>3,622.76<br>1,022.03<br>6,871.15<br>2,865.44                                                 | 2,000.00<br>3,497.76<br>927.03<br>6,601.15<br>2,770.44                                                 | 95.00<br>125.00<br>95.00<br>270.00<br>95.00                                        | Kew8<br>Kew8<br>Kew8<br>Kew8                         | Kew320<br>Kew320<br>Kew320<br>Kew320<br>Kew320                                                   |
| 1<br>2<br>3<br>4<br>5<br>6                                                | 381114035407           540430035113           540813035137           540831035341           550423035296           550508035447                                                                                            | 41<br>1<br>41<br>1<br>1<br>1<br>1                                                                                                    | Lulus BN A<br>Lulus BN C<br>Lulus BN A<br>Lulus BN A<br>Lulus BN A<br>Lulus BN A                                           | ABDULLAH BIN AB RAZAK<br>DMAR BIN MAMAT<br>AB RAHMAN BIN YAACOB<br>1AJI MOHD ABDUL AZIZ B HJ 1<br>VAN SOOM BT WAN ABDULL/<br>ADZMI BIN LAH                                                                          | MOHD NOOR |                                                                                                    | W17<br>W26<br>S17<br>S48<br>N17<br>R6                       | 2,095.00<br>3,622.76<br>1,022.03<br>6,871.15<br>2,865.44<br>1,886.54                                     | 2,000.00<br>3,497.76<br>927.03<br>6,601.15<br>2,770.44<br>1,806.54                                     | 95.00<br>125.00<br>95.00<br>270.00<br>95.00<br>80.00                               | Kew8<br>Kew8<br>Kew8<br>Kew8<br>Kew8                 | Kew320<br>Kew320<br>Kew320<br>Kew320<br>Kew320<br>Kew320<br>Kew320                               |
| 1<br>2<br>3<br>4<br>5<br>6<br>7                                           | 381114035407<br>540430035113<br>540813035137<br>540831035341<br>550423035296<br>550508035447<br>550707035116                                                                                                    | 41           1           41           1           1           1           1           1           1           1           1           1           1           1           1 | Lulus BN A<br>Lulus BN A<br>Lulus BN A<br>Lulus BN A<br>Lulus BN A<br>Lulus BN A<br>Lulus BN A                             | ABDULLAH BIN AB AZAK<br>DMAR BIN MAMAT<br>AB RAHMAN BIN YAACOB<br>AJI MOHD ABDUL AZIZ B HJ I<br>YAN SOOM BT WAN ABDULLA<br>ADZMI BIN LAH<br>HASMAH BT ABDULLAH                                                      | MOHD NOOR | 1<br>1<br>1<br>7<br>7                                                                                | W17<br>W26<br>S17<br>S48<br>N17<br>R6<br>W22                | 2,095.00<br>3,622.76<br>1,022.03<br>6,871.15<br>2,865.44<br>1,886.54<br>3,327.60                         | 2,000.00<br>3,497.76<br>927.03<br>6,601.15<br>2,770.44<br>1,806.54<br>3,212.60                         | 95.00<br>125.00<br>95.00<br>270.00<br>95.00<br>80.00<br>115.00                     | Kew8<br>Kew8<br>Kew8<br>Kew8<br>Kew8<br>Kew8         | Kew320<br>Kew320<br>Kew320<br>Kew320<br>Kew320<br>Kew320<br>Kew320<br>Kew320                     |
| 1<br>2<br>3<br>4<br>5<br>6<br>7<br>8                                      | 381114035407           540430035113           540813035137           540831035341           550423035296           550508035447           550707035116           55082035185                                               | 41<br>1<br>41<br>1<br>1<br>1<br>1<br>1<br>1<br>1<br>1                                                                                                    | Lulus BN A<br>Lulus BN A<br>Lulus BN A<br>Lulus BN A<br>Lulus BN A<br>Lulus BN A<br>Lulus BN F<br>Lulus BN F               | ABDULLAH BIN AB RAZAK<br>AMAR BIN MAMAT<br>AB RAHMAN BIN YAACOB<br>HAJI MOHD ABDUL AZIZ B HJ M<br>YAN SOOM BT WAN ABDULLA<br>ADZM BIN LAH<br>HASMAH BT ABDULLAH<br>YAN MOHD NASIR BIN WAN A                         | MOHD NOOR | 1           1           1           7           7           1                                        | W17<br>W26<br>S17<br>S48<br>N17<br>R6<br>W22<br>W22         | 2,095.00<br>3,622.76<br>1,022.03<br>6,871.15<br>2,865.44<br>1,886.54<br>3,327.60<br>3,438.69             | 2,000.00<br>3,497.76<br>927.03<br>6,601.15<br>2,770.44<br>1,806.54<br>3,212.60<br>3,323.69             | 95.00<br>125.00<br>95.00<br>270.00<br>95.00<br>95.00<br>80.00<br>115.00            | Kew8<br>Kew8<br>Kew8<br>Kew8<br>Kew8<br>Kew8<br>Kew8 | Kew320<br>Kew320<br>Kew320<br>Kew320<br>Kew320<br>Kew320<br>Kew320<br>Kew320<br>Kew320           |
| 1<br>2<br>3<br>4<br>5<br>6<br>7<br>8<br>9                                 | 381114035407           540430035113           540813035137           540813035137           540813035341           550423035296           550508035447           550707035116           55082035185           550913035539 | 41<br>1<br>41<br>1<br>1<br>1<br>1<br>1<br>1<br>1<br>1<br>1                                                                                                    | Lulus BN A<br>Lulus BN C<br>Lulus BN K<br>Lulus BN H<br>Lulus BN V<br>Lulus BN F<br>Lulus BN V<br>Lulus BN V<br>Lulus BN C | ABDULLAH BIN AB ASAA<br>MAR BIN MAMAT<br>AB RAHMAN BIN YAACOB<br>HAJI MOHD ABDUL AZIZ B HJ M<br>YAN SOOM BT WAN ABDULLA<br>ADZMI BIN LAH<br>HASMAH BT ABDULLAH<br>YAN MOHD MASR BIN WAN AA<br>CHE HASSM BIN DERAMAN | MOHD NOOR | Odji           1           1           1           1           7           7           1           1 | W17<br>W26<br>S17<br>S48<br>N17<br>R6<br>W22<br>W22<br>LS48 | 2,095.00<br>3,622.76<br>1,022.03<br>6,871.15<br>2,865.44<br>1,886.54<br>3,327.60<br>3,438.69<br>7,120.02 | 2,000.00<br>3,497.76<br>927.03<br>6,601.15<br>2,770.44<br>1,806.54<br>3,212.60<br>3,323.69<br>6,850.02 | 95.00<br>125.00<br>95.00<br>270.00<br>95.00<br>80.00<br>115.00<br>115.00<br>270.00 | Kew8<br>Kew8<br>Kew8<br>Kew8<br>Kew8<br>Kew8<br>Kew8 | Kew320<br>Kew320<br>Kew320<br>Kew320<br>Kew320<br>Kew320<br>Kew320<br>Kew320<br>Kew320<br>Kew320 |

2.18 Klik butang Kew320 untuk mencetak Kew. 320. Butang Kew320 perlu diklik di setiap maklumat kakitangan untuk proses cetakan.

# ARAHAN KERJA SISTEM PERAKAUNAN BERKOMPUTER STANDAD KERAJAAN NEGERI (SPEKS)

| MODUL                |     | GAJI                                |      |                   |            |  |
|----------------------|-----|-------------------------------------|------|-------------------|------------|--|
| TAJUK                |     | PROSES LULUS PERINGKAT PTJ DI SKRIN |      |                   |            |  |
|                      |     | PENYELENG                           | GAR/ | AAN KENAIKAN GAJI |            |  |
| <b>RUJUKAN DOKUN</b> | 1EN | AK0904                              |      | MUKA SURAT        | 12/12      |  |
| KELUARAN             | 1   | PINDAAN                             | 0    | TARIKH UBAHSUAI   | 20/06/2013 |  |

|                       |                  |               | KERAJA<br>Sistem<br>Boran<br>Bac | an n<br>Gaj<br>Ng Pe<br>Gi Bu | i Be<br>Eru<br>Lai | ERI KELANTA<br>RKOMPUTER<br>BAHAN GA.<br>N JULY 2013 | N<br>R<br>JI |                           |         | (Kew.320)             |
|-----------------------|------------------|---------------|----------------------------------|-------------------------------|--------------------|------------------------------------------------------|--------------|---------------------------|---------|-----------------------|
|                       |                  |               |                                  |                               |                    |                                                      |              | No.                       | Siri    | 1                     |
|                       |                  |               |                                  |                               |                    |                                                      |              | Pindaha                   | an (Pej | abat Lama)            |
| Nama: HJ ZAK/         | ARIA B HJ DAUD   | )             |                                  |                               |                    |                                                      |              | Kod Pejabat Pera          | akauna  | an                    |
| lonis Urusniaga       | TIKAR            |               | PTI                              |                               | 020                | 070000                                               |              | Jabatan                   |         |                       |
| Kod Pejabat           |                  |               | Koworon                          |                               |                    |                                                      |              | DTI                       |         |                       |
| Perakaunan<br>Jebatan | 0007             |               |                                  | Doni                          | 540                | 1223035225                                           |              | Kawasan                   |         |                       |
| labatan               | 0007             |               | NO. GAJINO. NP                   | Balu                          | 340                | 1223033223                                           |              | Nawasan                   |         |                       |
| Nama                  | HJ ZAK           | ARIA B HJ DAU | D                                |                               |                    |                                                      |              |                           |         |                       |
| Nama Ringkas          |                  |               | Tarikh Lantikan<br>Sekarang      |                               |                    |                                                      |              | Nafkah                    |         |                       |
| Kategori Proses       | KAKITA           | NGAN BIASA    | Jawatan                          |                               |                    |                                                      |              | Cara Bayaran              |         |                       |
| No K/P Lama           |                  |               | Taraf Jawatan                    |                               |                    |                                                      |              | Kod Bank                  |         |                       |
| Status Gaji           |                  |               | Kod Kampung/N                    | <b>Aasjid</b>                 | 1                  |                                                      |              | No. Akaun Bank            |         |                       |
| Gelaran Kehorr        | elaran Kehormat  |               |                                  | Kumpulan                      |                    |                                                      |              | Maksud                    |         |                       |
| araf Perkahwinan      |                  |               | Tangga Gaji                      |                               |                    |                                                      |              | Jab./PTJ                  |         | I                     |
| Bangsa                | angsa            |               | Pencen                           |                               |                    |                                                      |              | Aktiviti/Amanah           |         |                       |
| Jantina               | na               |               | KWSP                             |                               |                    |                                                      |              | Projek/CP/Setia           |         | I                     |
| Kewarganegar          | aan              |               | No Rujukan KWS<br>Pekerja        | SP                            |                    |                                                      |              |                           |         |                       |
| Agama                 |                  |               | Perkeso                          |                               |                    |                                                      |              |                           |         |                       |
| Tarikh Lahir          |                  |               | No Rujukan PER                   | KESO                          |                    |                                                      |              |                           |         |                       |
| Jenis Kenaikan        |                  |               | No Rujukan NHS                   | s                             |                    |                                                      |              |                           |         |                       |
| Bulan Kenaikan        | Gaji             |               | No Rujukan LHD                   | N                             |                    |                                                      |              |                           |         |                       |
| Tarikh Lantikan       | Pertama          |               | No.Ruj. LHDN Su                  | ami                           |                    |                                                      |              |                           |         |                       |
|                       |                  |               |                                  | 1                             |                    |                                                      |              |                           |         |                       |
|                       | PENDAPAT         | AN KEKAL      | Due Doeu                         | ┨┣──                          |                    |                                                      |              | POTONGAN KEKAL            |         | Amoun Donu            |
| Tkn                   | Kod              | AITA          | RM SEN                           | п                             | kn                 | Kod                                                  |              | No. Rujukan               |         | RM SEN                |
| T                     | 1                |               | 3,804.37                         |                               |                    | 2358                                                 |              |                           |         | 0.00                  |
|                       | DENDA DATAN      | CEMENTADA     |                                  | i 🗖                           |                    |                                                      | P            | OTONGAN SEMENTAL          | RA      |                       |
| Ko                    | d                | Am            | aun Baru<br>RM SEN               |                               |                    | Kod                                                  | I            | No . <mark>Rujukan</mark> |         | Arnaun Baru<br>RM SEN |
| Jumlah Bersil         | h Amaun Baru     |               | 3,804.37                         |                               |                    |                                                      |              |                           |         |                       |
|                       |                  |               |                                  | P                             | TJ                 |                                                      |              |                           | BN      | 1                     |
|                       | Disediak         | an Oleh       | Disemak Ole                      | h                             |                    | Disahkan Ole                                         | ∋h           | Disemak Ole               | h       | Disahkan Oleh         |
| Tandatangan           |                  |               |                                  |                               |                    |                                                      | -            | District Oil              |         | Sisteman Offit        |
| Nama :                | SALFARINN        | A PTJ         | SALFARINNA PTJ                   |                               | ş                  | Alfarinna Pti                                        |              | Salfarinna hq             |         | SALFARINNA HQ         |
| Jawatan :             | HAKIM MAI        | HKAMAH        |                                  | АН                            | H                  |                                                      | АН           |                           | АН      |                       |
|                       | RENDAH SYARIAH R |               | RENDAH SYARIAH                   |                               |                    | <u>IENDAH SYARIA</u>                                 | H            | KENDAH SYARIA             | н       | RENDAH SYARIAH        |

2.19 Klik butang Keluar untuk keluar daripada skrin.

# ARAHAN KERJA SISTEM PERAKAUNAN BERKOMPUTER STANDAD KERAJAAN NEGERI (SPEKS)

| MODUL         |            | GAJI                                  |   |                 |            |  |  |  |
|---------------|------------|---------------------------------------|---|-----------------|------------|--|--|--|
| TAJUK         |            | PROSES SEMAK PERINGKAT AN/BN DI SKRIN |   |                 |            |  |  |  |
|               |            | PENYELENGGARAAN KENAIKAN GAJI         |   |                 |            |  |  |  |
| RUJUKAN DOKUN | <b>IEN</b> | AK0905                                |   | MUKA SURAT      | 1/7        |  |  |  |
| KELUARAN      | 1          | PINDAAN                               | 0 | TARIKH UBAHSUAI | 20/06/2013 |  |  |  |

#### 1.0 TUJUAN

Arahan kerja ini bertujuan untuk memberi garis panduan kepada pengguna di peringkat AN/BN untuk menyemak maklumat bulan kenaikan gaji, amaun baru, amaun lama dan amaun kenaikan bagi setiap kakitangan telah dikemaskini atau sebaliknya.

# ARAHAN KERJA SISTEM PERAKAUNAN BERKOMPUTER STANDAD KERAJAAN NEGERI (SPEKS)

| MODUL          | G   | AJI                                   |      |                   |            |  |  |
|----------------|-----|---------------------------------------|------|-------------------|------------|--|--|
| TAJUK          | PF  | PROSES SEMAK PERINGKAT AN/BN DI SKRIN |      |                   |            |  |  |
|                | PE  | ENYELENG                              | GAR/ | AAN KENAIKAN GAJI |            |  |  |
| RUJUKAN DOKUME | NAŁ | K0905                                 |      | MUKA SURAT        | 2/7        |  |  |
| KELUARAN       | F   | PINDAAN                               | 0    | TARIKH UBAHSUAI   | 20/06/2013 |  |  |

### 2.0 TINDAKAN

2.1 Pada skrin kemasukan utama, klik butang

| KAWALAN I | DATA Sistem Kawalan Data    | SLAS      | Sistem Lejar Akaun Subsidiari |
|-----------|-----------------------------|-----------|-------------------------------|
| SEKURI    | TI Sistem Sekuriti Aplikasi | ASET      | Sistem Pengurusan Aset        |
| LEJAR A   | M Sistem Lejar AM           | PINJAMAN  | Sistem Pinjaman               |
| BAJET     | Sistem Bajet                | PELABURAN | Sistem Pelaburan              |
|           | N Sistem PTJ Kewangan       | MIS       | Sistem Maklumat Pengurusan    |
| GAJI      | Sistem Gaji                 |           |                               |
|           |                             |           | Keluar                        |
|           |                             |           | Keluar                        |

2.2 Di tab Proses lain , klik butang 2 (Kenaikan Gaji Tahunan).

# ARAHAN KERJA SISTEM PERAKAUNAN BERKOMPUTER STANDAD KERAJAAN NEGERI (SPEKS)

| MODUL         |            | GAJI                                  |   |                 |            |  |  |
|---------------|------------|---------------------------------------|---|-----------------|------------|--|--|
| TAJUK         |            | PROSES SEMAK PERINGKAT AN/BN DI SKRIN |   |                 |            |  |  |
|               |            | PENYELENGGARAAN KENAIKAN GAJI         |   |                 |            |  |  |
| RUJUKAN DOKUN | <b>IEN</b> | AK0905                                |   | MUKA SURAT      | 3/7        |  |  |
| KELUARAN      | 1          | PINDAAN                               | 0 | TARIKH UBAHSUAI | 20/06/2013 |  |  |

| 🙀 Menu Utama Sistem Gaji                                  | 12/06/2013 |
|-----------------------------------------------------------|------------|
| KERAJAAN NEGERI KELANTAN<br>Menu Utama<br>SISTEM GAJI     |            |
| Skrin Kemasukan Senggaraan Pertanyaan Proses lain Laporan |            |
| 1 Bonus/Bantuan Khas<br>2 Kenaikan Gaji Tahunan           |            |
|                                                           | Keluar     |

2.3 Di tab Kenaikan Gaji Tahunan, klik butang 3 (Penyelenggaraan Kenaikan Gaji).

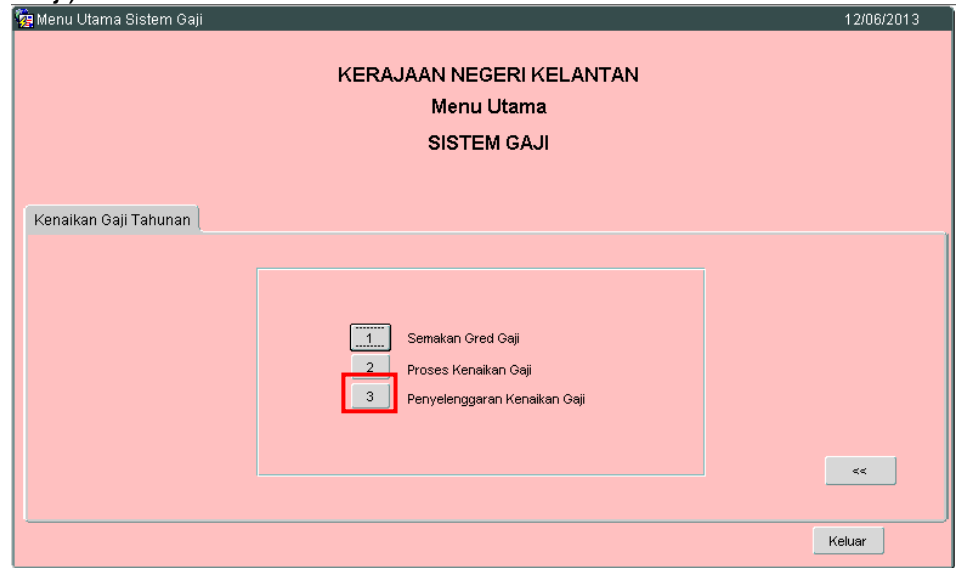

2.4 Skrin berikut akan dipaparkan.

| MODUL         |            | GAJI                                  |      |                   |            |  |  |
|---------------|------------|---------------------------------------|------|-------------------|------------|--|--|
| TAJUK         |            | PROSES SEMAK PERINGKAT AN/BN DI SKRIN |      |                   |            |  |  |
|               |            | PENYELENG                             | GAR/ | AAN KENAIKAN GAJI |            |  |  |
| RUJUKAN DOKUN | <b>IEN</b> | AK0905                                |      | MUKA SURAT        | 4/7        |  |  |
| KELUARAN      | 1          | PINDAAN                               | 0    | TARIKH UBAHSUAI   | 20/06/2013 |  |  |

|                                             |            | Pertan             | yaan Batal Bar | is Semak PTJ | Lulus PTJ Semak BN  | Lulus BN Kosor | ngkan Cet | ak Jadual | Keluar     |           |                              |                                      |     |
|---------------------------------------------|------------|--------------------|----------------|--------------|---------------------|----------------|-----------|-----------|------------|-----------|------------------------------|--------------------------------------|-----|
| KERAJAAN NEGERI KELANTAN                    |            |                    |                |              |                     |                |           |           |            |           |                              |                                      |     |
| Skrin Penyelenggaraan Kenaikan Gaji Tahunan |            |                    |                |              |                     |                |           |           |            |           |                              |                                      |     |
|                                             |            | Batal              | 🗆 Belu         | um Disemak   | Disemak PTJ         | Lulus PTJ      | Disem     | ak BN     | 🗆 Lulus BN |           |                              |                                      |     |
|                                             |            | Jabatan ;          | 0024           |              | ELAA/AL AQAMA ISLAM |                |           |           |            |           |                              |                                      |     |
|                                             |            | PTJ:               | 0021           |              | ELAVAL LICAMA ISLAM |                |           |           |            |           |                              |                                      |     |
|                                             | Kate       | egori Proses :     | 02210000       | DADATANTAL   | EIWAL OOAMA ISLAW   | No Gaji/ K     | P Baru :  |           |            |           |                              |                                      |     |
|                                             | Kenaikan E | -<br>Bulan/Tahun : | 6              | 2013         | -                   | ,              |           |           |            |           |                              |                                      |     |
|                                             |            |                    | r*             | 12010        |                     |                |           |           |            |           |                              |                                      |     |
|                                             |            |                    |                |              |                     | Bulan          |           |           |            |           |                              |                                      | _   |
|                                             | No Gaji/   | Kod                |                |              |                     | Kenaikan       | Gred/     | Amaun     | Amaun      |           |                              | S                                    | emu |
| Bil                                         | No KP Baru | Pendapatan         | Status         |              | Nama                | Gaji           | Javvatan  | Baru      | Lama       | Perubahan | Ce                           | etak                                 |     |
|                                             |            |                    |                |              |                     |                |           |           |            |           | Kew8                         | Kew320                               |     |
|                                             |            |                    |                |              |                     |                |           |           |            |           | Kew8                         |                                      |     |
| 10                                          |            |                    |                |              |                     |                |           |           |            |           | Kew8                         |                                      |     |
|                                             |            | 1                  |                |              |                     |                |           |           |            |           | Kew8                         |                                      | J   |
|                                             |            |                    |                |              |                     |                |           | r         | 1          |           |                              |                                      |     |
|                                             |            |                    |                |              |                     |                |           |           |            |           |                              |                                      |     |
|                                             |            |                    |                |              |                     |                |           |           |            |           | Kew8                         | Kew320                               | jr  |
|                                             |            |                    |                |              |                     |                |           |           |            |           | Kew8<br>Kew8                 | Kew320<br>Kew320                     |     |
|                                             |            |                    |                |              |                     |                |           |           |            |           | Kewa<br>Kewa<br>Kewa         | Kew320<br>Kew320<br>Kew320           |     |
|                                             |            |                    |                |              |                     |                |           |           |            |           | Kew8<br>Kew8<br>Kew8<br>Kew8 | Kew320<br>Kew320<br>Kew320<br>Kew320 |     |

- 2.5 Medan Jabatan dan PTJ akan dipaparkan secara automatik mengikut *id* pengguna di dalam Modul Sekuriti. Maklumat di medan Kenaikan Bulan/Tahun juga dipaparkan secara automatik.
- 2.6 Tandakan ' $\sqrt{}$ ' pada status "Lulus PTJ" dan klik butang Pertanyaan. Maklumat kakitangan yang telah diproses akan disenaraikan seperti berikut.

| MODUL                |            | GAJI                                  |     |                   |            |  |  |
|----------------------|------------|---------------------------------------|-----|-------------------|------------|--|--|
| TAJUK                |            | PROSES SEMAK PERINGKAT AN/BN DI SKRIN |     |                   |            |  |  |
|                      |            | PENYELENG                             | GAR | AAN KENAIKAN GAJI |            |  |  |
| <b>RUJUKAN DOKUN</b> | <b>IEN</b> | AK0905                                |     | MUKA SURAT        | 5/7        |  |  |
| KELUARAN             | 1          | PINDAAN                               | 0   | TARIKH UBAHSUAI   | 20/06/2013 |  |  |

|                                                                             |                              | Pertan            | iyaan 🛛 Batal B        | aris Semak PTJ Lulus PTJ Semak BN Lulu | s BN Koso                 | ngkan Ce         | ak Jadual     | Keluar        |           |      |              |
|-----------------------------------------------------------------------------|------------------------------|-------------------|------------------------|----------------------------------------|---------------------------|------------------|---------------|---------------|-----------|------|--------------|
|                                                                             |                              |                   |                        | KERAJAAN NEGERI KE                     | LANTAN                    |                  |               |               |           |      |              |
| Skrin Penyelenggaraan Kenaikan Gaji Tahunan                                 |                              |                   |                        |                                        |                           |                  |               |               |           |      |              |
| 🛛 Batal 🔹 Belum Disemak 🔲 Disemak PTJ 🛛 🖓 Lulus PTJ 💭 Disemak BN 🗖 Lulus BN |                              |                   |                        |                                        |                           |                  |               |               |           |      |              |
| Jabatan:                                                                    |                              |                   |                        |                                        |                           |                  |               |               |           |      |              |
|                                                                             |                              | PTJ:              |                        |                                        |                           |                  |               |               |           |      |              |
|                                                                             | Kate                         | egori Proses :    |                        | -                                      | No Gaji/ K                | P Baru :         |               |               |           |      |              |
|                                                                             | Kenaikan E                   | Bulan/Tahun :     | 7                      | 2013                                   |                           |                  |               |               |           |      |              |
|                                                                             |                              |                   | C.                     |                                        |                           |                  |               |               |           |      |              |
| Bil                                                                         | No Gaji/<br>No KP Baru       | Kod<br>Pendapatan | Status                 | Nama                                   | Bulan<br>Kenaikan<br>Gaji | Gred/<br>Jawatan | Amaun<br>Baru | Amaun<br>Lama | Perubahan | Ce   | Sem<br>tak [ |
| 1                                                                           | 381114035407                 | 41                | Lulus PTJ              | ABDULLAH BIN AB RAZAK                  |                           | VV17             | 2,095.00      | 2,000.00      | 95.00     | Kew8 | Kew320       |
| 2                                                                           | 540813035137                 | 41                | Lulus PTJ              | AB.RAHMAN BIN YAACOB                   |                           | S17              | 1,022.03      | 927.03        | 95.00     | Kew8 | Kew320       |
| 3                                                                           | 540831035341                 | 1                 | Lulus PTJ              | HAJI MOHD ABDUL AZIZ B HJ MOHD NOOR    | 1                         | S48              | 6,871.15      | 6,601.15      | 270.00    | Kew8 | Kew320       |
| 4                                                                           | 550423035296                 | 1                 | Lulus PTJ              | WAN SOOM BT WAN ABDULLAH               | 1                         | N17              | 2,865.44      | 2,770.44      | 95.00     | Kew8 | Kew320       |
| -                                                                           | 550508035447                 | 1                 | Lulus PTJ              | ADZMI BIN LAH                          | 7                         | R6               | 1,886.54      | 1,806.54      | 80.00     | Kew8 | Kew320       |
| 5                                                                           | 550913035539                 | 1                 | Lulus PTJ              | CHE HASSIM BIN DERAMAN                 | 1                         | LS48             | 7,120.02      | 6,850.02      | 270.00    | Kew8 | Kew320       |
| 5<br>6                                                                      | 560428035155                 | 1                 | Lulus PTJ              | MOHD SALLEH B MAT JUSOH                | 4                         | S48              | 7,698.24      | 7,428.24      | 270.00    | Kew8 | Kew320       |
| 5<br>6<br>7                                                                 | 300420033133                 |                   |                        | VAACOB B ISMAIL                        | 7                         | S11              | 2,380.42      | 2,300.42      | 80.00     | Kew8 | Kew320       |
| 5<br>6<br>7<br>8                                                            | 560511035009                 | 1                 | Lulus PTJ              | THROOD DIDINAL                         |                           |                  |               |               |           |      |              |
| 5<br>6<br>7<br>8<br>9                                                       | 560511035009<br>560601036144 | 1                 | Lulus PTJ<br>Lulus PTJ | ROHANI BT TEH                          | 1                         | N17              | 2,865.44      | 2,770.44      | 95.00     | Kew8 | Kew320       |

- 2.7 Pegawai penyemak perlu menyemak dan pastikan semua maklumat kakitangan adalah betul dan lengkap.
- 2.8 Medan Amaun Baru merujuk kepada amaun gaji baru selepas proses gaji dilakukan.
- 2.9 Medan Amaun Lama merujuk kepada amaun gaji lama.
- 2.10 Medan Perubahan merujuk kepada jumlah kenaikan gaji semasa proses gaji dilakukan.
- 2.11 Setelah memastikan semua maklumat yang diperlukan telah betul dan lengkap, tandakan '√' di kotak 'Semua' sebelum melakukan proses semak bagi semua kakitangan seperti berikut:

# ARAHAN KERJA SISTEM PERAKAUNAN BERKOMPUTER STANDAD KERAJAAN NEGERI (SPEKS)

| MODUL                |            | GAJI                                  |                              |                 |            |  |  |
|----------------------|------------|---------------------------------------|------------------------------|-----------------|------------|--|--|
| TAJUK                |            | PROSES SEMAK PERINGKAT AN/BN DI SKRIN |                              |                 |            |  |  |
|                      |            | PENYELENGGARAAN KENAIKAN GAJI         |                              |                 |            |  |  |
| <b>RUJUKAN DOKUN</b> | <b>IEN</b> | AK0905                                | AK0905 <b>MUKA SURAT</b> 6/7 |                 |            |  |  |
| KELUARAN             | 1          | PINDAAN                               | 0                            | TARIKH UBAHSUAI | 20/06/2013 |  |  |

| Pertanyaan Batal Baris Semak PTL Linkra PTL Semak RN Liulus RN Knonnokan Cetak Jadual Keluar |                                                                                                    |                                                                                         |                                                                                                    |                                                                                                    |                                                                                                    |                                                                               |                                                                                                    |                                                                                                    |                                                                                      |                                                                    |                                                                                                    |
|----------------------------------------------------------------------------------------------|----------------------------------------------------------------------------------------------------|-----------------------------------------------------------------------------------------|----------------------------------------------------------------------------------------------------|----------------------------------------------------------------------------------------------------|----------------------------------------------------------------------------------------------------|-------------------------------------------------------------------------------|----------------------------------------------------------------------------------------------------|----------------------------------------------------------------------------------------------------|--------------------------------------------------------------------------------------|--------------------------------------------------------------------|----------------------------------------------------------------------------------------------------|
|                                                                                              |                                                                                                    | Perta                                                                                   | Tyaan Datai Da                                                                                                    | IS SEMAK PTO LUUS PTO SEMAK DIN LUU                                                                                                    | IS DIN KUSU                                                                                                    | ngkan Cei                                                                     | tak Jaduai                                                                                                    | Keluar                                                                                                    |                                                                                      |                                                                    |                                                                                                    |
|                                                                                              |                                                                                                    |                                                                                         |                                                                                                    | KERAJAAN NEGERI K                                                                                                    | ELANTAN                                                                                                    |                                                                               |                                                                                                    |                                                                                                    |                                                                                      |                                                                    |                                                                                                    |
| Skrin Penyelenggaraan Kenaikan Gaji Tahunan                                                  |                                                                                                    |                                                                                         |                                                                                                    |                                                                                                    |                                                                                                    |                                                                               |                                                                                                    |                                                                                                    |                                                                                      |                                                                    |                                                                                                    |
| 🗆 Batal 👘 Belum Disemak 🔲 Disemak PTJ 👘 Vulus PTJ 👘 Disemak BN 👘 Lulus BN                    |                                                                                                    |                                                                                         |                                                                                                    |                                                                                                    |                                                                                                    |                                                                               |                                                                                                    |                                                                                                    |                                                                                      |                                                                    |                                                                                                    |
|                                                                                              |                                                                                                    | Jabatan :                                                                               |                                                                                                    |                                                                                                    |                                                                                                    |                                                                               |                                                                                                    |                                                                                                    |                                                                                      |                                                                    |                                                                                                    |
|                                                                                              |                                                                                                    | PTJ :                                                                                   |                                                                                                    |                                                                                                    |                                                                                                    |                                                                               |                                                                                                    |                                                                                                    |                                                                                      |                                                                    |                                                                                                    |
|                                                                                              | Kate                                                                                                    | gori Proses :                                                                           |                                                                                                    | 1                                                                                                    | No Gaji/ K                                                                                                    | P Baru :                                                                      |                                                                                                    | _                                                                                                    |                                                                                      |                                                                    |                                                                                                    |
|                                                                                              | Kenaikan B                                                                                                    | ulan/Tahun :                                                                            | 8                                                                                                    | 2013                                                                                                    |                                                                                                    |                                                                               |                                                                                                    |                                                                                                    |                                                                                      |                                                                    |                                                                                                    |
|                                                                                              |                                                                                                    |                                                                                         | P                                                                                                    |                                                                                                    |                                                                                                    |                                                                               |                                                                                                    |                                                                                                    |                                                                                      |                                                                    |                                                                                                    |
|                                                                                              |                                                                                                    |                                                                                         |                                                                                                    |                                                                                                    | Bulan                                                                                                    |                                                                               |                                                                                                    |                                                                                                    |                                                                                      |                                                                    |                                                                                                    |
|                                                                                              | No Gaii/                                                                                                    | Kod                                                                                     |                                                                                                    |                                                                                                    | Kenaikan                                                                                                    | Gred/                                                                         | Amaun                                                                                                    | Ameun                                                                                                    |                                                                                      |                                                                    |                                                                                                    |
| Bil                                                                                          | No KP Baru                                                                                                    | Pendapatar                                                                              | n Status                                                                                                    | Nama                                                                                                    | Gaji                                                                                                    | Jawatan                                                                       | Baru                                                                                                    | Lama                                                                                                    | Perubahan                                                                            | Ce                                                                 | stak 🗸                                                                                                    |
| Bil<br>1                                                                                     | No KP Baru<br>381114035407                                                                                                    | Pendapatar<br>41                                                                        | n Status<br>Lulus PTJ                                                                                                    | Nama<br>ABDULLAH BIN AB RAZAK                                                                                                    | Gaji                                                                                                    | Jawatan<br>VV17                                                               | Baru<br>2,095.00                                                                                                 | Lama 2,000.00                                                                                                  | Perubahan<br>95.00                                                                   | Ce<br>Kew8                                                         | tak Kew320                                                                                                    |
| 311<br>1<br>2                                                                                | No KP Baru<br>381114035407<br>540813035137                                                                                                    | Pendapatar<br>41<br>41                                                                  | n Status<br>Luius PTJ<br>Luius PTJ                                                                                                    | Nama<br>ABDULLAH BIN AB RAZAK<br>AB RAHMAN BIN YAACOB                                                                                                    | Gaji                                                                                                    | Jawatan<br>W17<br>S17                                                         | Baru<br>2,095.00<br>1,022.03                                                                                     | Lama<br>2,000.00<br>927.03                                                                                     | Perubahan<br>95.00<br>95.00                                                          | Ce<br>Kew8<br>Kew8                                                 | Kew320                                                                                                    |
| 3il<br>1<br>2<br>3                                                                           | No KP Baru<br>381114035407<br>540813035137<br>540831035341                                                                                                 | Pendapatar<br>41<br>41<br>1                                                             | Status<br>Lulus PTJ<br>Lulus PTJ<br>Lulus PTJ                                                                                                    | Nama<br>AEDULLAH BIN AB RAZAK<br>AB RAHMAN BIN YAACOB<br>HAJI MOHD ABDUL AZIZ B HJ MOHD NOOR                                                                                                    | Gaji                                                                                                    | Jawatan<br>W17<br>S17<br>S48                                                  | Baru<br>2,095.00<br>1,022.03<br>6,871.15                                                                         | Lama<br>2,000.00<br>927.03<br>6,601.15                                                                         | Perubahan<br>95.00<br>95.00<br>270.00                                                | Ce<br>Kew8<br>Kew8<br>Kew8                                         | Kew320 Kew320                                                                                                    |
| iil<br>2<br>3<br>4                                                                           | No KP Baru<br>381114035407<br>540813035137<br>540831035341<br>550423035296                                                                                 | Pendapatar<br>41<br>41<br>1<br>1                                                        | Status<br>Lulus PTJ<br>Lulus PTJ<br>Lulus PTJ<br>Lulus PTJ                                                                                                    | Nama<br>AEDULLAH BIN AB RAZAK<br>AB RAHMAN BIN YAACOB<br>HAJI MOHD AEDUL AZIZ B HJ MOHD NOOR<br>WAN SOOM BT WAN AEDULLAH                                                                                                    | Gaji                                                                                                    | Jawatan<br>VV17<br>S17<br>S48<br>N17                                          | Baru<br>2,095.00<br>1,022.03<br>6,871.15<br>2,865.44                                                             | Lama<br>2,000.00<br>927.03<br>6,601.15<br>2,770.44                                                             | Perubahan<br>95.00<br>95.00<br>270.00<br>95.00                                       | Cr<br>Kew8<br>Kew8<br>Kew8<br>Kew8                                 | Kew320 Kew320 Kew320 Kew320                                                                                                    |
| 3il<br>1<br>2<br>3<br>4                                                                      | No KP Baru<br>381114035407<br>540813035137<br>540831035341<br>550423035296<br>550508035447                                                                 | Pendapatar<br>41<br>41<br>1<br>1<br>1                                                   | Status<br>Lulus PTJ<br>Lulus PTJ<br>Lulus PTJ<br>Lulus PTJ<br>Lulus PTJ                                                                                                    | Nama<br>ASDULLAH BIN AB RAZAK<br>AB RAHMAN BIN YAACOB<br>HAJI MOHD ABDUL AZIZ B HJ MOHD NOOR<br>WAN SOOM BT WAN ASDULLAH<br>ADZMI BIN LAH                                                                                        | Gaji<br><br>_ | Jawatan<br>W17<br>S17<br>S48<br>N17<br>R6                                     | Baru<br>2,095.00<br>1,022.03<br>6,871.15<br>2,865.44<br>1,886.54                                                 | Lama<br>2,000.00<br>927.03<br>6,601.15<br>2,770.44<br>1,806.54                                                 | Perubahan<br>95.00<br>95.00<br>270.00<br>95.00<br>80.00                              | Ce<br>Kew8<br>Kew8<br>Kew8<br>Kew8                                 | Kew320 Kew320 Ke |
| 811<br>1<br>2<br>3<br>4<br>5<br>5                                                            | No KP Baru<br>381114035407<br>540813035137<br>540831035341<br>550423035296<br>550508035447<br>550913035539                                                 | Pendapatar<br>41<br>41<br>1<br>1<br>1<br>1<br>1<br>1<br>1<br>1                          | Status<br>Lulus PTJ<br>Lulus PTJ<br>Lulus PTJ<br>Lulus PTJ<br>Lulus PTJ<br>Lulus PTJ                                                                                                   | Nama<br>ABDULLAH BIN AB RAZAK<br>AB RAHMAN BIN YAACOB<br>HAJI MOHD ABDUL AZIZ B HJ MOHD NOOR<br>WAN SOOM BT WAN ABDULLAH<br>ADZMI BIN LAH<br>CHE HASSIM BIN DERAMAN                                                              | Gaji<br>1<br>1<br>7<br>1                                                                                                    | Jawatan<br>W17<br>S17<br>S48<br>N17<br>R6<br>LS48                             | Baru<br>2,095.00<br>1,022.03<br>6,871.15<br>2,865.44<br>1,886.54<br>7,120.02                                     | Lama<br>2,000.00<br>927.03<br>6,601.15<br>2,770.44<br>1,806.54<br>6,850.02                                     | Perubahan<br>95.00<br>95.00<br>270.00<br>95.00<br>80.00<br>270.00                    | Ce<br>Kew8<br>Kew8<br>Kew8<br>Kew8<br>Kew8                         | Kew320 Kew320 Ke |
| 811<br>1<br>2<br>3<br>4<br>5<br>5<br>7                                                       | No KP Baru<br>381114035407<br>540813035137<br>540831035341<br>550423035296<br>550508035447<br>550913035539<br>560428035155                                 | Pendapatar<br>41<br>41<br>1<br>1<br>1<br>1<br>1<br>1<br>1<br>1<br>1<br>1                | Status<br>Lulus PTJ<br>Lulus PTJ<br>Lulus PTJ<br>Lulus PTJ<br>Lulus PTJ<br>Lulus PTJ<br>Lulus PTJ                                                                                      | Nama<br>AEDULLAH BIN AB RAZAK<br>AB RAHMAN BIN YAACOB<br>HAJI MOHD AEDUL AZIZ B HJ MOHD NOOR<br>WAN SOOM BT WAN ABDULLAH<br>ADZMI BIN LAH<br>CHE HASSIM BIN DERAMAN<br>MOHD SALLEH BI MAT JUSOH                                  | Gaji<br>1<br>1<br>7<br>1<br>4                                                                                                    | Jawatan<br>W17<br>S17<br>S48<br>N17<br>R6<br>LS48<br>S48                      | Baru<br>2,095.00<br>1,022.03<br>6,871.15<br>2,865.44<br>1,886.54<br>7,120.02<br>7,698.24                         | Lama<br>2,000.00<br>927.03<br>6,601.15<br>2,770.44<br>1,806.54<br>6,850.02<br>7,428.24                         | Perubahan<br>95.00<br>95.00<br>270.00<br>95.00<br>80.00<br>270.00<br>270.00          | Ce<br>Kew8<br>Kew8<br>Kew8<br>Kew8<br>Kew8<br>Kew8                 | tak value value va |
| 311<br>2<br>3<br>4<br>5<br>7<br>8                                                            | No KP Baru<br>381114035407<br>540813035137<br>540831035341<br>550423035296<br>550508035447<br>550913035539<br>560428035155<br>560511035009                 | Pendapatan<br>41<br>41<br>1<br>1<br>1<br>1<br>1<br>1<br>1<br>1<br>1                     | Status       Lulus PTJ       Lulus PTJ       Lulus PTJ       Lulus PTJ       Lulus PTJ       Lulus PTJ       Lulus PTJ       Lulus PTJ       Lulus PTJ       Lulus PTJ       Lulus PTJ | Nama<br>ABDULLAH BIN AB RAZAK<br>AB RAHMAN BIN YAACOB<br>HAJI MOHD ABDUL AZIZ B HJ MOHD NOOR<br>WAN SOOM BT WAN ABDULLAH<br>ADZMI BIN LAH<br>CHE HASSM BIN DERAMAN<br>MOHD SALLEH B MAT JUSOH<br>YAACOB BI SMAL                  | Gaji<br>1<br>1<br>7<br>1<br>4<br>7                                                                                                    | Jawatan<br>W17<br>S17<br>S48<br>N17<br>R6<br>LS48<br>S48<br>S48<br>S11        | Baru<br>2,095.00<br>1,022.03<br>6,871.15<br>2,865.44<br>1,886.54<br>7,120.02<br>7,698.24<br>2,380.42             | Lama<br>2,000.00<br>927.03<br>6,601.15<br>2,770.44<br>1,806.54<br>6,850.02<br>7,428.24<br>2,300.42             | Perubahan<br>95.00<br>95.00<br>270.00<br>95.00<br>80.00<br>270.00<br>270.00<br>80.00 | Ca<br>Kew8<br>Kew8<br>Kew8<br>Kew8<br>Kew8<br>Kew8<br>Kew8         | semi<br>kew320<br>kew320<br>kew320<br>kew320<br>kew320<br>kew320<br>kew320<br>kew320<br>kew320                                                                                                    |
| 811<br>2<br>3<br>4<br>5<br>7<br>3                                                            | No KP Baru<br>381114035407<br>540813035137<br>540831035341<br>550423035296<br>550508035447<br>550913035539<br>560428035155<br>560511035009<br>560601036144 | Pendapatan<br>41<br>41<br>1<br>1<br>1<br>1<br>1<br>1<br>1<br>1<br>1<br>1<br>1<br>1<br>1 | Status Lulus PTJ Lulus PTJ Lulus PTJ Lulus PTJ Lulus PTJ Lulus PTJ Lulus PTJ Lulus PTJ Lulus PTJ Lulus PTJ Lulus PTJ Lulus PTJ Lulus PTJ                                               | Nama<br>ABDULLAH BIN AB RAZAK<br>AB RAHMAN BIN YAACOB<br>HAJI MOHD ABDUL AZIZ B HJ MOHD NOOR<br>WAN SOOM BT WAN ABDULLAH<br>ADZMI BIN LAH<br>CHE HASSIM BIN DERAMAN<br>MOHD SALLEH B MAT JUSOH<br>YAACOB B ISMAL<br>ROHAN BI TEH | Gaji<br>1<br>1<br>7<br>1<br>4<br>7<br>1                                                                                                    | Jawatan<br>W17<br>S17<br>S48<br>N17<br>R6<br>LS48<br>S48<br>S48<br>S11<br>N17 | Baru<br>2,095.00<br>1,022.03<br>6,871.15<br>2,865.44<br>1,886.54<br>7,120.02<br>7,698.24<br>2,380.42<br>2,865.44 | Lama<br>2,000.00<br>927.03<br>6,601.15<br>2,770.44<br>1,806.54<br>6,850.02<br>7,428.24<br>2,300.42<br>2,770.44 | Perubahan<br>95.00<br>270.00<br>95.00<br>80.00<br>270.00<br>270.00<br>80.00<br>95.00 | Co<br>Kew8<br>Kew8<br>Kew8<br>Kew8<br>Kew8<br>Kew8<br>Kew8<br>Kew8 | kew320 V<br>Kew320 V<br>Kew320 V<br>Kew320 V<br>Kew320 V<br>Kew320 V<br>Kew320 V<br>Kew320 V<br>Kew320 V<br>Kew320 V                                                                                                    |

# atau tandakan ' $\sqrt{}$ ' di kotak pada kakitangan yang berkenaan sahaja.

| 2       | Skrin Penyelenggaraan Kenaikan Gaji Tahunan 19/06/2013 |                        |                   |                 |                |                |            |              |                |                  |               |               |           |      |         |       |   |
|---------|--------------------------------------------------------|------------------------|-------------------|-----------------|----------------|----------------|------------|--------------|----------------|------------------|---------------|---------------|-----------|------|---------|-------|---|
|         |                                                        |                        | Pertan            | yaan 🛛 Batal Ba | ris Semak PTJ  | Lulus PTJ      | Semak BN   | Lulus BN     | Kosong         | gkan Cet         | ak Jadual     | Keluar        |           |      |         |       |   |
|         |                                                        |                        |                   |                 |                | KE             | RAJAAN NEO | JERI KELANTA | AN             |                  |               |               |           |      |         |       |   |
|         |                                                        |                        |                   |                 | 5              | ikrin Penyele  | nggaraan K | enaikan Gaji | Tahuna         | n                |               |               |           |      |         |       |   |
|         |                                                        |                        | Batal             | 🗆 Bel           | um Disemak     | Disemak I      | PTJ        | 🗹 Lulus PTJ  |                | Disem            | ak BN         | Lulus BN      |           |      |         |       |   |
| Jabetan |                                                        |                        |                   |                 |                |                |            |              |                |                  |               |               |           |      |         |       |   |
|         |                                                        |                        | PTJ:              |                 |                |                |            |              |                |                  |               |               |           |      |         |       |   |
|         |                                                        | Kate                   | gori Proses :     |                 | 1              |                |            | No           | Gaji/ KP       | Baru :           |               |               |           |      |         |       |   |
|         |                                                        | Kenaikan E             | ulan/ Tahun :     | 8               | 2013           |                |            |              |                |                  |               |               |           |      |         |       |   |
|         |                                                        |                        |                   |                 | , ,            | ,<br>          |            |              |                |                  |               |               |           |      |         |       | _ |
|         |                                                        |                        |                   |                 |                |                |            | В            | ulan           |                  |               |               |           |      |         |       |   |
|         | Bil                                                    | No Gaji/<br>No KP Baru | Kod<br>Pendapatan | Status          |                | Nama           |            | Ke           | naikan<br>Gaji | Gred/<br>Jawatan | Amaun<br>Baru | Amaun<br>Lama | Perubahan | Ce   | stak S  | Semua |   |
|         | 1                                                      | 381114035407           | 41                | Lulus PTJ       | ABDULLAH BIN A | AB RAZAK       |            |              |                | W17              | 2,095.00      | 2,000.00      | 95.00     | Kew8 | Kew: 20 | j – í | 1 |
|         | 2                                                      | 540813035137           | 41                | Lulus PTJ       | AB.RAHMAN BIN  | YAACOB         |            |              |                | S17              | 1,022.03      | 927.03        | 95.00     | Kew8 | Kew(20  |       |   |
|         | 3                                                      | 540831035341           | 1                 | Lulus PTJ       | HAJI MOHD ABDI | JL AZIZ B HJ M | OHD NOOR   |              | 1              | S48              | 6,871.15      | 6,601.15      | 270.00    | Kew8 | Kew320  |       |   |
|         | 4                                                      | 550423035296           | 1                 | Lulus PTJ       | WAN SOOM BT V  | VAN ABDULLA    | н          |              | 1              | N17              | 2,865.44      | 2,770.44      | 95.00     | Kew8 | Kew: 20 |       |   |
|         | 5                                                      | 550508035447           | 1                 | Lulus PTJ       | ADZMI BIN LAH  |                |            |              | 7              | R6               | 1,886.54      | 1,806.54      | 80.00     | Kew8 | Kew(20  |       |   |
|         | 6                                                      | 550913035539           | 1                 | Lulus PTJ       | CHE HASSIM BIN | DERAMAN        |            |              | 1              | LS48             | 7,120.02      | 6,850.02      | 270.00    | Kew8 | Kew: 20 |       |   |
|         | 7                                                      | 560428035155           | 1                 | Lulus PTJ       | MOHD SALLEH B  | MAT JUSOH      |            |              | 4              | S48              | 7,698.24      | 7,428.24      | 270.00    | Kew8 | Kew320  |       | - |
|         | 8                                                      | 560511035009           | 1                 | Lulus PTJ       | YAACOB B ISMA  | IL             |            |              | 7              | S11              | 2,380.42      | 2,300.42      | 80.00     | Kew8 | Kew(20  |       |   |
|         | 9                                                      | 560601036144           | 1                 | Lulus PTJ       | ROHANI BT TEH  |                |            |              | 1              | N17              | 2,865.44      | 2,770.44      | 95.00     | Kew8 | Kew320  |       | 5 |
|         |                                                        | 9                      | Jumlah Rek        | bd              |                |                |            |              |                |                  |               |               |           |      |         |       |   |
|         |                                                        |                        |                   |                 |                |                |            |              |                |                  |               |               |           |      |         |       |   |

2.12 Klik butang Semak BN untuk melakukan proses semak. Mesej berikut akan dipaparkan sekiranya proses semak telah selesai.

# ARAHAN KERJA SISTEM PERAKAUNAN BERKOMPUTER STANDAD KERAJAAN NEGERI (SPEKS)

| MODUL         |            | GAJI                                  |   |                 |            |  |  |  |
|---------------|------------|---------------------------------------|---|-----------------|------------|--|--|--|
| TAJUK         |            | PROSES SEMAK PERINGKAT AN/BN DI SKRIN |   |                 |            |  |  |  |
|               |            | PENYELENGGARAAN KENAIKAN GAJI         |   |                 |            |  |  |  |
| RUJUKAN DOKUN | <b>IEN</b> | AK0905                                |   | MUKA SURAT      | 7/7        |  |  |  |
| KELUARAN      | 1          | PINDAAN                               | 0 | TARIKH UBAHSUAI | 20/06/2013 |  |  |  |

|                                           |                                                                                                    | Pertar                                                                       | nyaan 🛛 Batal Ba                                                                                               | ris Semak PTJ Lulus PTJ Semak BN                                                                                                    | Lulus BN Ko | osongkan Ce                                                                  | tak Jadual I                                                       | Keluar                                                                                                    |                                                                                      |                                                                   |                                                                                                    |
|-------------------------------------------|----------------------------------------------------------------------------------------------------|------------------------------------------------------------------------------|----------------------------------------------------------------------------------------------------|----------------------------------------------------------------------------------------------------|-------------|------------------------------------------------------------------------------|--------------------------------------------------------------------|----------------------------------------------------------------------------------------------------|--------------------------------------------------------------------------------------|-------------------------------------------------------------------|----------------------------------------------------------------------------------------------------|
|                                           | KERAJAAN NEGERI KELANTAN                                                                                                    |                                                                              |                                                                                                    |                                                                                                    |             |                                                                              |                                                                    |                                                                                                    |                                                                                      |                                                                   |                                                                                                    |
|                                           | Skrin Penyelenggaraan Kenaikan Gaji Tahunan                                                                                                    |                                                                              |                                                                                                    |                                                                                                    |             |                                                                              |                                                                    |                                                                                                    |                                                                                      |                                                                   |                                                                                                    |
|                                           |                                                                                                    | Batal                                                                        | Be                                                                                                    | lum Disemak Disemak PTJ                                                                                                    | Lulus PTJ   | Diserr                                                                       | nak BN                                                             | Lulus BN                                                                                                    |                                                                                      |                                                                   |                                                                                                    |
| Jabatan :                                 |                                                                                                    |                                                                              |                                                                                                    |                                                                                                    |             |                                                                              |                                                                    |                                                                                                    |                                                                                      |                                                                   |                                                                                                    |
|                                           |                                                                                                    | PTJ:                                                                         |                                                                                                    |                                                                                                    |             |                                                                              |                                                                    | _                                                                                                    |                                                                                      |                                                                   |                                                                                                    |
|                                           | Kate                                                                                                    | gori Proses :                                                                |                                                                                                    | -                                                                                                    | No Gaj      | i/KP Baru :                                                                  |                                                                    | _                                                                                                    |                                                                                      |                                                                   |                                                                                                    |
|                                           | Kenaikan B                                                                                                    | ulan/Tahun :                                                                 | 8                                                                                                    | 2013                                                                                                    |             |                                                                              |                                                                    |                                                                                                    |                                                                                      |                                                                   |                                                                                                    |
|                                           |                                                                                                    |                                                                              | C                                                                                                    |                                                                                                    |             |                                                                              |                                                                    |                                                                                                    |                                                                                      |                                                                   |                                                                                                    |
|                                           |                                                                                                    |                                                                              |                                                                                                    |                                                                                                    | Bular       | n                                                                            |                                                                    |                                                                                                    |                                                                                      |                                                                   |                                                                                                    |
| Da                                        | No Gaji/                                                                                                    | Kod                                                                          |                                                                                                    |                                                                                                    | Kenaik      | an Gred/                                                                     | Amaun                                                              | &maun                                                                                                    |                                                                                      |                                                                   | Some                                                                                                    |
| DI                                        | No KP Baru                                                                                                    | Pendapatan                                                                   | Status                                                                                                    | Nama                                                                                                    | Gaji        | Jawatan                                                                      | Baru                                                               | Lama                                                                                                    | Perubahan                                                                            | Ce                                                                | etak 🗹                                                                                                    |
| 1                                         | No KP Baru<br>381114035407                                                                                                    | Pendapatan<br>41                                                             | Status<br>Lulus PTJ                                                                                            | Nama<br>ABDULLAH BIN AB RAZAK                                                                                                    | Gaji        | Jawatan<br>W17                                                               | Baru                                                               | Lama<br>2,000.00                                                                                                 | Perubahan<br>95.00                                                                   | Ce<br>Kew8                                                        | tak 🗹                                                                                                    |
| 1                                         | No KP Baru<br>381114035407<br>540813035137                                                                                                    | Pendapatan<br>41<br>41                                                       | Status<br>Lulus PTJ<br>Lulus PTJ                                                                               | Nama<br>ABDULLAH BIN AB RAZAK<br>AB.RAHMAN BIN YAACOB                                                                                                    | Gaji        | Jawatan<br>W17<br>S17                                                        | Baru<br>2,095.00<br>1,022.03                                       | Lama<br>2,000.00<br>927.03                                                                                       | Perubahan<br>95.00<br>95.00                                                          | Ce<br>Kew8<br>Kew8                                                | tak 🖌<br>Kew320 🗸<br>Kew320 🗸                                                                                                    |
| 1<br>2<br>3                               | No KP Baru<br>381114035407<br>540813035137<br>540831035341                                                                                                 | Pendapatan<br>41<br>41<br>1                                                  | Status<br>Lulus PTJ<br>Lulus PTJ<br>Lulus PTJ                                                                  | Nama<br>ABDULLAH BIN AB RAZAK<br>AB RAHMAN BIN YAACOB<br>HAJI MOHD ABDUL AZIZ B HJ MOHD NOOR                                                                                                    | Gaji        | Jawatan<br>W17<br>S17<br>S48                                                 | Baru<br>2,095.00<br>1,022.03<br>6,871.15                           | Lama<br>2,000.00<br>927.03<br>6,601.15                                                                           | Perubahan<br>95.00<br>95.00<br>270.00                                                | Ce<br>Kew8<br>Kew8<br>Kew8                                        | Kew320 V<br>Kew320 V<br>Kew320 V                                                                                                    |
| 1<br>2<br>3<br>4                          | No KP Baru<br>381114035407<br>540813035137<br>540831035341<br>550423035296                                                                                 | Pendapatan<br>41<br>41<br>1<br>1                                             | Status<br>Lulus PTJ<br>Lulus PTJ<br>Lulus PTJ<br>Lulus PTJ                                                     | Nama<br>ABDULLAH BIN AB RAZAK<br>AB.RAHMAN BIN YAACOB<br>HAJI MOHD ABDUL AZIZ B HJ MOHD NOOR<br>WAN SOOM BT WAN ABDULLAH                                                                                                    | Gaji        | Jawatan<br>W17<br>S17<br>S48<br>N17                                          | Baru<br>2,095.00<br>1,022.03<br>6,871.15<br>2,865.44               | Lama<br>2,000.00<br>927.03<br>6,601.15<br>2,770.44                                                               | Perubahan<br>95.00<br>95.00<br>270.00<br>95.00                                       | Ce<br>Kew8<br>Kew8<br>Kew8                                        | Kew320 V<br>Kew320 V<br>Kew320 V<br>Kew320 V                                                                                                    |
| 1<br>2<br>3<br>4<br>5                     | No KP Baru<br>381114035407<br>540813035137<br>540831035341<br>550423035296<br>550508035447                                                                 | Pendapatan<br>41<br>41<br>1<br>1<br>1                                        | Status<br>Lulus PTJ<br>Lulus PTJ<br>Lulus PTJ<br>Lulus PTJ<br>Lulus PTJ                                        | Nama<br>ABDULLAH BIN AB RAZAK<br>AB RAHMAN BIN YAACOB<br>HAJI MOHD ABDUL AZIZ B HJ MOHD NOOR<br>WAN SOOM BIT WAN ABDULLAH<br>ADZIM BIN LAH                                                                                        | Gaji        | Jawatan<br>W17<br>S17<br>S48<br>N17                                          | Baru<br>2,095.00<br>1,022.03<br>6,871.15<br>2,865.44               | Lama<br>2,000.00<br>927.03<br>6,601.15<br>2,770.44<br>X 1,806.54                                                 | Perubahan<br>95.00<br>95.00<br>270.00<br>95.00<br>80.00                              | Ce<br>Kew8<br>Kew8<br>Kew8<br>Kew8                                | tak<br>Kew320<br>Kew320<br>Kew320<br>Kew320<br>Kew320<br>Kew320<br>Kew320                                                                                                    |
| 1<br>2<br>3<br>4<br>5<br>6                | No KP Baru<br>381114035407<br>540813035137<br>540831035341<br>550423035296<br>550508035447<br>550913035539                                                 | Pendapatan<br>41<br>41<br>1<br>1<br>1<br>1                                   | Status<br>Lulus PTJ<br>Lulus PTJ<br>Lulus PTJ<br>Lulus PTJ<br>Lulus PTJ<br>Lulus PTJ                           | Nama<br>ABDULLAH BIN AB RAZAK<br>AB RAHMAN BIN YAACOB<br>HAJI MOHD ABDUL AZIZ B HJ MOHD NOOR<br>WAN SOOM BT WAN ABDULLAH<br>ADZMI BIN LAH<br>CHE HASSIM BIN DERAMAN                                                               | Gaji        | Jawatan<br>W17<br>S17<br>S48<br>N17                                          | Baru<br>2,095.00<br>1,022.03<br>6,871.15<br>2,865.44               | Lama<br>2,000.00<br>927.03<br>6,601.15<br>2,770.44<br>× 1,806.54<br>6,850.02                                     | Perubahan<br>95.00<br>270.00<br>95.00<br>95.00<br>80.00<br>270.00                    | Ce<br>Kew8<br>Kew8<br>Kew8<br>Kew8<br>Kew8                        | tak<br>Kew320<br>Kew320 Kew320 Kew320 Kew320 Kew320 Kew320 Kew320 Kew320 Kew320 Kew320 Kew320 Kew320 Kew320 Kew320 Kew320 Kew320 Kew320 Ke |
| 1<br>2<br>3<br>4<br>5<br>6<br>7           | No KP Baru<br>381114035407<br>540813035137<br>540831035341<br>550423035296<br>550508035447<br>550913035539<br>560428035155                                 | Pendapatan<br>41<br>1<br>1<br>1<br>1<br>1<br>1<br>1<br>1                     | Status<br>Lulus PTJ<br>Lulus PTJ<br>Lulus PTJ<br>Lulus PTJ<br>Lulus PTJ<br>Lulus PTJ                           | Nama<br>ABDULLAH BIN AB RAZAK<br>AB RAHMAN BIN YAACOB<br>HAJI MOHD ABDUL AZIZ B HJ MOHD NOOR<br>WAN SOOM BT WAN ABDULLAH<br>ADZMI BIN LAH<br>CHE HASSIM BIN DERAMAN<br>MOHD SALLEH B MAT JUSOH                                    | Gaji        | Jawatan<br>W17<br>S17<br>S48<br>N17<br>COCCOSCIN                             | Baru<br>2,095.00<br>1,022.03<br>6,871.15<br>2,865.44               | Lama<br>2,000.00<br>927.03<br>6,601.15<br>2,770.44<br>× 1,806.54<br>6,850.02<br>1 7,428.24                       | Perubahan<br>95.00<br>270.00<br>95.00<br>80.00<br>270.00<br>270.00                   | Ce<br>Kew8<br>Kew8<br>Kew8<br>Kew8<br>Kew8<br>Kew8                | tak Kew320 Kew320 Kew32                                                                                                    |
| 1<br>2<br>3<br>4<br>5<br>6<br>7<br>8      | No KP Baru<br>381114035407<br>540813035137<br>540831035341<br>550423035296<br>550508035447<br>550913035539<br>560428035155<br>560511035009                 | Pendapatan<br>41<br>1<br>1<br>1<br>1<br>1<br>1<br>1<br>1<br>1<br>1           | Status<br>Lulus PTJ<br>Lulus PTJ<br>Lulus PTJ<br>Lulus PTJ<br>Lulus PTJ<br>Lulus PTJ<br>Lulus PTJ<br>Lulus PTJ | Nama<br>ABDULLAH DIN AB RAZAK<br>AB RAHMAN DIN YAACOB<br>HAJI MOHD ABDUL AZIZ B HJ MOHD NOOR<br>WAN SOOM BT WAN ABDULLAH<br>ADZM ISIN LAH<br>CHE HASSIM BIN DERAMAN<br>MOHD SALLEH B MAT JUSOH<br>YAACOB D ISMAL                  | Geji        | Jawatan<br>W17<br>S17<br>S48<br>N17<br>S48<br>N17<br>Sem                     | Baru<br>2,095.00<br>1,022.03<br>6,871.15<br>2,865.44<br>CONCONCONT | Lama<br>2,000.00<br>927.03<br>6,601.15<br>2,770.44<br>× 1,806.54<br>6,850.02<br>7,428.24<br>2,300.42             | Perubahan<br>95.00<br>270.00<br>95.00<br>80.00<br>270.00<br>270.00<br>80.00          | Ce<br>Kew8<br>Kew8<br>Kew8<br>Kew8<br>Kew8<br>Kew8<br>Kew8        | tak // Kew320 // Kew320 // Kew300 // Kew300 //                                                                                                    |
| 1<br>2<br>3<br>4<br>5<br>6<br>7<br>8<br>9 | No KP Baru<br>381114035407<br>540813035137<br>540831035341<br>550423035296<br>550508035447<br>550913035539<br>560428035155<br>560611035009<br>560601036144 | Pendapatan<br>41<br>1<br>1<br>1<br>1<br>1<br>1<br>1<br>1<br>1<br>1<br>1<br>1 | Status<br>Lulus PTJ<br>Lulus PTJ<br>Lulus PTJ<br>Lulus PTJ<br>Lulus PTJ<br>Lulus PTJ<br>Lulus PTJ<br>Lulus PTJ | Nama<br>ABDULLAH BIN AB RAZAK<br>AB RAHMAN BIN YAACOB<br>HAJI MOHD ABDUL AZIZ B HJ MOHD NOOR<br>WAN SOOM BT WAN ABDULLAH<br>ADZMI BIN LAH<br>CHE HASSIM BIN DERAMAN<br>MOHD SALLEH B MAT JUSOH<br>YAAACOB B ISMAL<br>ROHAN BI TEH | Ceil        | Jawatan<br>W17<br>S17<br>S48<br>N17<br>S000000000000000000000000000000000000 | Baru<br>2,095.00<br>1,022.03<br>6,871.15<br>2,865.44<br>000000000  | Lama<br>2,000.00<br>927.03<br>6,601.15<br>2,770.44<br>× 1,806.54<br>6,850.02<br>7,428.24<br>2,300.42<br>2,770.44 | Perubahan<br>95.00<br>270.00<br>95.00<br>80.00<br>270.00<br>270.00<br>80.00<br>95.00 | Ce<br>Kew8<br>Kew8<br>Kew8<br>Kew8<br>Kew8<br>Kew8<br>Kew8<br>Kew | tak Kew320 Kew320 Kew32                                                                                                    |

2.13 Klik butang Keluar untuk keluar daripada skrin.

# ARAHAN KERJA SISTEM PERAKAUNAN BERKOMPUTER STANDAD KERAJAAN NEGERI (SPEKS)

| MODUL         |     | GAJI                                  |     |                 |            |  |  |  |
|---------------|-----|---------------------------------------|-----|-----------------|------------|--|--|--|
| TAJUK         |     | PROSES LULUS PERINGKAT AN/BN DI SKRIN |     |                 |            |  |  |  |
|               |     | PENYELENGGARAAN KENAIKAN GAJI         |     |                 |            |  |  |  |
| RUJUKAN DOKUM | IEN | AK0906                                | 1/7 |                 |            |  |  |  |
| KELUARAN      | 1   | PINDAAN                               | 0   | TARIKH UBAHSUAI | 20/06/2013 |  |  |  |

## 1.0 TUJUAN

Arahan kerja ini bertujuan untuk memberi garis panduan kepada pengguna di peringkat AN/BN untuk meluluskan maklumat bulan kenaikan gaji, amaun baru, amaun lama dan amaun kenaikan bagi setiap kakitangan telah dikemaskini atau sebaliknya.

# ARAHAN KERJA SISTEM PERAKAUNAN BERKOMPUTER STANDAD KERAJAAN NEGERI (SPEKS)

| MODUL                |    | GAJI                                  |   |                 |            |  |  |
|----------------------|----|---------------------------------------|---|-----------------|------------|--|--|
| TAJUK                |    | PROSES LULUS PERINGKAT AN/BN DI SKRIN |   |                 |            |  |  |
|                      |    | PENYELENGGARAAN KENAIKAN GAJI         |   |                 |            |  |  |
| <b>RUJUKAN DOKUM</b> | EN | AK0906                                |   | MUKA SURAT      | 2/7        |  |  |
| KELUARAN             | 1  | PINDAAN                               | 0 | TARIKH UBAHSUAI | 20/06/2013 |  |  |

#### 2.0 TINDAKAN

2.1 Pada skrin kemasukan utama, klik butang

| KAWALAN I | DATA Sistem Kawalan Data    | SLAS      | Sistem Lejar Akaun Subsidiari |
|-----------|-----------------------------|-----------|-------------------------------|
| SEKURI    | TI Sistem Sekuriti Aplikasi | ASET      | Sistem Pengurusan Aset        |
| LEJAR A   | M Sistem Lejar AM           | PINJAMAN  | Sistem Pinjaman               |
| BAJET     | Sistem Bajet                | PELABURAN | Sistem Pelaburan              |
|           | N Sistem PTJ Kewangan       | MIS       | Sistem Maklumat Pengurusan    |
| GAJI      | Sistem Gaji                 |           |                               |
|           |                             |           | Keluar                        |
|           |                             |           | Keluar                        |

2.2 Di tab Proses lain , klik butang 2 (Kenaikan Gaji Tahunan).

# ARAHAN KERJA SISTEM PERAKAUNAN BERKOMPUTER STANDAD KERAJAAN NEGERI (SPEKS)

| MODUL                |         | GAJI                                  |                 |            |     |  |  |
|----------------------|---------|---------------------------------------|-----------------|------------|-----|--|--|
| TAJUK                |         | PROSES LULUS PERINGKAT AN/BN DI SKRIN |                 |            |     |  |  |
|                      |         | PENYELENGGARAAN KENAIKAN GAJI         |                 |            |     |  |  |
| <b>RUJUKAN DOKUN</b> | /EN     | AK0906                                |                 | MUKA SURAT | 3/7 |  |  |
| KELUARAN             | PINDAAN | 0                                     | TARIKH UBAHSUAI | 20/06/2013 |     |  |  |
|                      |         |                                       |                 |            |     |  |  |

| 🙀 Menu Utama Sistem Gaji                                  | 12/06/2013 |
|-----------------------------------------------------------|------------|
| KERAJAAN NEGERI KELANTAN<br>Menu Utama<br>SISTEM GAJI     |            |
| Skrin Kemasukan Senggaraan Pertanyaan Proses lain Laporan |            |
| 1 Bonus/Bantuan Khas<br>2 Kenaikan Gaji Tahunan           |            |
|                                                           | Keluar     |

2.3 Di tab Kenaikan Gaji Tahunan, klik butang 3 (Penyelenggaraan Kenaikan Gaji).

| 🩀 Menu Utama Sistem Gaji                                                                                   | 12/06/2013 |
|----------------------------------------------------------------------------------------------------|------------|
| KERAJAAN NEGERI KELANTAN<br>Menu Utama<br>SISTEM GAJI<br>Kenaikan Gaji Tahunan                             |            |
| Image: Semakan Gred Gaji         2       Proses Kenaikan Gaji         3       Penyelenggaran Kenaikan Gaji |            |
|                                                                                                    | Keluar     |

2.4 Skrin berikut akan dipaparkan.

| MODUL         |            | GAJI       |      |                     |            |
|---------------|------------|------------|------|---------------------|------------|
| TAJUK         |            | PROSES LUL | US F | ERINGKAT AN/BN DI S | SKRIN      |
|               |            | PENYELENG  | GAR/ | AAN KENAIKAN GAJI   |            |
| RUJUKAN DOKUN | <b>IEN</b> | AK0906     |      | MUKA SURAT          | 4/7        |
| KELUARAN      | 1          | PINDAAN    | 0    | TARIKH UBAHSUAI     | 20/06/2013 |

|     |            | Pertan        | yaan   Batal Bar | ris Semak PTJ | Lulus PTJ Semak BN    | Lulus BN Kosor      | ngkan Cel | ak Jadual | Keluar   |           |              |                  |    |
|-----|------------|---------------|------------------|---------------|-----------------------|---------------------|-----------|-----------|----------|-----------|--------------|------------------|----|
|     |            |               |                  |               | KERAJAAN N            | EGERI KELANTAN      |           |           |          |           |              |                  |    |
|     |            |               |                  |               | Skrin Penyelenggaraan | Kenaikan Gaji Tahur | ian       |           |          |           |              |                  |    |
|     |            | Batal         | 🗆 Bel            | um Disemak    | Disemak PTJ           | Lulus PTJ           | Disem     | ak BN     | Lulus BN |           |              |                  |    |
|     |            | Jahatan :     | 0004             | Lapazakulai   |                       |                     |           |           |          |           |              |                  |    |
|     |            | DTI           | 0021             | JABATAN HAL   | EHVVAL AGAMA ISLAM    |                     |           |           |          |           |              |                  |    |
|     | Kak        | Pro.          | 02210000         | JABATAN HAL   | . EHVVAL UGAMA ISLAM  | No Osii/1/          | D Barris  |           |          |           |              |                  |    |
|     | Kapaikan F | agon Proses . |                  |               | _                     | NU Gaji/ K          | P Daru .  |           |          |           |              |                  |    |
|     | Nenaikan E | ulan/Tanun:   | 6                | 2013          |                       |                     |           |           |          |           |              |                  |    |
|     |            |               |                  |               |                       |                     |           |           |          |           |              |                  | _  |
|     | No Oeii/   | Ked           |                  |               |                       | Bulan<br>Kapaikan   | Oredi     | 0.000.00  | 0.00.00  |           |              |                  |    |
| Bil | No KP Baru | Pendapatan    | Status           |               | Nama                  | Gaji                | Javvatan  | Baru      | Lama     | Perubahan | Ce           | stak ⊃t          | mu |
|     |            |               |                  |               |                       |                     |           |           |          |           | Kew/8        | Kew320           |    |
|     |            |               |                  |               |                       |                     |           |           |          |           | Kew8         | Kew/320          |    |
|     |            |               |                  |               |                       | i i                 |           |           |          |           | Kew8         | Kew320           | Г  |
| _   |            |               |                  |               |                       |                     |           |           |          |           | Kew8         | Kew320           |    |
|     |            | 1             |                  |               |                       |                     |           |           | 1        |           | Kew8         | Kew/320          |    |
| _   |            | 1             |                  |               |                       |                     |           |           |          |           | Kew8         | Kew/320          |    |
|     |            |               |                  |               |                       | Î                   |           |           |          |           | Kew8         | Kew320           | Г  |
|     |            |               |                  |               |                       |                     |           |           | 1        |           |              |                  | -  |
|     |            |               |                  |               |                       |                     |           |           |          |           |              |                  |    |
|     |            |               |                  |               |                       |                     | <u> </u>  |           |          |           | Kew8<br>Kew8 | Kew320<br>Kew320 |    |

- 2.5 Medan Jabatan dan PTJ akan dipaparkan secara automatik mengikut *id* pengguna di dalam Modul Sekuriti. Maklumat di medan Kenaikan Bulan/Tahun juga dipaparkan secara automatik.
- 2.6 Pegawai pelulus perlu tandakan '√' pada status "Disemak BN" dan klik butang Pertanyaan. Maklumat berikut akan dipaparkan.

| MODUL                |            | GAJI       |      |                     |            |
|----------------------|------------|------------|------|---------------------|------------|
| TAJUK                |            | PROSES LUL | US F | ERINGKAT AN/BN DI S | SKRIN      |
|                      |            | PENYELENG  | GAR/ | AAN KENAIKAN GAJI   |            |
| <b>RUJUKAN DOKUN</b> | <b>IEN</b> | AK0906     |      | MUKA SURAT          | 5/7        |
| KELUARAN             | 1          | PINDAAN    | 0    | TARIKH UBAHSUAI     | 20/06/2013 |

|     |                        | Pertar            | nyaan 🛛 Batal Ba | aris Semak PTJ Lulus PTJ Semak BN Lulu | IS BN Koso                | ngkan Cet        | tak Jadual    | Keluar        |           |      |             |
|-----|------------------------|-------------------|------------------|----------------------------------------|---------------------------|------------------|---------------|---------------|-----------|------|-------------|
|     |                        |                   |                  | KERAJAAN NEGERI K                      | ELANTAN                   |                  |               |               |           |      |             |
|     |                        |                   |                  | Skrin Penyelenggaraan Kenaik           | an Gaji Tahu              | nan              |               |               |           |      |             |
|     |                        | Batal             | Б                | elum Disemak 🔲 Disemak PTJ 🗌 Lul       | us PTJ                    | Disem            | ak BN         | Lulus BN      |           |      |             |
|     |                        | Jabatan :         |                  |                                        |                           |                  |               |               |           |      |             |
|     |                        | PTJ:              |                  |                                        |                           |                  |               |               |           |      |             |
|     | Kat                    | egori Proses :    | <u> </u>         |                                        | No Gaji/ K                | P Baru :         |               | _             |           |      |             |
|     | Kenaikan B             | Bulan/ Tahun :    | 8                | 2013                                   |                           |                  |               |               |           |      |             |
|     |                        |                   |                  |                                        |                           |                  |               |               |           |      |             |
| Bil | No Gaji/<br>No KP Baru | Kod<br>Pendapatar | Status           | Nama                                   | Bulan<br>Kenaikan<br>Gaji | Gred/<br>Jawatan | Amaun<br>Baru | Amaun<br>Lama | Perubahan | Ce   | Sem<br>stak |
| 1   | 381114035407           | 41                | Disemak BN       | ABDULLAH BIN AB RAZAK                  |                           | VV17             | 2,095.00      | 2,000.00      | 95.00     | Kew8 | Kew320      |
| 2   | 540813035137           | 41                | Disemak BN       | AB.RAHMAN BIN YAACOB                   |                           | S17              | 1,022.03      | 927.03        | 95.00     | Kew8 | Kew320      |
| 3   | 540831035341           | 1                 | Disemak BN       | HAJI MOHD ABDUL AZIZ B HJ MOHD NOOR    | 1                         | S48              | 6,871.15      | 6,601.15      | 270.00    | Kew8 | Kew320      |
| 4   | 550423035296           | 1                 | Disemak BN       | WAN SOOM BT WAN ABDULLAH               | 1                         | N17              | 2,865.44      | 2,770.44      | 95.00     | Kew8 | Kew320      |
| 5   | 550508035447           | 1                 | Disemak BN       | ADZMI BIN LAH                          | 7                         | R6               | 1,886.54      | 1,806.54      | 80.00     | Kew8 | Kew320      |
| 6   | 550913035539           | 1                 | Disemak BN       | CHE HASSIM BIN DERAMAN                 | 1                         | LS48             | 7,120.02      | 6,850.02      | 270.00    | Kew8 | Kew320      |
| 7   | 560428035155           | 1                 | Disemak BN       | MOHD SALLEH B MAT JUSOH                | 4                         | S48              | 7,698.24      | 7,428.24      | 270.00    | Kew8 | Kew320      |
| 8   | 560511035009           | 1                 | Disemak BN       | YAACOB B ISMAIL                        | 7                         | S11              | 2,380.42      | 2,300.42      | 80.00     | Kew8 | Kew320      |
|     | 560601036144           | 1                 | Disemak BN       | ROHANI BT TEH                          | 1                         | N17              | 2,865.44      | 2,770.44      | 95.00     | Kew8 | Kew320      |
| 9   |                        |                   |                  |                                        |                           |                  |               |               |           |      |             |

- 2.7 Pegawai pelulus perlu menyemak dan pastikan semua maklumat kakitangan adalah betul dan lengkap sebelum proses lulus dilakukan.
- 2.8 Setelah memastikan semua maklumat yang diperlukan telah betul dan lengkap, tandakan ' $\sqrt{}$ ' di kotak 'Semua' sebelum melakukan proses semak bagi semua kakitangan seperti berikut:

# ARAHAN KERJA SISTEM PERAKAUNAN BERKOMPUTER STANDAD KERAJAAN NEGERI (SPEKS)

| MODUL         |            | GAJI       |      |                     |            |
|---------------|------------|------------|------|---------------------|------------|
| TAJUK         |            | PROSES LUL | US P | ERINGKAT AN/BN DI S | SKRIN      |
|               |            | PENYELENG  | GAR/ | AAN KENAIKAN GAJI   |            |
| RUJUKAN DOKUN | <b>IEN</b> | AK0906     |      | MUKA SURAT          | 6/7        |
| KELUARAN      | 1          | PINDAAN    | 0    | TARIKH UBAHSUAI     | 20/06/2013 |

|                                 |                                                                                                    | Deutor                                                                                                    | veen Datel De                                                                                                    | ia Camak DT I Lukia DT I Camala PM Lukia                                                                                                    |                                                | unitara 🗍 Cet                                        | ek leskuel                                                                                   | Kabuar                                                                                       |                                                                            |                                              |                                                                                              |
|---------------------------------|----------------------------------------------------------------------------------------------------|----------------------------------------------------------------------------------------------------|----------------------------------------------------------------------------------------------------|----------------------------------------------------------------------------------------------------|------------------------------------------------|------------------------------------------------------|----------------------------------------------------------------------------------------------|----------------------------------------------------------------------------------------------|----------------------------------------------------------------------------|----------------------------------------------|----------------------------------------------------------------------------------------------|
|                                 |                                                                                                    | Pertai                                                                                                    | Datai Da                                                                                                    | Semak PT3 Semak DN                                                                                                    | KUSU                                           | igkain Cel                                           |                                                                                              | rteiuar                                                                                      |                                                                            |                                              |                                                                                              |
|                                 |                                                                                                    |                                                                                                    |                                                                                                    | KERAJAAN NEGERI KE                                                                                                    | LANTAN                                         |                                                      |                                                                                              |                                                                                              |                                                                            |                                              |                                                                                              |
|                                 |                                                                                                    |                                                                                                    |                                                                                                    | Skrin Penyelenggaraan Kenaika                                                                                                    | n Gaji Tahur                                   | ian                                                  |                                                                                              |                                                                                              |                                                                            |                                              |                                                                                              |
|                                 |                                                                                                    | 🗆 Batal                                                                                                    | Bel                                                                                                    | um Disemak 🔲 Disemak PTJ 📃 Lulu                                                                                                    | s PTJ                                          | Disem                                                | ak BN                                                                                        | Lulus BN                                                                                     |                                                                            |                                              |                                                                                              |
|                                 |                                                                                                    | Jabatan :                                                                                                    | 0021                                                                                                    | JABATAN HAL EHWAL AGAMA ISLAM                                                                                                    |                                                |                                                      |                                                                                              |                                                                                              |                                                                            |                                              |                                                                                              |
|                                 |                                                                                                    | PTJ:                                                                                                    | 02210000                                                                                                    | JABATAN HAL EH/VAL UGAMA ISLAM                                                                                                    |                                                |                                                      |                                                                                              |                                                                                              |                                                                            |                                              |                                                                                              |
|                                 | Kate                                                                                                    | gori Proses :                                                                                                    |                                                                                                    |                                                                                                    | No Gaji/ K                                     | P Baru :                                             |                                                                                              | _                                                                                            |                                                                            |                                              |                                                                                              |
|                                 | Kenaikan B                                                                                                    | ulan/Tahun :                                                                                                    | 6                                                                                                    | 2013                                                                                                    |                                                |                                                      |                                                                                              |                                                                                              |                                                                            |                                              |                                                                                              |
|                                 |                                                                                                    |                                                                                                    |                                                                                                    |                                                                                                    |                                                |                                                      |                                                                                              |                                                                                              |                                                                            |                                              |                                                                                              |
|                                 |                                                                                                    |                                                                                                    |                                                                                                    |                                                                                                    | Bulan                                          |                                                      |                                                                                              |                                                                                              |                                                                            |                                              |                                                                                              |
| 31                              | No Gaji/<br>No KP Baru                                                                                                    | Kod<br>Pendapatan                                                                                                    | Status                                                                                                    | Nama                                                                                                    | Kenaikan<br>Gaji                               | Gred/<br>Jawatan                                     | Amaun<br>Baru                                                                                | Amaun<br>Lama                                                                                | Perubahan                                                                  | Ce                                           | stak ⊽                                                                                       |
| 1                               | 540813035137                                                                                                    | 41                                                                                                    | Balum Disamak                                                                                                    | AB RAHMAN BIN YAACOB                                                                                                    |                                                | S17                                                  | 1,022.03                                                                                     | 927.03                                                                                       | 95.00                                                                      | Kew/8                                        | Kew320                                                                                       |
|                                 |                                                                                                    |                                                                                                    | Detail Disemak                                                                                                    |                                                                                                    |                                                |                                                      |                                                                                              |                                                                                              |                                                                            |                                              |                                                                                              |
| 2                               | 540831035341                                                                                                    | 1                                                                                                    | Belum Disemak                                                                                                    | HAJI MOHD ABDUL AZIZ B HJ MOHD NOOR                                                                                                    | 1                                              | S48                                                  | 6,871.15                                                                                     | 6,601.15                                                                                     | 270.00                                                                     | Kew/8                                        | Kew320                                                                                       |
| 2<br>3                          | 540831035341<br>550423035296                                                                                                 | 1                                                                                                    | Belum Disemak<br>Belum Disemak                                                                                                    | HAJI MOHD ABDUL AZIZ B HJ MOHD NOOR<br>WAN SOOM BT WAN ABDULLAH                                                                                                    | 1                                              | S48<br>N17                                           | 6,871.15<br>2,865.44                                                                         | 6,601.15<br>2,770.44                                                                         | 270.00<br>95.00                                                            | Kew/8<br>Kew/8                               | Kew320 V                                                                                     |
| 2<br>3<br>4                     | 540831035341<br>550423035296<br>550508035447                                                                                 | 1<br>1<br>1                                                                                                    | Belum Disemak<br>Belum Disemak<br>Belum Disemak                                                                                      | HAJI MOHD ABDUL AZIZ B HJ MOHD NOOR<br>WAN SOOM BT WAN ABDULLAH<br>ADZMI BIN LAH                                                                                                    | 1<br>1<br>7                                    | S48<br>N17<br>R6                                     | 6,871.15<br>2,865.44<br>1,966.54                                                             | 6,601.15<br>2,770.44<br>1,806.54                                                             | 270.00<br>95.00<br>160.00                                                  | Kew8<br>Kew8<br>Kew8                         | Kew320 Kew320 Kew320                                                                         |
| 2<br>3<br>4<br>5                | 540831035341<br>550423035296<br>550508035447<br>550913035539                                                                 | 1<br>1<br>1<br>1                                                                                                    | Belum Disemak<br>Belum Disemak<br>Belum Disemak<br>Belum Disemak                                                                     | HAJI MOHD ABDUL AZIZ B HJ MOHD NOOR<br>WAN SOOM BT WAN ABDULLAH<br>ADZMI BIN LAH<br>CHE HASSIM BIN DERAMAN                                                                                           | 1<br>1<br>7<br>1                               | S48<br>N17<br>R6<br>LS48                             | 6,871.15<br>2,865.44<br>1,966.54<br>7,120.02                                                 | 6,601.15<br>2,770.44<br>1,806.54<br>6,850.02                                                 | 270.00<br>95.00<br>160.00<br>270.00                                        | Kew8<br>Kew8<br>Kew8<br>Kew8                 | Kew320 W<br>Kew320 W<br>Kew320 W<br>Kew320 W                                                 |
| 2<br>3<br>4<br>5                | 540831035341<br>550423035296<br>550508035447<br>550913035539<br>560428035155                                                 | 1<br>1<br>1<br>1<br>1                                                                                                    | Belum Disemak<br>Belum Disemak<br>Belum Disemak<br>Belum Disemak<br>Belum Disemak                                                    | HAJI MOHD ABDUL AZIZ B HJI MOHD NOOR<br>WAN SOOM BT WAN ABDULLAH<br>ADZMI BIN LAH<br>CHE HASSIM BIN DERAMAN<br>MOHD SALLEH B MAT JUSOH                                                               | 1<br>1<br>7<br>1<br>4                          | S48<br>N17<br>R6<br>LS48<br>S48                      | 6,871.15<br>2,865.44<br>1,966.54<br>7,120.02<br>7,698.24                                     | 6,601.15<br>2,770.44<br>1,806.54<br>6,850.02<br>7,428.24                                     | 270.00<br>95.00<br>160.00<br>270.00<br>270.00                              | Kew8<br>Kew8<br>Kew8<br>Kew8                 | Kew320 V<br>Kew320 V<br>Kew320 V<br>Kew320 V<br>Kew320 V                                     |
| 2<br>3<br>4<br>5<br>7           | 540831035341<br>550423035296<br>550508035447<br>550913035539<br>560428035155<br>560511035009                                 | 1<br>1<br>1<br>1<br>1<br>1<br>1<br>1                                                                                                    | Belum Disemak<br>Belum Disemak<br>Belum Disemak<br>Belum Disemak<br>Belum Disemak<br>Belum Disemak                                   | HAJI MOHD ABDUL AZIZ B HJ MOHD NOOR<br>WAN SOOM BT WAN ABDULLAH<br>ADZM BIN LAH<br>CHE HASSM BIN DERAMAN<br>MOHD SALLEH B MAT JUSOH<br>YAACOB B ISMAL                                                | 1<br>1<br>7<br>1<br>4<br>7                     | S48<br>N17<br>R6<br>LS48<br>S48<br>S11               | 6,871.15<br>2,865.44<br>1,966.54<br>7,120.02<br>7,698.24<br>2,460.42                         | 6,601.15<br>2,770.44<br>1,806.54<br>6,850.02<br>7,428.24<br>2,300.42                         | 270.00<br>95.00<br>160.00<br>270.00<br>270.00<br>160.00                    | Kew8<br>Kew8<br>Kew8<br>Kew8<br>Kew8         | Kew320 V<br>Kew320 V<br>Kew320 V<br>Kew320 V<br>Kew320 V<br>Kew320 V                         |
| 2<br>3<br>4<br>5<br>7<br>8      | 540831035341<br>550423035296<br>550508035447<br>550913035539<br>560428035155<br>560511035009<br>560601036144                 | 1           1           1           1           1           1           1           1           1           1           1           1           1           1             | Belum Disemak<br>Belum Disemak<br>Belum Disemak<br>Belum Disemak<br>Belum Disemak<br>Belum Disemak<br>Belum Disemak                  | HAJI MOHD ABDUL AZIZ B HJ MOHD NOOR<br>WAN SOOM BT WAN ABDULLAH<br>ADZIM BIN LAH<br>CHE HASSIM BIN DERAMAN<br>MOHD SALLEH B MAT JUSOH<br>YAACOB B ISMAIL<br>ROHAN BT TEH                             | 1<br>1<br>7<br>1<br>4<br>7<br>1                | S48<br>N17<br>R6<br>LS48<br>S48<br>S11<br>N17        | 6,871.15<br>2,865.44<br>1,966.54<br>7,120.02<br>7,698.24<br>2,460.42<br>2,865.44             | 6,601.15<br>2,770.44<br>1,806.54<br>6,850.02<br>7,428.24<br>2,300.42<br>2,770.44             | 270.00<br>95.00<br>160.00<br>270.00<br>270.00<br>160.00<br>95.00           | Kew8<br>Kew8<br>Kew8<br>Kew8<br>Kew8<br>Kew8 | Kew320 W<br>Kew320 W<br>Kew320 W<br>Kew320 W<br>Kew320 W<br>Kew320 W<br>Kew320 W             |
| 2<br>3<br>4<br>5<br>7<br>8<br>9 | 540831035341<br>550423035296<br>550508035447<br>550913035539<br>560428035155<br>560511035009<br>560601036144<br>560606035474 | 1           1           1           1           1           1           1           1           1           1           1           1           1           1           1 | Belum Disemak<br>Belum Disemak<br>Belum Disemak<br>Belum Disemak<br>Belum Disemak<br>Belum Disemak<br>Belum Disemak<br>Belum Disemak | HAJI MOHD ABDUL AZIZ B HJ MOHD NOOR<br>WAN SOOM ET WAN ABDULLAH<br>ADZIM BIN LAH<br>CHE HASSIM BIN DERAMAN<br>MOHD SALLEH B MAT JUSOH<br>YAACOB B ISMAIL<br>ROHAN BT TEH<br>WAN RUHANI BT WAN HASSAN | 1<br>1<br>7<br>1<br>4<br>7<br>1<br>1<br>1<br>1 | S48<br>N17<br>R6<br>LS48<br>S48<br>S11<br>N17<br>W22 | 6,871.15<br>2,865.44<br>1,966.54<br>7,120.02<br>7,698.24<br>2,460.42<br>2,865.44<br>2,887.15 | 6,601.15<br>2,770.44<br>1,806.54<br>6,850.02<br>7,428.24<br>2,300.42<br>2,770.44<br>2,772.15 | 270.00<br>95.00<br>160.00<br>270.00<br>270.00<br>160.00<br>95.00<br>115.00 | Kew8<br>Kew8<br>Kew8<br>Kew8<br>Kew8<br>Kew8 | Kew320 W<br>Kew320 W<br>Kew320 W<br>Kew320 W<br>Kew320 W<br>Kew320 W<br>Kew320 W<br>Kew320 W |

# atau tandakan ' $\sqrt{}$ ' di kotak pada kakitangan yang berkenaan sahaja.

| Eatal<br>Jabatan :<br>PTJ :<br>tegori Proses :<br>Bulan/ Tahun :<br>Kod<br>Pendapatar<br>41 | 6     6     6                                                     | KERAJAAN NEGER<br>Skrin Penyelenggaraan Kena<br>lum Disemak Disemak PTJ L<br>JABATAN HAL EHWAL AGAMA ISLAM<br>JABATAN HAL EHWAL UGAMA ISLAM<br>2013 Nama | KELANTAN<br>ikan Gaji Tahui<br>ulus PTJ<br>No Gaji/ K<br>Bulan<br>Kenaikan<br>Gaji                                                                                                    | nan<br>Disemu<br>P Baru:                                                                                                    | ak BN                                                                                                    | Lulus BN                                                                                                    | Devideber                                                                                                    |                                                                                                    | Sem                                                                                                    |
|---------------------------------------------------------------------------------------------|-------------------------------------------------------------------|----------------------------------------------------------------------------------------------------|----------------------------------------------------------------------------------------------------|----------------------------------------------------------------------------------------------------|----------------------------------------------------------------------------------------------------|----------------------------------------------------------------------------------------------------|----------------------------------------------------------------------------------------------------|----------------------------------------------------------------------------------------------------|----------------------------------------------------------------------------------------------------|
| Batal<br>Jabatan :<br>PTJ :<br>tegori Proses :<br>Bulan/ Tahun :<br>Rod<br>Pendapatar       | Be     0021     02210000     6     6     Status     Belum Disemak | Ivin Penyelenggaraan Kena<br>Ivin Disemak Disemak PTJ L<br>JABATAN HAL EHWAL AQAMA ISLAM<br>JABATAN HAL EHWAL UGAMA ISLAM<br>2013 Nama                   | ikan Gaji Tahui<br>ulus PTJ<br>No Gaji/ K<br>Bulan<br>Kenaikan<br>Gaji                                                                                                    | P Baru : Cred/<br>Jawatan                                                                                                    | ak BN                                                                                                    | Amaun                                                                                                    | Devideber                                                                                                    |                                                                                                    | Sem                                                                                                    |
| Eatal<br>Jabatan :<br>PTJ :<br>tegori Proses :<br>Bulan/ Tahun :<br>Kod<br>Pendapatar       | Be     0021     02210000     6     6     Status     Belum Disemak | Ium Disemak I Disemak PTJ I I<br>JABATAN HAL EHWAL AQAMA ISLAM<br>JABATAN HAL EHWAL UGAMA ISLAM<br>2013 Nama                                             | ulus PTJ<br>No Gaji/ K<br>Bulan<br>Kenaikan<br>Gaji                                                                                                    | P Baru : Gred/<br>Jawatan                                                                                                    | Amaun<br>Baru                                                                                                    | Amaun                                                                                                    | Devrikalsen                                                                                                    |                                                                                                    | Sem                                                                                                    |
| Jabatan :<br>PTJ :<br>tegori Proses :<br>Bulan/Tahun :<br>Kod<br>Pendapatar<br>41           | : 0021<br>: 02210000<br>: 6<br>: 6<br>: 8                         | JABATAN HAL EHWAL AGAMA ISLAM<br>JABATAN HAL EHWAL UGAMA ISLAM<br>2013<br>Nama                                                                           | No Gaji/ K<br>Bulan<br>Kenaikan<br>Gaji                                                                                                    | P Baru : Gred/<br>Jawatan                                                                                                    | Amaun<br>Baru                                                                                                    | Amaun                                                                                                    | Daw kakao                                                                                                    |                                                                                                    | Sem                                                                                                    |
| PTJ :<br>tegori Proses :<br>Bulan/Tahun :<br>Kod<br>Pendapatar<br>41                        | 6<br>Status<br>Belum Disemak                                      | JABATAN HAL EHWAL UGAMA ISLAM                                                                                                    | No Gaji/ K<br>Bulan<br>Kenaikan<br>Gaji                                                                                                    | P Baru : Gred/<br>Jawatan                                                                                                    | Amaun<br>Baru                                                                                                    | Amaun                                                                                                    | Dovukokop                                                                                                    |                                                                                                    | Semu                                                                                                    |
| tegori Proses :<br>Bulan/ Tahun :<br>Kod<br>Pendapatar<br>41                                | 6<br>Status<br>Belum Disemak                                      | 2013                                                                                                    | No Gaji/ K<br>Bulan<br>Kenaikan<br>Gaji                                                                                                    | P Baru :<br>Gred/<br>Jawatan                                                                                                    | Amaun<br>Baru                                                                                                    | Amaun                                                                                                    | Davukakan                                                                                                    |                                                                                                    | Semu                                                                                                    |
| Kod<br>Pendapatar                                                                           | 6<br>Status<br>Belum Disemak                                      | 2013<br>Nama                                                                                                    | Bulan<br>Kenaikan<br>Gaji                                                                                                    | Gred/<br>Jawatan                                                                                                    | Amaun<br>Baru                                                                                                    | Amaun                                                                                                    | Daw the has                                                                                                    |                                                                                                    | Semu                                                                                                    |
| Kod<br>Pendapatar<br>41                                                                     | n Status<br>Belum Disemak                                         | Nama                                                                                                    | Bulan<br>Kenaikan<br>Gaji                                                                                                    | Gred/<br>Jawatan                                                                                                    | Amaun<br>Baru                                                                                                    | Amaun                                                                                                    | Day hohan                                                                                                    |                                                                                                    | Semu                                                                                                    |
| Kod<br>Pendapatar<br>41                                                                     | n Status<br>Belum Disemak                                         | Nama                                                                                                    | Bulan<br>Kenaikan<br>Gaji                                                                                                    | Gred/<br>Jawatan                                                                                                    | Amaun<br>Baru                                                                                                    | Amaun                                                                                                    | Doruhohoo                                                                                                    |                                                                                                    | Semu                                                                                                    |
| 41                                                                                          | Belum Disemak                                                     | AR RANAMAN PN VA 4000                                                                                                    | 1                                                                                                    |                                                                                                    |                                                                                                    | Louise                                                                                                    | reruudhan                                                                                                    | Ce                                                                                                    | яак                                                                                                    |
|                                                                                             |                                                                   | AD.RAHMAN DIN TAACOD                                                                                                    |                                                                                                    | S17                                                                                                    | 1,022.03                                                                                                    | 927.03                                                                                                    | 95.00                                                                                                    | Kew/8                                                                                                    | Kew320                                                                                                    |
| 1                                                                                           | Belum Disemak                                                     | HAJI MOHD ABDUL AZIZ B HJ MOHD NOOR                                                                                                    | 1                                                                                                    | S48                                                                                                    | 6,871.15                                                                                                    | 6,601.15                                                                                                    | 270.00                                                                                                    | Kew/8                                                                                                    | Kew320 🔽                                                                                                    |
| 1                                                                                           | Belum Disemak                                                     | WAN SOOM BT WAN ABDULLAH                                                                                                    | 1                                                                                                    | N17                                                                                                    | 2,865.44                                                                                                    | 2,770.44                                                                                                    | 95.00                                                                                                    | Kew8                                                                                                    | Kew320                                                                                                    |
| 1                                                                                           | Belum Disemak                                                     | ADZMI BIN LAH                                                                                                    | 7                                                                                                    | R6                                                                                                    | 1,966.54                                                                                                    | 1,806.54                                                                                                    | 160.00                                                                                                    | Kew8                                                                                                    | Kew320 🔽                                                                                                    |
| 1                                                                                           | Belum Disemak                                                     | CHE HASSIM BIN DERAMAN                                                                                                    | 1                                                                                                    | LS48                                                                                                    | 7,120.02                                                                                                    | 6,850.02                                                                                                    | 270.00                                                                                                    | Kew/8                                                                                                    | Kew320 🔽                                                                                                    |
| 1                                                                                           | Belum Disemak                                                     | MOHD SALLEH B MAT JUSOH                                                                                                    | 4                                                                                                    | S48                                                                                                    | 7,698.24                                                                                                    | 7,428.24                                                                                                    | 270.00                                                                                                    | Kew/8                                                                                                    | Kew370                                                                                                    |
| 1                                                                                           | Belum Disemak                                                     | YAACOB B ISMAIL                                                                                                    | 7                                                                                                    | S11                                                                                                    | 2,460.42                                                                                                    | 2,300.42                                                                                                    | 160.00                                                                                                    | Kew/8                                                                                                    | Kew320 🔽                                                                                                    |
| 1                                                                                           | Belum Disemak                                                     | ROHANI BT TEH                                                                                                    | 1                                                                                                    | N17                                                                                                    | 2,865.44                                                                                                    | 2,770.44                                                                                                    | 95.00                                                                                                    | Kew/8                                                                                                    | Kew320                                                                                                    |
| 1                                                                                           | 1                                                                 |                                                                                                    |                                                                                                    | W22                                                                                                    | 2 887 15                                                                                                    | 2,772.15                                                                                                    | 115.00                                                                                                    | Kew8                                                                                                    | Kewson V                                                                                                    |
|                                                                                             |                                                                   | Ectan Disentat     Ectan Disentat     Belum Disentat     Belum Disentat     Belum Disentat     Belum Disentat     Belum Disentat     Belum Disentat      | Count December April 2007 BIT VAR DECEMPT     Count December April 2007 BIT VAR DECEMPT     Defember April 2007 BIT VAR DECEMPT     Defember April 2007 BIT VAR DECEMPT     Defember April 2007 BIT VAR DECEMPT     Defember April 2007 BIT VAR DECEMPT     Defember April 2007 BIT VAR DECEMPT     Defember April 2007 BIT VAR DECEMPT     Defember April 2007 BIT VAR DECEMPT | 1         Defait IDEntity AND STORM AND STORM ADDITIONATION ADDITIONATIONATIONATIONATIONATIONATIONATION | 1         Belari Disemik         ACM SIN LAH         7         R6           1         Belari Disemik         ACM SIN LAH         7         R6           1         Belari Disemik         ACM SIN LAH         7         R6           1         Belari Disemik         ACM SIN LAH         7         R6           1         Belari Disemik         ACM SIN LAH         4         S48           1         Belari Disemik         VAACOB IS ISMAL         7         \$11           1         Belari Disemik         RCHAN BT TEH         1         N17           1         Belari Disemik         R1 Belan BT TEH         1         N17 | 1         Detum Disemik ACM 2000 HWI PLOCEURIT         1         CH1         2000 H           1         Betum Disemik ACM BIN LAH         7         R6         1,986 54           1         Betum Disemik ACM BIN LAH         1         L548         7,120.02           1         Betum Disemik ACMOR BIN LAH         4         S48         7,698.24           1         Betum Disemik ACACOB BI SMAIL         7         S11         2,460.42           1         Betum Disemik ACACOB BI SMAIL         7         S11         2,460.42           1         Betum Disemik ACMOR BI SMAIL         1         N17         2,865.44           1         Betum Disemik ANN UHAH BIT TEH         1         N17         2,885.44 | 1         Belam Disemak         DVB SOUTH NEW ALDOLLANT         1         1071         2,0054           1         Belam Disemak         DVB SOUTH NEW ALDOLLANT         7         R6         1,966.54         1,806.54           1         Belam Disemak         DVB SOUTH NEW ALDOLLANT         1         LS48         7,120.02         6,850.02           1         Belam Disemak         MOHD SALLEH B MAT JUSOH         4         S48         7,898.24         7,426.24           1         Belam Disemak         RACOB B SMALL         7         S11         2,460.42         2,000.42           1         Belam Disemak         ROHANI BT TEH         1         N17         2,869.44         2,770.45           1         Belam Disemak         ROHANI BT VAN HASSAN         1         V/2         2,867.15         2,772.15 | I         Detail IDEntity         Control Control         Control         Contro         Contro         Control | 1         Belam Disemak         ACCOB INVAL         7         R6         1,986,54         1,080,54         1,080,54         1,080,54         1,080,54         1,080,54         1,080,54         1,080,54         1,080,54         1,080,54         1,080,54         1,080,54         1,080,54         1,080,54         1,080,54         1,080,54         1,080,54         1,080,54         1,080,54         1,080,54         1,080,54         1,080,54         1,080,54         1,080,54         1,080,54         1,080,54         1,080,54         1,080,54         1,080,54         1,080,54         1,080,54         1,080,54         1,080,54         1,080,54         1,080,54         1,080,54         1,080,54         1,080,54         1,080,54         1,080,54         1,080,54         1,080,54         1,080,54         1,080,54         1,080,54         1,080,54         1,080,54         1,080,54         1,080,54         1,080,54         1,080,54         1,080,54         1,080,54         1,080,54         1,080,556         1,080,556         1,080,556         1,000,56         1,080,556         1,000,556         1,080,556         1,000,56         1,080,556         1,000,56         1,080,556         1,000,56         1,000,56         1,000,56         1,000,56         1,000,56         1,000,56         1,000,56         1,000,56 <td< td=""></td<> |

2.9 Klik butang Luus BN untuk melakukan proses lulus. Mesej berikut akan dipaparkan sekiranya proses semak telah selesai.

# ARAHAN KERJA SISTEM PERAKAUNAN BERKOMPUTER STANDAD KERAJAAN NEGERI (SPEKS)

| MODUL         |            | GAJI       |      |                      |            |
|---------------|------------|------------|------|----------------------|------------|
| TAJUK         |            | PROSES LUL | US P | PERINGKAT AN/BN DI S | SKRIN      |
|               |            | PENYELENG  | GAR/ | AAN KENAIKAN GAJI    |            |
| RUJUKAN DOKUN | <b>IEN</b> | AK0906     |      | MUKA SURAT           | 7/7        |
| KELUARAN      | 1          | PINDAAN    | 0    | TARIKH UBAHSUAI      | 20/06/2013 |

|                                                             |                                                                                                    |                                                                                                    |                                                                                                    | 20                                                                                                    | 26                | 26              | 10                                                                                                    | 26                                                 | 20                                                                                                    |                                                                                                    |                                                                                       |                                                                   |                                                                                     |          |
|-------------------------------------------------------------|----------------------------------------------------------------------------------------------------|----------------------------------------------------------------------------------------------------|----------------------------------------------------------------------------------------------------|----------------------------------------------------------------------------------------------------|-------------------|-----------------|----------------------------------------------------------------------------------------------------|----------------------------------------------------|----------------------------------------------------------------------------------------------------|----------------------------------------------------------------------------------------------------|---------------------------------------------------------------------------------------|-------------------------------------------------------------------|-------------------------------------------------------------------------------------|----------|
|                                                             |                                                                                                    | Pertar                                                                                                    | iyaan Batal B                                                                                                    | aris Semak PTJ Li                                                                                                    | ulus PTJ Semak I  | BN Lulus BN     | Kosongka                                                                                                    | n Cetak                                            | Jadual                                                                                                    | Keluar                                                                                                    |                                                                                       |                                                                   |                                                                                     |          |
|                                                             |                                                                                                    |                                                                                                    |                                                                                                    |                                                                                                    | KERAJAAN          | I NEGERI KELANT | AN                                                                                                    |                                                    |                                                                                                    |                                                                                                    |                                                                                       |                                                                   |                                                                                     |          |
|                                                             |                                                                                                    |                                                                                                    |                                                                                                    | Skri                                                                                                    | in Penyelenggaraa | an Kenaikan Gaj | ji Tahunan                                                                                                    |                                                    |                                                                                                    |                                                                                                    |                                                                                       |                                                                   |                                                                                     |          |
|                                                             |                                                                                                    | Batal                                                                                                    | Ве                                                                                                    | elum Disemak [                                                                                                    | Disemak PTJ       | Lulus PTJ       |                                                                                                    | Disemak I                                          | BN                                                                                                    | Lulus BN                                                                                                    |                                                                                       |                                                                   |                                                                                     |          |
|                                                             |                                                                                                    | Jabatan :                                                                                                    |                                                                                                    | Y                                                                                                    |                   |                 |                                                                                                    |                                                    |                                                                                                    |                                                                                                    |                                                                                       |                                                                   |                                                                                     |          |
|                                                             |                                                                                                    | PTJ:                                                                                                    |                                                                                                    |                                                                                                    |                   |                 |                                                                                                    |                                                    |                                                                                                    |                                                                                                    |                                                                                       |                                                                   |                                                                                     |          |
|                                                             | Kate                                                                                                    | eqori Proses :                                                                                                    |                                                                                                    | -                                                                                                    |                   | No              | o Gaji/ KP Bai                                                                                                    | ru:                                                |                                                                                                    | _                                                                                                    |                                                                                       |                                                                   |                                                                                     |          |
|                                                             | Kenaikan B                                                                                                    | -<br>Bulan/Tahun :                                                                                                    | 7                                                                                                    | 2013                                                                                                    |                   |                 |                                                                                                    |                                                    |                                                                                                    |                                                                                                    |                                                                                       |                                                                   |                                                                                     |          |
|                                                             |                                                                                                    |                                                                                                    | ·                                                                                                    |                                                                                                    |                   |                 |                                                                                                    |                                                    |                                                                                                    |                                                                                                    |                                                                                       |                                                                   |                                                                                     |          |
|                                                             |                                                                                                    |                                                                                                    |                                                                                                    |                                                                                                    | Forms 10000       |                 | v xl                                                                                                    |                                                    |                                                                                                    |                                                                                                    |                                                                                       |                                                                   |                                                                                     | _        |
| Bil                                                         | No Gaji/<br>No KP Baru                                                                                                    | Kod<br>Pendapatan                                                                                                    | Status                                                                                                    |                                                                                                    | Forms (XXXXX)     |                 | ⊠ × G<br>Jav                                                                                                    | ired/<br>/vatan                                    | Amaun<br>Baru                                                                                                    | Amaun<br>Lama                                                                                                    | Perubahan                                                                             | Ce                                                                | s<br>tak                                                                            | Ser<br>[ |
| Bil<br>113                                                  | No Gaji/<br>No KP Baru<br>810711036216                                                                                                    | Kod<br>Pendapatan<br>1                                                                                                    | Status<br>Disemak BN                                                                                                   | WAN NOOR ELEENA                                                                                                    | Forms 200200      | Lulus BN se     | C X G<br>Jav<br>Iesai N17                                                                                                    | red/<br>watan                                      | Amaun<br>Baru<br>1,324.83                                                                                                 | Amaun<br>Lama<br>1,229.83                                                                                                    | Perubahan<br>95.00                                                                    | Ce<br>Kew8                                                        | S<br>tak<br>Kew320                                                                  | ier      |
| Bil<br>113<br>114                                           | No Gaji/<br>No KP Baru<br>810711036216<br>820327035867                                                                                                    | Kod<br>Pendapatan<br>1                                                                                                    | Status<br>Disemak BN<br>Disemak BN                                                                                     | WAN NOOR ELEENA                                                                                                    | Forms 000000      | Lulus BN se     | Iesai N17                                                                                                    | rred/<br>watan<br>7                                | Amaun<br>Baru<br>1,324.83<br>1,401.80                                                                                     | Amaun<br>Lama<br>1,229.83<br>1,321.80                                                                                                 | Perubahan<br>95.00<br>80.00                                                           | Ce<br>Kew8<br>Kew8                                                | S<br>Kew320<br>Kew320                                                               |          |
| Bil<br>113<br>114<br>115                                    | No Gaji/<br>No KP Baru<br>810711036216<br>820327035867<br>820515035573                                                                                                    | Kod<br>Pendapatan<br>1<br>1<br>1                                                                                                    | Status<br>Disemak BN<br>Disemak BN<br>Disemak BN                                                                       | WAN NOOR ELEENA<br>MOHD FADZLI BIN UI<br>W. MOHD BADRUL H                                                                                                    | Forms (2000)      | Lulus BN se     | Iesai N17<br>R3                                                                                                    | red/<br>watan<br>7                                 | Amaun<br>Baru<br>1,324.83<br>1,401.80<br>1,355.65                                                                         | Amaun<br>Lama<br>1,229.83<br>1,321.80<br>1,195.65                                                                                     | Perubahan<br>95.00<br>80.00<br>160.00                                                 | Ce<br>Kew8<br>Kew8<br>Kew8                                        | S<br>Kew320<br>Kew320<br>Kew320                                                     |          |
| Bil<br>113<br>114<br>115<br>116                             | No Gaji/<br>No KP Baru<br>810711036216<br>820327035867<br>820515035573<br>821121035671                                                                                              | Kod<br>Pendapatan<br>1<br>1<br>1<br>1                                                                                                    | Status<br>Disemak BN<br>Disemak BN<br>Disemak BN<br>Disemak BN                                                         | WAN NOOR ELEENA<br>MOHD FADZLI BIN UI<br>W. MOHD BADRUL H<br>MOHD FADZIL AZNA                                                                                             | Forms 200000      | Lulus BN se     | Iesai N17<br>R3<br>K) N41                                                                                                    | red/<br>watan<br>7                                 | Amaun<br>Baru<br>1,324.83<br>1,401.80<br>1,355.65<br>3,198.27                                                             | Amaun<br>Lama<br>1,229.83<br>1,321.80<br>1,195.65<br>2,748.27                                                                         | Perubahan<br>95.00<br>80.00<br>160.00<br>450.00                                       | Ce<br>Kew8<br>Kew8<br>Kew8<br>Kew8                                | tak<br>Kew320<br>Kew320<br>Kew320<br>Kew320                                         |          |
| Bil<br>113<br>114<br>115<br>116<br>117                      | No Gaji/<br>No KP Baru<br>810711036216<br>820327035867<br>820515035573<br>821121035671<br>830309035547                                                                              | Kod<br>Pendapatan<br>1<br>1<br>1<br>1<br>1<br>1                                                                                                    | Status<br>Disemak BN<br>Disemak BN<br>Disemak BN<br>Disemak BN<br>Disemak BN                                           | WAN NOOR ELEENA<br>MOHD FADZLI BIN UR<br>W. MOHD BADRUL H<br>MOHD FADZLI AZNA<br>MOHD HAFIZ BIN MO                                                                        | Forms 000000      | Lulus BN se     | Iesai N17<br>R3<br>K N17                                                                                                    | rred/<br>watan<br>7                                | Amaun<br>Baru<br>1,324.83<br>1,401.80<br>1,355.65<br>3,198.27<br>1,324.83                                                 | Amaun<br>Lama<br>1,229.83<br>1,321.80<br>1,195.65<br>2,748.27<br>1,229.83                                                             | Perubahan<br>95.00<br>80.00<br>160.00<br>450.00<br>95.00                              | Ce<br>Kew8<br>Kew8<br>Kew8<br>Kew8                                | Kew320<br>Kew320<br>Kew320<br>Kew320<br>Kew320<br>Kew320                            |          |
| Bil<br>113<br>114<br>115<br>116<br>117<br>118               | No Gaji/<br>No KP Baru<br>810711036216<br>820327035867<br>820515035573<br>821121035671<br>830309035547<br>831015035247                                                              | Kod<br>Pendapatan<br>1<br>1<br>1<br>1<br>1<br>1<br>1<br>1                                                                                                    | Status<br>Disemak BN<br>Disemak BN<br>Disemak BN<br>Disemak BN<br>Disemak BN<br>Disemak BN                             | WAN NOOR ELEENA<br>MOHD FADZLI BIN UR<br>W. MOHD BADRUL H<br>MOHD FADZLI AZNA<br>MOHD HAFIZ BIN MO<br>AHMAD FADHLY B N                                                    | Forms 2002000     | Lulus BN se     | 55 × G<br>Jav<br>lesai N17<br>R3<br>R3<br>R3<br>R3<br>R41<br>N17<br>7 R1                                                                                                    | red/<br>watan<br>7                                 | Amaun<br>Baru<br>1,324.83<br>1,401.80<br>1,355.65<br>3,198.27<br>1,324.83<br>1,499.59                                     | Amaun<br>Lama<br>1,229.83<br>1,321.80<br>1,195.65<br>2,748.27<br>1,229.83<br>1,339.59                                                 | Perubahan<br>95.00<br>80.00<br>160.00<br>450.00<br>95.00<br>160.00                    | Ce<br>Kew8<br>Kew8<br>Kew8<br>Kew8<br>Kew8<br>Kew8                | S<br>Kew320<br>Kew320<br>Kew320<br>Kew320<br>Kew320<br>Kew320                       |          |
| Bil<br>113<br>114<br>115<br>116<br>117<br>118               | No Gaji/<br>No KP Baru<br>810711036216<br>820327035867<br>820515035573<br>821121035671<br>830309035547<br>831015035247<br>840905035665                                              | Kod<br>Pendapatan<br>1<br>1<br>1<br>1<br>1<br>1<br>1<br>1<br>1<br>1                                                                                                    | Status<br>Disemak BN<br>Disemak BN<br>Disemak BN<br>Disemak BN<br>Disemak BN<br>Disemak BN                             | WAN NOOR ELEENA<br>MOHD FADZLI BIN UI<br>W. MOHD BADRULH<br>MOHD FADZLI. AZNA<br>MOHD HAFIZ BIN MO<br>AHMAD FADHLY B N<br>MOHD REZAHA BIN                                 | Forms 322322      | Lulus BN se     | 55 × G<br>Jav<br>lesai N17<br>R3<br>R3<br>R3<br>R3<br>R3<br>R41<br>N17<br>7 R1<br>7 R1                                                                                                    | red/<br>watan<br>7                                 | Amaun<br>Baru<br>1,324.83<br>1,401.80<br>1,355.65<br>3,198.27<br>1,324.83<br>1,499.59<br>1,499.59                         | Amaun<br>Lama<br>1,229.83<br>1,321.80<br>1,195.65<br>2,748.27<br>1,229.83<br>1,339.59<br>1,339.59                                     | Perubahan<br>95.00<br>80.00<br>160.00<br>450.00<br>95.00<br>160.00<br>160.00          | Ce<br>Kew8<br>Kew8<br>Kew8<br>Kew8<br>Kew8<br>Kew8                | S<br>tak<br>Kew320<br>Kew320<br>Kew320<br>Kew320<br>Kew320<br>Kew320                |          |
| Bil<br>113<br>114<br>115<br>116<br>117<br>118<br>119<br>120 | No Gaji/<br>No KP Baru<br>810711036216<br>820327035867<br>820515035573<br>821121035671<br>830309035547<br>81015035247<br>840905035685<br>860813295409                               | Ked<br>Pendapatan<br>1<br>1<br>1<br>1<br>1<br>1<br>1<br>1<br>1<br>1<br>1                                                                                                    | Status<br>Disemak BN<br>Disemak BN<br>Disemak BN<br>Disemak BN<br>Disemak BN<br>Disemak BN<br>Disemak BN               | WAN NOOR ELEBNA<br>MCHD FADZLI BIN UI<br>W. MOHD BADRUL H<br>MCHD FADZIL AZNA<br>MCHD HATZ BIN MC<br>AHMAD FADHLY B N<br>MCHD RAZHA BIN I<br>MCHD NAF BIN MCH             | Forms 2000000     | Lulus BN se     | K R1<br>10 N17<br>10 N17                                                                                                    | red/<br>watan<br>7                                 | Amaun<br>Baru<br>1,324.83<br>1,401.80<br>1,355.65<br>3,198.27<br>1,324.83<br>1,499.59<br>1,499.59<br>1,399.02             | Amaun<br>Lama<br>1,229.83<br>1,321.80<br>1,195.65<br>2,748.27<br>1,229.83<br>1,339.59<br>1,339.59<br>1,304.02                         | Perubahan<br>95.00<br>80.00<br>160.00<br>450.00<br>95.00<br>160.00<br>160.00<br>95.00 | Ce<br>Kew8<br>Kew8<br>Kew8<br>Kew8<br>Kew8<br>Kew8<br>Kew8        | S<br>tak<br>Kew320<br>Kew320<br>Kew320<br>Kew320<br>Kew320<br>Kew320<br>Kew320      |          |
| Bil<br>113<br>114<br>115<br>116<br>117<br>118<br>119<br>120 | No Gaji/<br>No KP Baru<br>810711036216<br>820327035867<br>820515035573<br>821121035671<br>83039035547<br>83039035547<br>81015035247<br>840905035665<br>860813295409<br>880914035751 | Kod           Pendapatan           1           1           1           1           1           1           1           1           1           1           1           1           1           1           1           1           1           1           1           1           1           1 | Status<br>Disemak BN<br>Disemak BN<br>Disemak BN<br>Disemak BN<br>Disemak BN<br>Disemak BN<br>Disemak BN<br>Disemak BN | WAN NOOR ELEENA<br>MOHD FADZLI BIN UI<br>W. MOHD BADRUL H<br>MOHD FADZIL AZINA<br>MOHD FADZIL AZINA<br>MOHD FADRLY BIN MOH<br>MOHD REAFIL BIN MOH<br>MUHAMAD AFFF BIN MOH | Forms 200000      | Lulus BN se     | X         G           Jav         Jav           Iesai         N17           R3         R3           K         N47           7         R1           7         R1           10         M7           1         N17 | red/<br>watan<br>7<br>1<br>7<br>7<br>7<br>7<br>227 | Amaun<br>Baru<br>1,324.83<br>1,401.80<br>1,355.65<br>3,198.27<br>1,324.83<br>1,499.59<br>1,399.02<br>1,399.02<br>1,506.14 | Amaun<br>Lama<br>1,229.83<br>1,321.80<br>1,195.65<br>2,746.27<br>1,229.83<br>1,339.59<br>1,339.59<br>1,339.59<br>1,304.02<br>1,361.14 | Perubahan<br>95.00<br>80.00<br>160.00<br>450.00<br>95.00<br>160.00<br>95.00<br>145.00 | Ce<br>Kew8<br>Kew8<br>Kew8<br>Kew8<br>Kew8<br>Kew8<br>Kew8<br>Kew | tak<br>Kew320<br>Kew320<br>Kew320<br>Kew320<br>Kew320<br>Kew320<br>Kew320<br>Kew320 |          |

2.10 Klik butang Keluar untuk keluar daripada skrin.